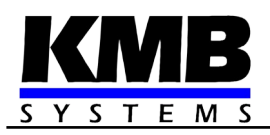

## SMZ244 Analyzátor kvality sítě

Návod k obsluze

| Revize    | Datum     |          | Platné j   | Platné pro verzi |       |
|-----------|-----------|----------|------------|------------------|-------|
| dokumentu | vydání    | hardware | bootloader | firmware         | ENVIS |
| 1.5       | 18.2.2022 | 2.6      | 4.3        | 4.0.31           | 2.0   |

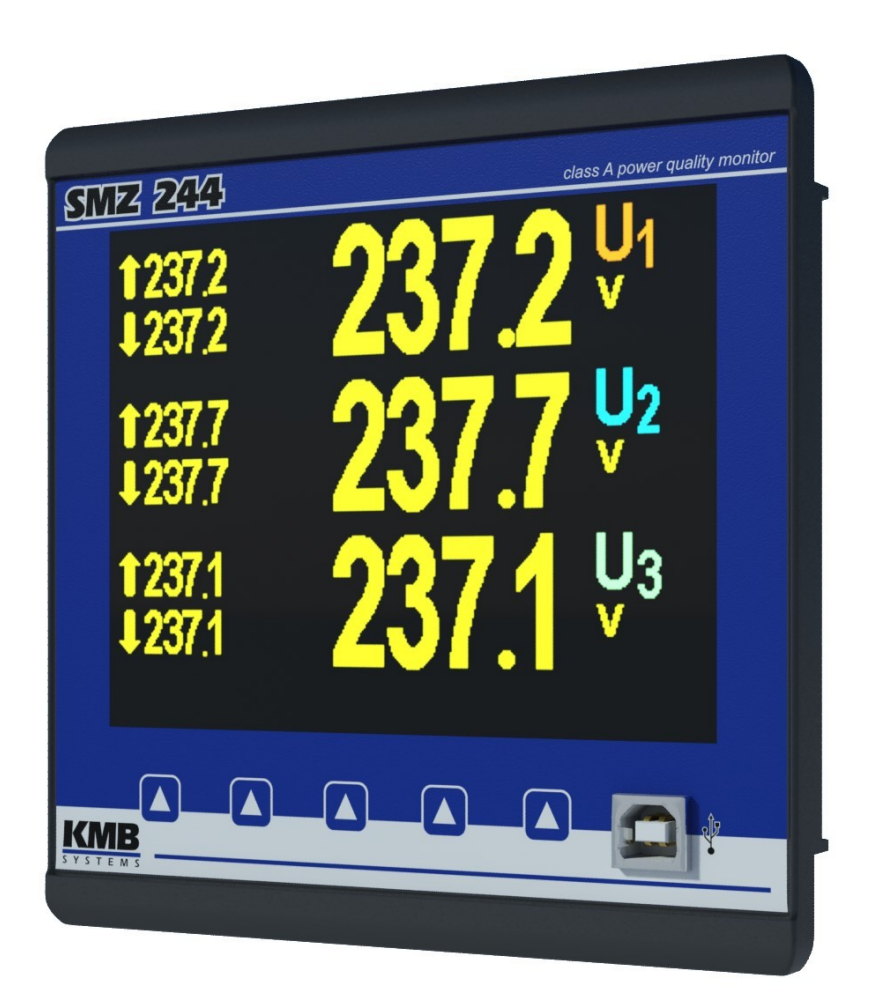

## OBSAH

| 1. OBECNÉ VLASTNOSTI                                                                 | 6                    |
|--------------------------------------------------------------------------------------|----------------------|
| 2. INSTALACE                                                                         | 7                    |
| 21. Význam značek použitých na přístroji                                             | 7                    |
|                                                                                      |                      |
| 2.2 Mechanická montáž                                                                | 7                    |
| 2.3 Připojení                                                                        |                      |
| 2.3.1 Napájecí napětí                                                                | 8                    |
| 2.3.2 Měřená napětí                                                                  | 9                    |
| 2.3.3 Měřené proudy                                                                  | 9                    |
| 2.3.4 Ostatní vstupy/výstupy                                                         | 9                    |
| 3. UVEDENÍ DO PROVOZU                                                                | 10                   |
| 3.1 Nastavení přístroje                                                              |                      |
| 3.1.1 Nastavení připojení měřených elektrických veličin a parametrů sítě (= nastaver | ıí instalace)10      |
| 3.1.1.1 Příklad nastavení                                                            | 11                   |
|                                                                                      |                      |
|                                                                                      | 12                   |
|                                                                                      | IJ                   |
| 11. Základní šunkce                                                                  | 4.0                  |
| 4.1 Zakiauni lunkce                                                                  |                      |
| 4.2 Ovládání a nastavení                                                             |                      |
| 4.2.1 Oblast dat – Stavový panel – Panel nástrojů                                    |                      |
| 4.2.2 Hlavní menu                                                                    | 14                   |
| 4.2.3 Hlavní skupina dat                                                             |                      |
| 4.2.3.1 "Ručkové měřidlo" v obrazovce "Multi"                                        |                      |
| 4.2.3.2 Obrazovka "Nulovat"                                                          |                      |
| 4.2.3.3 Výchozí okno                                                                 |                      |
| 4.2.4 Skupina aktualnich (ACT) a prumernych (AVG) hodnot                             | 20                   |
| 4.2.5 Elektronier                                                                    | 20<br>20             |
| 4.2.0 Oscilogramy                                                                    |                      |
| 4.2.7 Fuzziový dugidiminiation a THD                                                 |                      |
| 4.2.9 Kvalita napětí (PQ) a napěťové události (VE).                                  |                      |
| 4.2.10 Signální napětí - HDO (RCS)                                                   | 21                   |
| 4.2.11 Nastavení přístroje                                                           |                      |
| 4.2.11.1 Nastavení displeje                                                          |                      |
| 4.2.11.2 Nastavení instalace                                                         |                      |
| 4.2.11.3 Nastavení dálkových komunikačních linek                                     |                      |
| 4.2.11.4 Nastavení času                                                              |                      |
| 4.2.11.5 Nastavení zpusobu vyhodnocení prumerných hodnot                             |                      |
| 4.2.11.0 Nastaveni elektromeru                                                       |                      |
| 4.2.11.7 Nastaveni vyhouhoceni kvality hapeti (FQ) a hastaveni vstupu/vystupu (      | ייטן24<br>2 <i>1</i> |
| 4.2.12 Zámek přístroje                                                               |                      |
| 4.2.12.1 Uzamknutí přístroje z panelu přístroie                                      |                      |
| 4.2.12.2 Odemknutí přístroje z panelu přístroje                                      |                      |
| 4.2.12.3 Uzamknutí a odemknutí přístroje pomocí správy uživatelů                     |                      |

#### 

| 4.2.13 Informace o přístroji                                                  |    |
|-------------------------------------------------------------------------------|----|
| 13 Ponis funkce                                                               | 26 |
| 4.3 1 Znůsoh měření                                                           |    |
| 4 3 1 1 Způsob měření frekvence základní harmonické složky napětí             |    |
| 4.3.1.2 Způsob měření napětí a proudů                                         |    |
| 4.3.1.3 Způsob vyhodnocení harmonických a THD                                 |    |
| 4.3.1.4 Způsob vyhodnocení výkonů, účiníků a nesymetrie                       |    |
| 4.3.1.5 Teplota                                                               |    |
| 4.3.1.6 Reźim "Fixscan" ("DC-500")                                            |    |
| 4.3.1.6.1 Funkce                                                              |    |
| 4.3.2 Vyhodnocení a agregace měřených hodnot                                  | 32 |
| 4.3.2.1 Vyhodnocení a agregace zobrazovaných aktuálních hodnot                |    |
| 4.3.2.2 Vyhodnocení průměrných hodnot                                         |    |
| 4.3.2.3 Maxima a minima průměrných hodnot                                     | 33 |
| 4.3.2.4 Agregace zaznamenávaných hodnot                                       | 34 |
| 4.3.3 Elektroměr                                                              |    |
| 4.3.3.1 Vyhodnocení elektrické energie                                        |    |
| 4.3.3.1.1 Zobrazení hodnot energií                                            |    |
| 4.3.3.1.2 Uživatelsky nastavitelná obrazovka elektroměru                      |    |
| 4.3.3.1.3 Agregace zaznamenávaných hodnot elektroměru                         |    |
| 4.3.3.2 Záznam maxim průměrných činných výkonů MD (Maximum Demand)            |    |
| 4.3.3.2.1 Vyhodnoceni MD metodou fixniho okna, Last Demand a Estimated Demand |    |
| 4.3.3.2.2 Zobrazeni MD                                                        |    |
|                                                                               |    |
| 5 MĚŘENÍ REZIDUÁLNÍHO PROUDU (RCM)                                            | 30 |
|                                                                               |    |
| 5.1. Měřicí transformátory pro PCM                                            | 20 |
| 5.1.1. Provedení RCT z hlediska heznečnosti                                   |    |
| 5 1 2 Standardní RCT se střídavým výstupním proudem                           |    |
| 5121 Ochrana proti nadproudu                                                  |    |
| 5.1.3 Speciální RCT se steinosměrným výstupním proudem.                       | 40 |
|                                                                               |    |

| 5.2 | Připojení reziduálních proudů             | 40  |
|-----|-------------------------------------------|-----|
| 5.3 | Nastavení a zobrazení reziduálních proudů | .41 |
| 5.4 | Tipy a rady                               | 42  |

## 6. VSTUPY A VÝSTUPY (I/O)......43

| 6.1 Připojení I/O                                               |    |
|-----------------------------------------------------------------|----|
| 6.1.1 Připojení digitálních vstupů/výstupů DI/O1 - DI/O4        |    |
| 6.1.2 Připojení digitálního vstupu DI5                          |    |
| 6.1.3 Připojení digitálních výstupů RO5 - RO8                   |    |
| 6.1.4 Připojení analogových vstupů (Al)                         |    |
| 6.1.4.1 Analogové vstupy Al1 - Al2                              |    |
| 6.1.4.2 Analogové vstupy Al3 - Al4                              |    |
| 6.1.5 Připojení čidla externího teploty Pt100 (T <sub>E</sub> ) |    |
| 6.1.6 Zabudovaný pomocný zdroj napájení 12 VDC                  | 47 |
| 6.2 Nastavení I/O                                               |    |
| 6.2.1 Akce                                                      |    |
| 6.2.1.1 Digitální výstup (standardní, DO/RO)                    |    |
| 6.2.1.2 Alarmová signálka (A)                                   |    |
| 6.2.1.3 Pulzní výstup (PO)                                      |    |
| 6.2.1.4 Pulzní spínač.                                          |    |
| -                                                               |    |

| 6.2.1.5 Frekvenční čítač (FC)                                                 | 51 |
|-------------------------------------------------------------------------------|----|
| 6.2.1.5.1 Režim "Frekvenće"                                                   | 51 |
| 6.2.1.5.2 Režim "PWM"                                                         | 51 |
| 6.2.1.6 Pulzní čítač (PC)                                                     | 52 |
| 6.2.1.7 Analogový vstup (Al)                                                  |    |
| 6.2.1.8 Analogový výstup (ÁO)                                                 | 53 |
| 6.2.1.9 Poslat zprávu                                                         | 53 |
| 6.2.1.10 Poslat email                                                         | 54 |
| 6.2.1.11 Ukaž poznámku (Show Note, SN)                                        | 54 |
| 6.2.1.12 Čítač hodin (hour meter, HM)                                         | 55 |
| 6.2.1.13 Časová synchronizace                                                 |    |
| 6.2.1.14 Ovládání archivu                                                     | 57 |
| 6.2.1.15 Obecný oscilogram (General Oscillogram, GO)                          | 57 |
| 6.2.1.16 Proměnná (variable, Var)                                             | 58 |
| 6.2.1.16.1 Sledování stavu a ruční změna proměnných                           | 58 |
| 6.2.1.17 Pošli SNMP Trap (SNMP Trap)                                          | 59 |
| 6.2.2 Podmínky                                                                | 61 |
| 6.2.2.1 Podmínka typu digitální vstup                                         | 61 |
| 6.2.2.2 Podmínka typu měřená veličina                                         | 61 |
| 6.2.2.2.1 Sledování a změna nastavení mezí podmínek I/O na displeji přístroje | 62 |
| 6.2.2.3 Podmínka typu stav zařízení                                           | 63 |
| 6.2.2.3.1 Události podmínky Stav zařízení                                     | 63 |
| 6.2.2.3.1.1 Příznaky                                                          | 63 |
| 6.2.2.3.1.2 Události kvality napětí                                           | 64 |
| 6.2.2.3.1.3 Ochrana                                                           | 65 |
| 6.2.2.4 Podmínka typu RCM                                                     | 66 |
| 6.2.2.5 Podmínka typu čas                                                     | 66 |
| 6.2.2.6 Podmínka typu proměnná                                                | 66 |
| 6.3 Zobrazení stavu I/O                                                       | 67 |
| 6.3.1 Digitální a analogové I/O                                               | 67 |
| 6.3.2 Pulzní čítače                                                           | 68 |
| 6.4 Zpracování bloku I/O                                                      | 68 |
| 6.4.1 Digitální vstupy                                                        | 68 |
| 6.4.1.1 Filtr digitálních vstupů                                              | 68 |
| 6.4.1.2 Digitální vstup ve funkci frekvenčního čítače                         | 69 |
| 6.4.1.2.1 Režim "Frekvence"                                                   | 69 |
| 6.4.1.2.2 Režim "PWM"                                                         | 69 |
| 6.4.1.3 Digitální vstup ve funkci pulzního čítače                             | 69 |
| 6.4.2 Digitální výstupy                                                       | 69 |
| 6.4.2.1 Pulzní funkce digitálních výstupů                                     | 69 |
|                                                                               |    |

## 7. OVLÁDÁNÍ POMOCÍ POČÍTAČE......70

| 7.1 Komunikační linky                 | 70 |
|---------------------------------------|----|
| 7.1.1 Místní komunikační linka        | 70 |
| 7.1.2 Dálkové komunikační linky       | 70 |
| 7.1.2.1 Rozhraní RS-485 (CÓM)         | 70 |
| 7.1.2.1.1 Komunikační kabel           | 70 |
| 7.1.2.1.2 Zakončovací odpory          | 71 |
| 7.1.2.2 Rozhraní Ethernet (ETH)       | 71 |
| 7.2 Komunikační protokoly             | 71 |
| 7.2.1 Komunikační protokol KMB        | 71 |
| 7.2.2 Komunikační protokol Modbus-RTU | 71 |
| 7.3 Webserver                         | 72 |

| 8.  | ROZŠIŘUJÍCÍ FIRMWAROVÉ MODULY                       | 73 |
|-----|-----------------------------------------------------|----|
| 8.1 | Modul "Kvalita napětí" (Power Quality, PQ)          | 73 |
| 8.2 | Modul "HDO" (Ripple Control Signal, RCS)            | 73 |
| 8.3 | Modul "Obecný oscilogram" (General Oscillogram, GO) | 74 |
| 8.4 | Modul "Modbus Master" (MM)                          | 74 |
| 8.5 | Modul "Ethernet-to-Serial" (ES)                     | 75 |
| 8.6 | 6 Modul "UDP Push" (UP)                             | 75 |
| 9.  | PŘÍKLADY ZAPOJENÍ                                   | 76 |
| 10. | VYRÁBĚNÉ TYPY A ZNAČENÍ                             | 83 |
| 11. | TECHNICKÉ PARAMETRY                                 | 84 |
| 12. | ÚDRŽBA, SERVIS                                      | 93 |

## 1. Obecné vlastnosti

#### Měření a vyhodnocení

- čtyři napěťové vstupy, možnosti připojení hvězda / trojúhelník / Aron
- čtyři proudové vstupy pro připojení přístrojových transformátorů proudu (PTP) o nominální hodnotě sekundáru 5/1 A
- měřicí cyklus 10/12 period (200 ms při 50 Hz)
- kontinuální měření napětí a proudu (bez mezer)
- vyhodnocení harmonických složek do řádu 50
- odpovídá třídě A dle IEC 61000-4-30 ed. 3
- vyhodnocení průměrných veličin metodou pevného nebo plovoucího okna a záznam jejich minim a maxim
- elektroměr :
  - čtyřkvadrantní záznam činné i jalové elektrické energie, registrace činné i jalové energie samostatně ve třech tarifních pásmech
  - jednofázové i třífázové hodnoty energií
  - záznam maxim průměrných činných výkonů (maximum demand)
- vestavěný teploměr
- dva vstupy pro měření reziduálního proudu

#### Komunikace

- místní komunikační rozhraní USB 2.0 pro rychlý přenos dat, nastavení přístroje a pro upgrade firmware
- volitelně dálkové komunikační rozhraní (RS 485 / Ethernet)
- firemní komunikační protokol a vizualizační, nastavovací a archivační program ENVIS
- podpora protokolů MODBUS RTU a MODBUS TCP pro možnost integrace do uživatelských systémů SCADA
- zabudovaný webserver

#### Registrace naměřených dat

- baterií zálohovaný obvod reálného času (RTC)
- volba intervalu záznamu od 0,2 sekundy do 24 hodin
- vysokokapacitní paměť pro záznam naměřených dat
- záznam odečtů elektroměru s nastaveným intervalem

#### Vstupy a výstupy (podle modelu přístroje)

- digitální výstupy (relé či polovodičové)
- digitální vstupy
- analogové vstupy a výstupy 0 20 mAss
- vstup pro externí teploměr typu Pt100
- pomocný zdroj napájení 12 VDC (např. pro vstupy/výstupy)

#### Konstrukce

- plastová skříňka s panelem o velikosti 144x144 mm pro vestavbu do dveří rozvaděče
- barevný grafický displej typu TFT-LCD, 5 tlačítek

## 2. Instalace

## 2.1 Význam značek použitých na přístroji

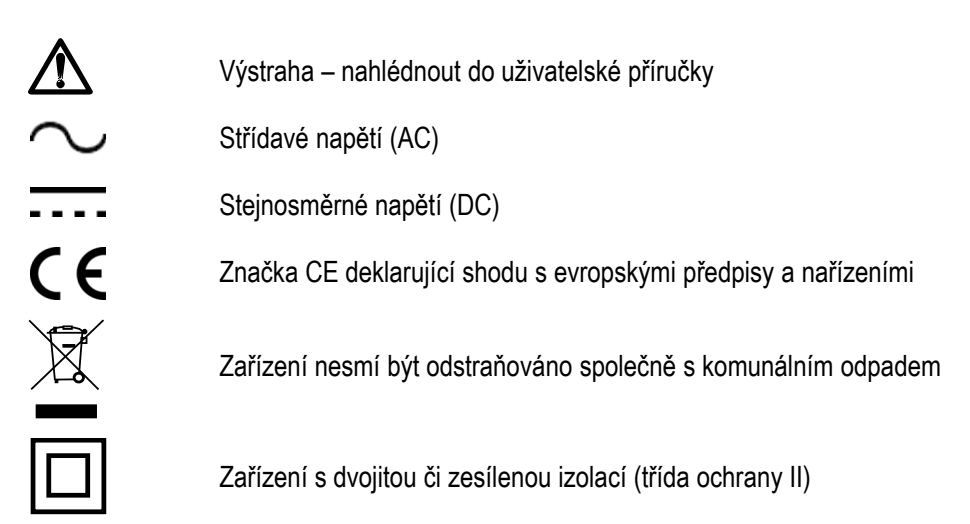

## 2.2 Mechanická montáž

Přístroje se montují do panelu rozvaděče. Zpravidla je panel součástí dveří rozvaděče – pak musí být instalace provedena tak, aby dveře rozvaděče mohly být zavřené za všech podmínek používání. V každém případě musí být zajištěno, aby přístupný pro laiky zůstal pouze přední panel přístroje. Pokud je tedy rozvaděč umístěn v prostoru přístupném pro laiky, dveře rozvaděče nebo panel musí být otevíratelné pouze pomocí nástroje, případně musí být dveře zamykatelné.

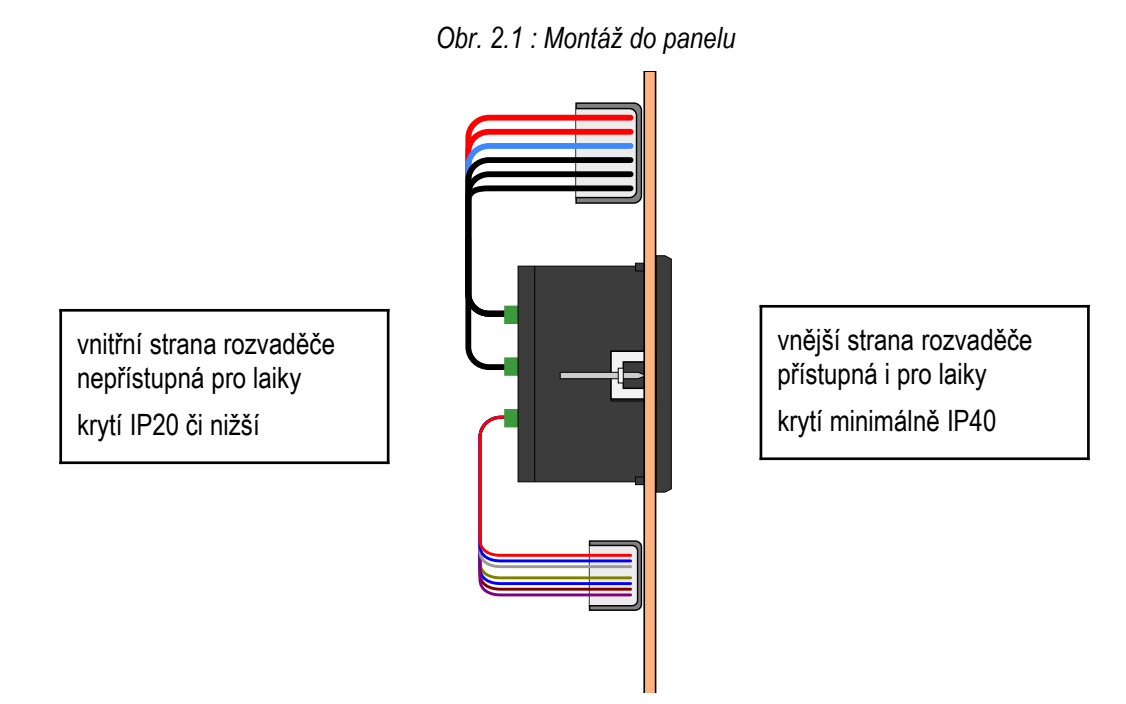

7

Po zasunutí do výřezu je třeba přístroj fixovat dodanými zámky.

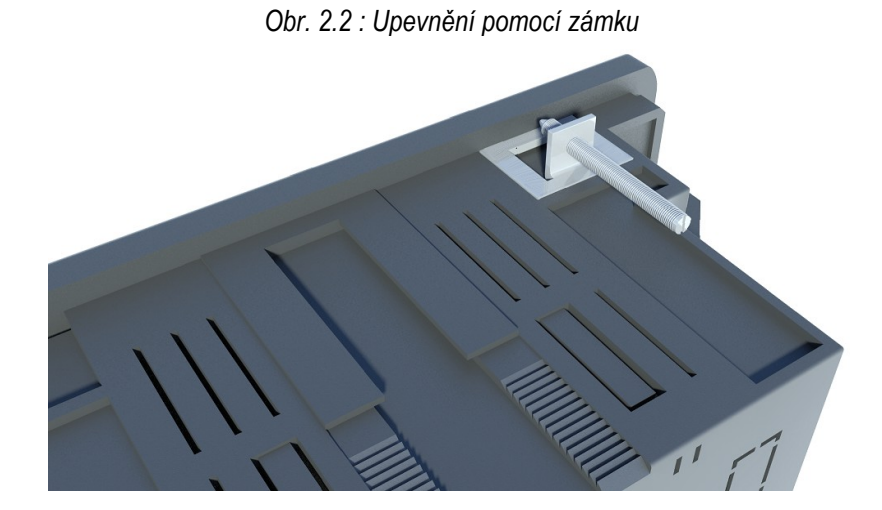

Uvnitř rozvaděče by měla být zajištěna přirozená cirkulace vzduchu a v bezprostředním okolí přístroje by neměly být instalovány jiné přístroje nebo zařízení.

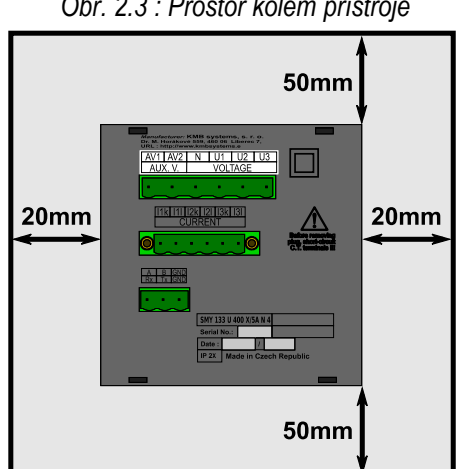

Obr. 2.3 : Prostor kolem přístroje

Pod přístrojem by neměly být instalovány žádné jiné přístroje, které jsou výrazným zdrojem tepla. Jinak může být ovlivněno měření teploty čidlem uvnitř přístroje.

## 2.3 Připojení

### 2.3.1 Napájecí napětí

Přístroj vyžaduje střídavé či stejnosměrné napájecí napětí v rozsahu uvedeném v tabulce technických parametrů. Napájecí vstupy jsou galvanicky oddělené od ostatních obvodů přístroje.

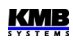

Napájecí napětí přístroje odpovídající hodnoty je nutné připojit ke svorkám **X1** (č. 15) a **X2** (č. 16). Při stejnosměrném napájecím napětí na polaritě vstupů obecně nezáleží, avšak pro dosažení maximální elektromagnetické kompatibility doporučujeme připojit na svorku **X2** pól, který je uzemněn.

Napájení přístroje je nutno externě jistit. Přístroj musí mít vypínač nebo jistič jako prostředek pro odpojení, který je součástí instalace budovy, je v bezprostřední blízkosti a snadno dosažitelný obsluhou a je označen jako odpojovací prvek. Jako odpojovací prvek je vhodné použít jistič o jmenovité hodnotě 1 A s charakteristikou C, přitom musí být zřetelně označena jeho funkce a stav ( značkami "0" a "I" dle ČSN EN 61010-1 ). Při použití vypínače a pojistky doporučujeme typ T1A (pomalá).

| Doporučený typ vodiče :              | H07V-U (CY)         |
|--------------------------------------|---------------------|
| Doporučený minimální průřez vodiče : | 1,5 mm <sup>2</sup> |
| Maximální průřez vodiče :            | 2,5 mm <sup>2</sup> |

#### 2.3.2 Měřená napětí

Měřená napětí se připojí ke svorkám **VOLTAGE / N** (č. 11), **L1** (12), **L2** (13) a **L3** (14). Sled fází je libovolný. Při připojení do trojúhelníka (3-D) a typu Aron (A) zůstane svorka N nezapojena.

Případně lze připojit i další napětí se samostatným vztažným potenciálem ke svorkám L4 (9) a N4 (10).

Napětí lze připojit i nepřímo přes přístrojové transformátory napětí (PTN).

Přívodní vodiče je vhodné jistit např. tavnými pojistkami 1A (typ F1A).

| Doporučený typ vodiče :              | H07V-U (CY)         |
|--------------------------------------|---------------------|
| Doporučený minimální průřez vodiče : | 1,5 mm <sup>2</sup> |
| Maximální průřez vodiče :            | 2,5 mm <sup>2</sup> |

#### 2.3.3 Měřené proudy

Přístroje jsou určeny pro nepřímé měření proudů přes externí PTP.

Sekundární vinutí přístrojových transformátorů proudu o nominální hodnotě 5 A nebo 1 A je nutno přivést k párům svorek **I1S1, I1S2, I2S1, I2S2, I3S1, I3S2** (č. 1 ÷ 6). 4. proudový signál lze případně připojit k páru **I4S1, I4S2** (č. 7-8).

Při instalaci je třeba dodržet orientaci PTP (svorky S1,S2). Správnost lze ověřit při znalosti okamžitého směru přenosu činné energie podle znaménka příslušného činného výkonu na displeji.

Při Aronově zapojení (A) zůstane nezapojený vstup I2.

Hodnotu převodu PTP je nutno zadat ve skupině parametrů Instalace - viz příklad níže.

| Doporučený typ vodiče :              | H05V-U (CY)         |
|--------------------------------------|---------------------|
| Doporučený minimální průřez vodiče : | 2,5 mm <sup>2</sup> |
| Maximální průřez vodiče :            | 2,5 mm <sup>2</sup> |

#### 2.3.4 Ostatní vstupy/výstupy

Připojení reziduálních proudů, dalších vstupů a výstupů a komunikačních linek je popsáno v odpovídajících kapitolách níže.

## 3. Uvedení do provozu

## 3.1 Nastavení přístroje

Po přivedení napájecího napětí přístroj nakrátko zobrazí logo výrobce a poté se objeví jedno z oken aktuálních dat, např. okno fázových napětí :

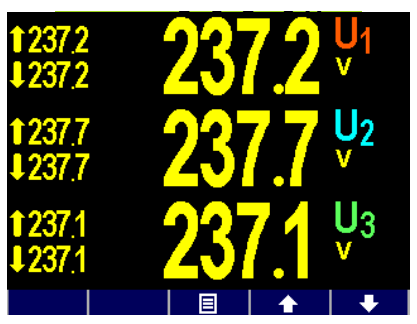

Nyní je třeba nastavit základní *parametry*, aby přístroj vyhodnocoval skutečné hodnoty napětí a proudů (tzv. skupina parametrů *Instalace*):

- způsob připojení ... přímo / nepřímo přes PTN
- typ připojení ... hvězda / trojúhelník, / Aron
- převod PTP (CT), převod PTN (VT) a jejich násobitele (pokud jsou použity)
- jmenovité napětí U<sub>NOM</sub> a jmenovitá frekvence f<sub>NOM</sub>
- jmenovitý proud I<sub>NOM</sub> a zdánlivý výkon P<sub>NOM</sub> (nepovinné údaje, ale doporučujeme nastavit)

# 3.1.1 Nastavení připojení měřených elektrických veličin a parametrů sítě (= nastavení instalace)

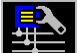

Pro správné vyhodnocení měřených veličin je nutné nastavit skupinu parametrů Instalace.

- **Způsob připojení (Connection Mode)** určuje, zda měřená napětí jsou připojena přímo, nebo nepřímo přes PTN.
- Typ připojení (Connection Type) je nutné nastavit dle konfigurace měřené sítě do hvězdy (3-Y) nebo do trojúhelníka (3-D, pokud není připojen potenciál středního vodiče N). Při Aronově zapojení nastavte 3-A, při jednofázovém připojení 1-Y.
- Převody PTP, PTN (CT, CT<sub>N</sub>, CT<sub>RCM</sub> / VT ratios) převod proudového transformátoru; v případě způsobu připojení "přes PTN" je třeba nastavit i převod PTN (VT).
  Převod CT platí pro proudy 11, 12 a 13. Při měření čtvrtého proudu nebo reziduálních proudů, je nutno nastavit ještě CT<sub>N</sub> / CT<sub>RCM</sub>.
  Převod PTP lze zadat ve formě .../ 5A, nebo .../ 1A.

Převod PTN (**VT**) nutno nastavit ve formě *nominální primární napětí / nominální sekundární napětí*. Pro vyšší hodnoty primárního napětí je třeba použít ještě násobitel U.

 Násobitel I/U (multiplier) – parametr slouží pro úpravu převodu PTP / PTN. Např. pro dosažení vyšší přesnosti měření při předimenzovaných PTP lze, pokud je to možné, jimi provléknout více závitů měřeného vodiče. Pak je nutné nastavit násobitel I - například pro 2 závity je nutné nastavit násobitel I na hodnotu 1/2 = 0.5.

Při normálním připojení s jedním průvlekem musí být násobitel nastaven na 1.

КМВ

Pro převody CT<sub>N</sub> a CT<sub>RCM</sub> slouží zvláštní násobitele I<sub>N</sub> a I<sub>RCM</sub>.

Místo **násobitele I**<sub>RCM</sub> lze v případě použití speciálního proudového transformátoru pro reziduální proudy nastavit jeho převod ve formě .../ 20mA – viz kapitolu *Měření reziduálních proudů (RCM)* níže.

- Nominální frekvence f<sub>NOM</sub> tento parametr je nutné nastavit dle nominální frekvence měřené sítě na 50 nebo 60 Hz, případně na "DC-500" (= režim *Fixscan*).
- Nominální napětí U<sub>NOM</sub>, nominální proud I<sub>NOM</sub>, nominální výkon P<sub>NOM</sub> Pro možnost zobrazení veličin v procentech nominální hodnoty, nastavení alarmů, detekci napěťových událostí atd. je třeba specifikovat nominální (primární) napětí U<sub>NOM</sub>, nominální proud I<sub>NOM</sub> a nominální třífázový zdánlivý výkon (příkon) připojené zátěže P<sub>NOM</sub>. Ačkoliv nastavení nemá žádný vliv na vlastní měřicí funkce přístroje, doporučujeme nastavit alespoň parametr U<sub>NOM</sub>.

Správné nastavení  $I_{NOM}$  a  $P_{NOM}$  není kritické, je tím ovlivněno pouze zobrazení výkonů a proudů v procentech a statistické zpracování naměřených dat v programu ENVIS. Pokud hodnoty měřeného bodu sítě nejsou známy, doporučujeme nastavit jejich hodnoty například podle nominálního výkonu napájecího transformátoru nebo tuto hodnotu odhadnout jako maximální podle převodů použitých PTP.

Hodnota U<sub>NOM</sub> je zobrazena ve formátu fázové/sdružené napětí.

#### 3.1.1.1 Příklad nastavení

Z následujícího příkladu je patrný postup při nastavení převodu PTP :

Dejme tomu, že převod použitého PTP pro proudové vstupy L1 až L3 je 750/5 A. Stiskneme tlačítko a poté pomocí tlačítek a nalistujeme a tlačítkem vybereme submenu Menu-Nastavení. Dále v tomto submenu vybereme obdobným způsobem submenu Nastavení-Instalace. Zobrazí se okno Nastavení-Instalace.

V tomto okně nalistujte parametr převodu PTP proudových vstupů I₁÷ I₃ ( CT ) a vyberte tlačítkem

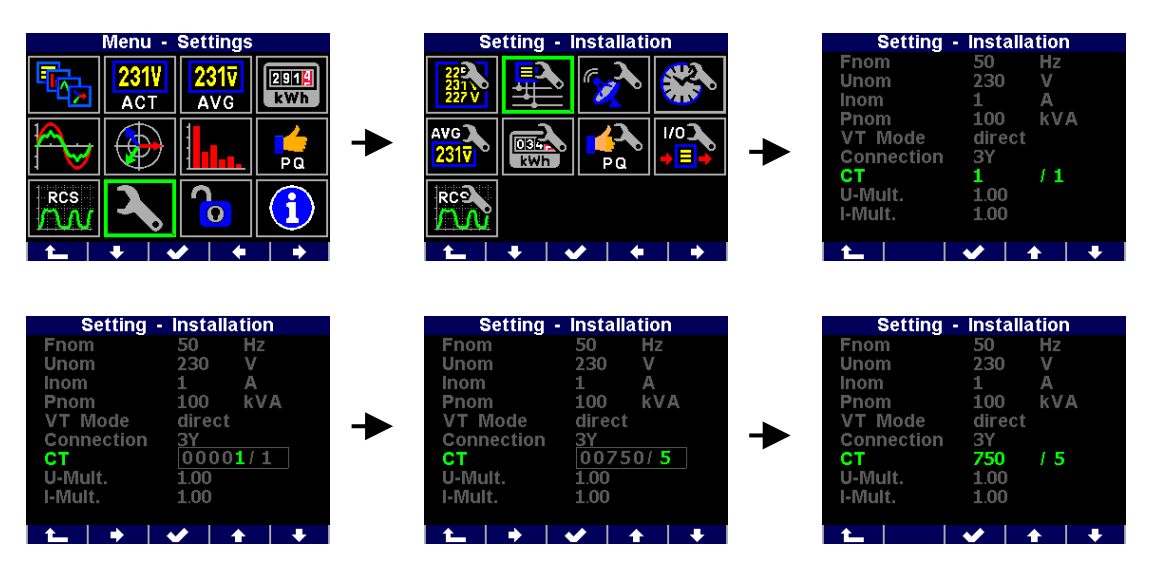

Nyní je možné zadat hodnotu převodu : tlačítkem nalistujeme příslušný řád a tlačítky a nastavíme jeho požadovanou hodnotu. Tímto způsobem postupně nastavíme celou hodnotu převodu a potvrdíme tlačítkem

Obdobně lze nastavit i ostatní parametry.

Po nastavení všech parametrů v této skupině se pomocí tlačítka (escape) vraťte zpět do hlavního okna PFC a přitom potvrďte uložení všech provedených změn tlačítkem .

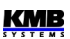

Nyní můžete pomocí tlačítek **energy** a **prolistovat aktuální měřené hodnoty, zobrazené v** pravé části okna, a zkontrolovat, zda odpovídají skutečnosti.

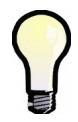

Pro kontrolu správnosti připojení PTP můžete využít zobrazení fázorového diagramu.

Po kontrole měřených veličin lze nastavit další parametry, týkající se např. reálného času, průměrovaní, dálkové komunikace atd.

## 4. Podrobný popis

## 4.1 Základní funkce

Přístroje vyhodnocují všechny základní elektrické veličiny, jako sdružená a fázová napětí, proudy, činné, jalové a zdánlivé výkony, účiníky, napěťové a proudové harmonické složky a THD, činné i jalové energie, maximální průměrné činné výkony, frekvence a další. Pomocí zabudované teplotního čidla se měří vnitřní teplota. V vybraných modelů lze dále měřit i vnější teplotu pomocí externího teploměru typu Pt100.

Přístroje jsou vybaveny vstupy pro připojení čtyř napěťových signálů, čtyřmi vstupy pro připojení proudových signálů (pro připojení PTP o nominální hodnotě sekundáru variantně 5A<sub>STŘ</sub> / 1A<sub>STŘ</sub>) a samostatným napájecím vstupem pro napájení ze střídavého či stejnosměrného napětí. Mohou být použity sítích nn i vn.

Přístroje lze použít i pro měření reziduálních proudů.

Pro měření elektrické práce slouží zabudovaný třítarifní elektroměr, umožňující registraci činných i jalových energií ve 4 kvadrantech a záznam maximálních průměrných činných výkonů. Pokročilé modely zaznamenávají i odběry za právě probíhající měsíc a předchozí měsíc, případně lze využít záznam automatických odečtů s programovatelnou periodou.

Přístroje jsou vybaveny zálohovaným obvodem reálného času a pamětí pro záznam průběhů a událostí.

Pro místní nastavení a přenos dat z přístroje slouží komunikační rozhraní USB. Pro dálkové připojení lze použít volitelné komunikační rozhraní RS-485 a Ethernet. Přístroje s rozhraním Ethernet mají zabudovaný webserver.

Základní nastavení přístroje lze provádět pomocí klávesnice na předním panelu. Pomocí standardně dodávaného programu ENVIS lze přístroj nastavovat komfortněji a načítat zaznamenaná data. Dále program umožňuje zobrazení, prohlížení a archivaci naměřených průběhů v grafickém tvaru a řadu dalších funkcí.

## 4.2 Ovládání a nastavení

## 4.2.1 Oblast dat – Stavový panel – Panel nástrojů

Okno okamžitých dat obsahuje dvě části : oblast dat a oblast stavového panelu / panelu nástrojů .

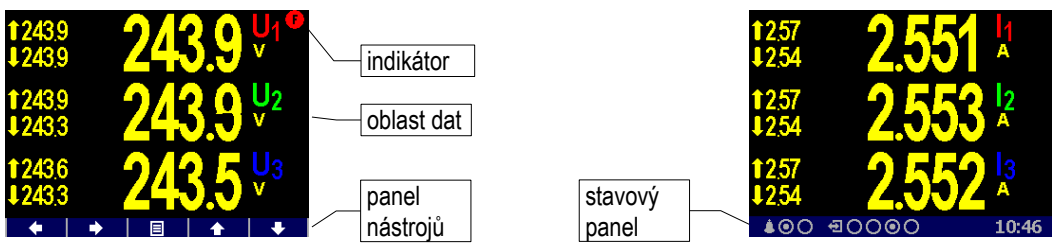

Obr. 4.1 : Oblast dat – stavový panel – panel nástrojů

Po zapnutí přístroje se pod oblastí dat zobrazí stavový panel. Obsahuje následující informace :

stav digitálních I/O. Přístroj v uvedeném příkladu je vybaven čtyřmi obousměrnými vstupy (DI) / výstupy (DO) a buďto vstup DI3, nebo výstup DO3 je právě aktivní.

Přístroje s jednosměrnými I/O používají ikonu 🔁 pro vstupy a ikonu 📴 pro výstupy.

10:46 ... místní čas (hodiny : minuty)

Po stisku libovolného tlačítka se místo stavového panelu zobrazí *panel nástrojů*. Panel určuje funkci jednotlivých tlačítek a dynamicky se mění podle kontextu. Pokud obsluha delší dobu nemanipuluje s tlačítky, panel nástrojů je nahrazen stavovým panelem.

Ve speciálních případech se může v pravém horním rohu datové oblasti objevit blikající *indikátor*. Signalizuje následující stavy :

- Hodnota frekvence dosud nezměřena nebo mimo měřitelný rozsah. V těchto případech jsou měřené signály vzorkovány podle přednastavené nominální frekvence f<sub>NOM</sub> a naměřené hodnoty nemusí být správné. Zkontrolujte nastavení f<sub>NOM</sub>.
- Nejméně jeden z napěťových nebo proudových vstupů je přetížen
- Image: March 1998 March 2008 March 2008 March 20

#### 4.2.2 Hlavní menu

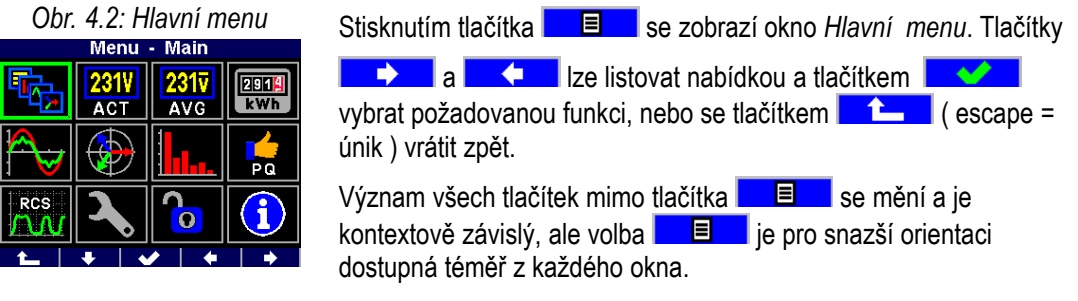

V dalších kapitolách je popsány jednotlivé položky hlavního menu.

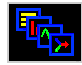

#### 4.2.3 Hlavní skupina dat

Tato skupina je uživatelsky konfigurovatelná. Pro snadný přístup si do ní můžete umístit obrazovky s daty, které vás nejvíce zajímají. Pro výběr a nastavení těchto obrazovek použijte program ENVIS-DAQ.

Sortiment uživatelských obrazovek je následující :

| obrazovka                                                                                                    | popis                                                                                                    |
|----------------------------------------------------------------------------------------------------|----------------------------------------------------------------------------------------------------|
| 1651<br>1648<br>t 0.839 <sup>3Cos</sup><br>t 000<br>0.000 <sup>I</sup> Δ1<br>Φ                                                                                                    | " <b>3 řádky</b> "<br>- až 3 volitelné veličiny<br>- fázové či trojfázové<br>- aktuální, průměrné či procentuální hodnoty                                                                                                   |
| L1      L2      L3      3P        ULL      0.00      0.00      0.00        ULN      2397      2402      2395        1.87      1.85      1.87        PF      0.65      0.65      0.65        2.833      2880      2887      865.9        Q      -1002      1.87.6      1.889.9      566.7        S      ±0.45      0.45      0.45      1.34        THDu      391      392      3.94        THOI      81.75      82.10      82.07        Unb      1.000      f      50.00                                                                                                    | "Souhrnná tabulka"<br>- pevný sortiment základních veličin, jednotky<br>neuvedeny – pouze násobitele k / M / G<br>- v posledním řádku napěťová nesymetrie u2<br>[%] a frekvence f [Hz]                                      |
| ULN (V) © 2887 © 2892 © 2978 Up; 3299                                                                                                    | " <b>Viny</b> "<br>- tvary vln napětí a proudů<br>- včetně efektivních hodnot a špičkových<br>hodnot Up/lp.                                                                                                    |
| U[V] 0[ <sup>1</sup> ]<br>p.2375 00<br>p.2368 1202<br>p.2368 1187<br>Order: 000<br>[[A] 0[ <sup>1</sup> ]<br>p.717 -155<br>p.1796 -1434<br>p.773 1484                                                                                                    | " <b>Fázorový diagram</b> "<br>- okamžité fázory základních harmonických<br>složek napětí a proudů.<br>- sled fází ( <b>1-2-3</b> nebo <b>1-3-2</b> )                                                                       |
| $\begin{array}{c ccccccccccccccccccccccccccccccccccc$                                                                                                    | " <b>Harmonické</b> "<br>- okamžité hodnoty lichých harmonických<br>složek do řádu 25<br>- hodnoty THD                                                                                                    |
| V      A      0: 239.4      0: 239.4      0: 239.4      0: 239.4      0: 239.4      0: 239.4      0: 239.4      0: 239.4      0: 239.4      0: 239.4      0: 239.4      0: 239.4      0: 239.4      0: 239.4      0: 239.4      0: 239.4      0: 239.4      0: 239.4      0: 239.4      0: 239.4      0: 239.4      0: 239.4      0: 239.4      0: 239.4      0: 239.4      0: 239.4      0: 239.4      0: 239.4      0: 239.4      0: 239.4      0: 239.4      0: 239.4      0: 239.4      0: 239.4      0: 239.4      0: 239.4      0: 239.4      0: 239.4      0: 239.4      0: 239.4      0: 239.4      0: 239.4      0: 239.4      0: 239.4      0: 239.4      0: 239.4      0: 239.4      0: 239.4      0: 239.4      0: 239.4      0: 239.4      0: 239.4      0: 239.4      0: 239.4      0: 239.4      0: 239.4      0: 239.4      0: 239.4      0: 239.4      0: 239.4      0: 239.4      0: 239.4      0: 239.4      0: 239.4      0: 239.4      0: 239.4      0: 239.4      0: 239.4      0: 239.4      0: 239.4      0: 239.4      0: 239.4      0: 239.4      0: 239.4      0: 239.4      0: 239.4      0: 239.4 | " <b>Multi</b> "<br>- 4 miniaturní plně konfigurovatelné<br>obrazovky<br>- včetně typu "ručkové měřidlo" (podrobnosti<br>uvedeny níže)                                                                                      |
| ∃      Digital Inputs DI        FC Name      FC Value        1      O Vivind      821 m/s        2 O      -      -        3 0      -      -        4 O      -      -        5 Dig. Outputs DO      4 A. Lights      -        1      2      3      4      A1      A2        O      O      O      O      O      0      0                                                                                                    | " <b>Digitální vstupy</b> ", " <b>Analogové vstupy</b> ",<br>" <b>Pulzní čítače</b> ", " <b>Čítač hodin</b> "<br>- aktuální hodnoty digitálních/analogových<br>vstupů a výstupů<br>- detaily v kap. <i>Vstupy a výstupy</i> |
| 3EP+  13.4    SEGL  0.0    EGC  8.9    ET  kvarh    BEQC  8.9    ET  kvarh    08.02.21  09:01 - 08:02.21    11.10  □                                                                                                    | "Elektroměr"<br>- až tři volitelné čítače energie<br>- podrobnosti v kap. <i>Uživatelsky nastavitelná</i><br>obrazovka elektroměru                                                                                          |

Tab. 4.1: Dostupné uživatelské obrazovky

| obrazovka                                                                                                    | popis                                                                                                    |
|----------------------------------------------------------------------------------------------------|----------------------------------------------------------------------------------------------------|
| Set 2:      SML      Modbus      MM        U1      238.55 V      U2      238.57 V        U3      238.58 V      11      0.05 A        12      0.05 A      13      0.05 A        13      0.05 A      12      13        14      0.05 A      12      14        15      0.05 A      12      14        16      0.05 A      12      14        17      mperature      24.00 °C      10:41 | " <b>Modbus Master</b> "<br>- aktuální hodnoty veličin měřených přístroji<br>připojenými v režimu Modbus master<br>- podrobnosti v <i>aplikační příručce Modbus</i><br><i>Master Firmware Module.</i> |
| IO Variables<br>✓ Service now!<br>X Emergency<br>X Alarm                                                                                                    | " <b>Proměnné I/O</b> "<br>- aktuální hodnoty proměnných IO<br>- podrobnosti uvedeny v kap. <i>Sledování stavu</i><br>a ruční změna proměnných                                                        |
| IO Limit      3.1 P > 70.0kW      4.1 Te < -25.0°C                                                                                                    | " <b>Limity I/O</b> "<br>- hodnoty mezí podmínek typu <i>Měřená</i><br><i>veličina</i> v nastavení I/O<br>- viz kap. <i>Podmínka typu měřená veličina v</i><br><i>kap. Vstupy a výstupy</i> dále      |
| Note 1/2    M1 motor overheated!    State:  ○    Confirmed:  ×    Time:  26.05.21 10:11:58    ◆  ◆  ◆                                                                                                    | " <b>Poznámky</b> "<br>- viz popis akce <i>Ukaž poznámku</i> v kapitole<br><i>Vstupy &amp; Výstupy</i> dále                                                                                           |
| Local Bus: Bollers-Total<br>L1 L2 L3 3P<br>ULL 3984 3984 3984<br>ULN 2200 2300 2300<br>L 2638 2472 2335 7445<br>PF 039 099 099 099<br>P ± 603 563 531 1697<br>Q ± 687 801 775 2263<br>S ± 607 569 537 1712<br>THDI 0.00 000 000<br>THDI 0.00 000 000                                                                                                    | " <b>Local Bus</b> "<br>- lze zobrazit libovolnou obrazovku s údaji<br>získanými přes Local bus<br>- viz kapitolu <i>Displej přístroje</i> v kapitole <i>Local</i><br><i>Bus</i> dále                 |
| Clear        Menu      Unlocked        AVG U,I      08.02.21      09:01:29        AVG P,Q,S      08.02.21      09:01:29        MD      10.02.21      11:43:29        E-Meter      10.02.21      11:43:38                                                                                                    | " <b>Nulovat</b> "<br>- možnost nulování maxim/minim průměrných<br>hodnot, hodnot maximum demand a<br>elektroměru z jednoho místa<br>- viz kap. <i>Obrazovka "Nulovat" níže</i>                       |

#### 4.2.3.1 "Ručkové měřidlo" v obrazovce "Multi"

Tato obrazovka je skládá ze 4 "miniobrazovek", z nichž každá je individuálně nastavitelná. Typ každé miniobrazovky lze zvolit z následujících možností :

Obr. 4.3: Obrazovka "Multi"

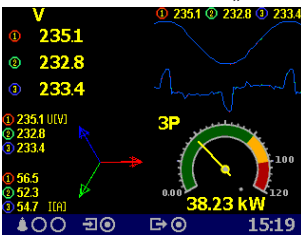

- tabulka
- vlny
- fázory
- harmonické
- elektroměr
- ručkové měřidlo

Mimo typu ručkové měřidlo je nastavení miniobrazovky intuitivní a nevyžaduje bližší popis.

Typ ručkové měřidlo má 4 základní formáty podle zvolené řidicí veličiny. Vzájemně se liší v uspořádání barevných pruhů stupnice – viz níže.

Každé měřidlo je označeno jménem veličiny v levém horním rohu miniobrazovky. Aktuální hodnota v číslicovém tvaru je zobrazena pod stupnicí.

Dále jsou u většiny formátů na stupnici zobrazeny značky maxim (červeně) a minim (modře) průměrné hodnoty veličiny zaregistrované od posledního nulování. Podrobnosti uvedeny v kapitole *Vyhodnocení průměrných hodnot* dále.

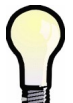

Pokud nejsou na stupnici žádné značky maxim ani minim, mohou být momentálně nedostupné. K tomu dochází vždy bezprostředně po vynulování maxim/minim příslušné skupiny průměrných hodnot (viz kapitolu Vyhodnocení průměrných hodnot).

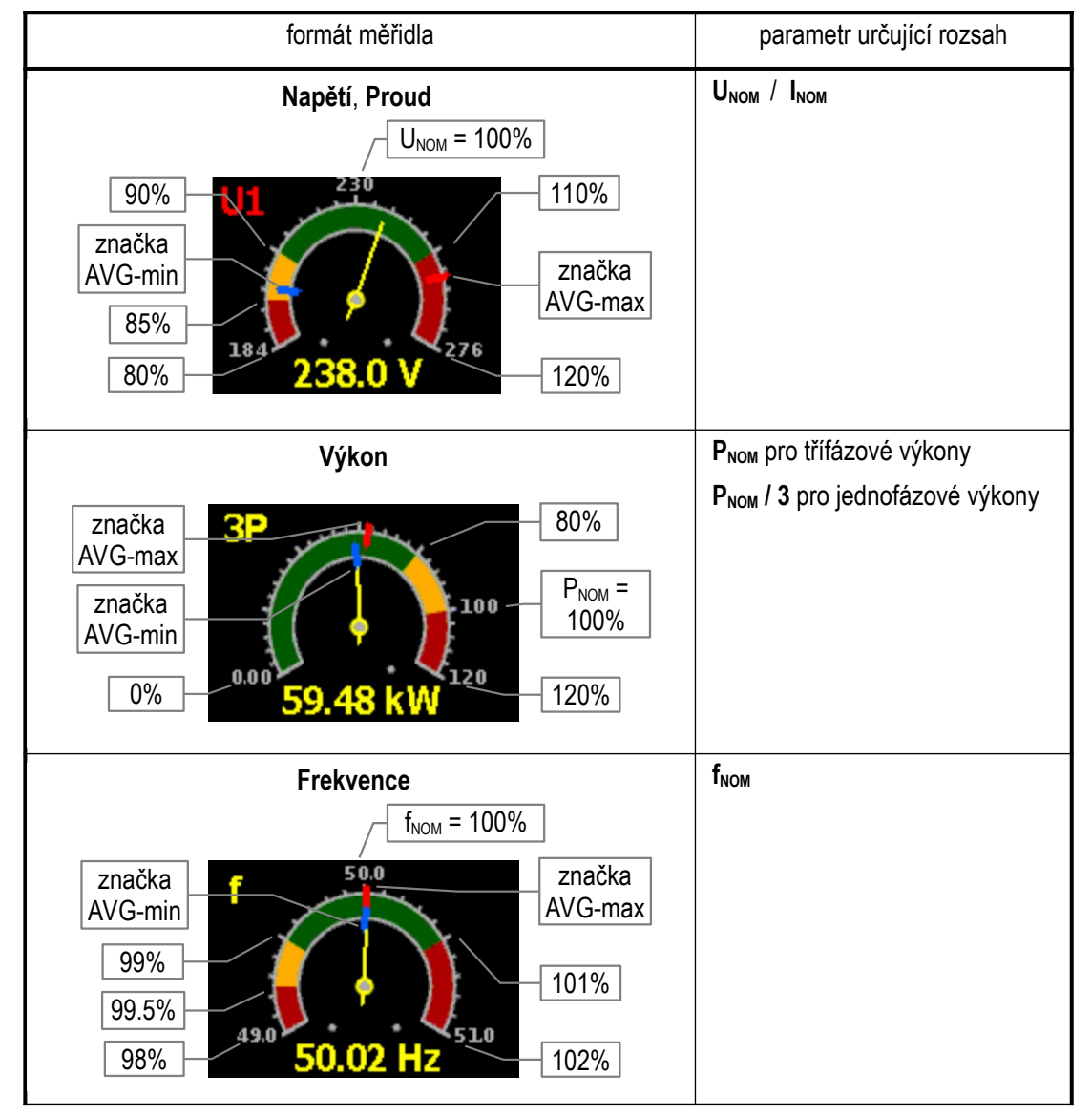

Tab. 4.2: Formáty ručkového měřidla

| formát měřidla              | parametr určující rozsah     |
|-----------------------------|------------------------------|
| cosφ                        | pevně daný rozsah            |
| $3\cos \varphi$ 10          | žádné značky AVG-max/AVG-min |
| 0.9<br>0.5<br><b>C</b> 0.79 | (pro cosφ se nevyhodnocují ) |

#### 4.2.3.2 Obrazovka "Nulovat"

Tato obrazovka umožňuje nulovat různé registrované hodnoty z jednoho místa. Dále jsou zde uvedeny časové značky posledního nulování každé skupiny veličin.

Nulovat lze tyto skupiny :

- zaznamenaná maxima a minima průměrných hodnot skupiny veličin U/I (viz kapitolu Vyhodnocení průměrných hodnot níže)
- zaznamenaná maxima a minima průměrných hodnot skupiny veličin P/Q/S
- zaznamenaná maxima a minima průměrných hodnot reziduálních proudů (RCM)
- zaznamenaná maxima průměrných činných výkonů (maximální odběr / maximum demand, viz kapitolu Záznam maxim průměrných činných výkonů MD)
- čítače elektroměru (viz kapitolu *Elektroměr* níže)

V programu ENVIS-DAQ přidejte obrazovku *Nulovat* a klikněte na ni. V pravém dolním rohu lze nastavit vlastnosti obrazovky :

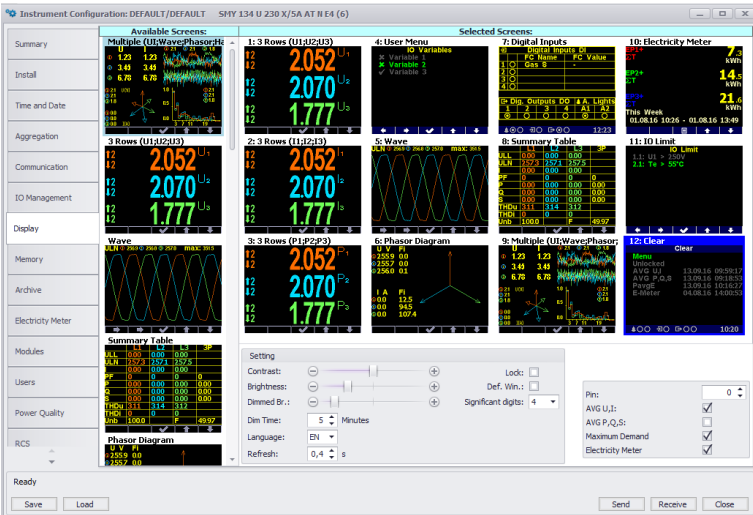

Obr. 4.4: Nastavení uživatelské obrazovky "Nulovat"

Zatrhněte skupiny veličin, které chcete z této obrazovky nulovat – na příkladu výše jsou to skupiny AVG U/I, Maximální odběr (=maximum demand) a Elektroměr. Odešlete nastavení do přístroje.

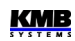

Nyní v hlavní skupině dat nastavovaného přístroje nalistujte čerstvě přidanou obrazovku. Měla by vypadat jako příklad níže.

| Clear                                        |                                         |                                         |
|----------------------------------------------|-----------------------------------------|-----------------------------------------|
| Menu<br>Unlocked<br>AVG U,I<br>MD<br>E-Meter | <b>10.02.21</b><br>10.02.21<br>10.02.21 | <b>12:49:16</b><br>12:49:16<br>12:09:41 |
| <b>≜</b> ○○ -∃⊙                              | G•0                                     | 15:45                                   |

Obr. 4.5: Obrazovka "Nulovat" Položka Odemčeno informuje, že nulování momentálně není zamčeno.

> Za ní následuje seznam skupin veličin, které lze nulovat. U každé veličiny je uvedena časová značka posledního nulování.

Tlačítky a a nalistujte skupinu, kterou chcete vynulovat, a stiskněte vynulovat, a stiskněte skupina veličin vynulována a její časová značka aktualizována.

Nulování lze zamknout pomocí speciálního PINu. Zámek nulování funguje takto:

- pokud je vlastní přístroj odemčen (viz kap. Zámek přístroje), nulování je odemčeno (nezávisle na nastavení PINu nulování)
- pokud je přístroj uzamčen a PIN nulování je nastaven na 0, nulování je odemčeno
- pokud je přístroj uzamčen a PIN nulování je nastaven na hodnotu odlišnou od 0, nulování je zamčeno

Pokud chcete nulování zamknout, nastavte PIN nulování např. na hodnotu 1234 a odešlete nastavení do přístroje. Pokud je vlastní přístroj odemčen, zamkněte ho – buďto pomocí programu ENVIS-DAQ (zatržením příslušné volby v nastavení displeje a odesláním do přístroje), nebo z panelu přístroje.

Nyní si všimněte, že položka Odemčeno se změnila na Zamčeno. V takovém případě je pro možnost okno se čtyřmi číslicemi a v něm nastavte hodnotu 1234 : tlačítkem vyberte jednu po druhé jednotlivé číslice a pomocí 🗖 a 😾 nastavte požadovanou hodnotu. Nakonec potvrďte tlačítkem

Pokud byl zadán správný PIIN, položka se změní na Odemčeno a nulování je nyní umožněno.

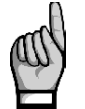

Toto odemknutí nulování je pouze dočasné ! Jakmile opustíte obrazovku Nulovat, nulování se automaticky uzamkne !

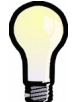

Pro trvalé odemknutí nulování nastavte v programu ENVIS-DAQ PIN nulování na hodnotu 0 a odešlete nastavení do přístroje. Druhá možnost je odemknout vlastní přístroj.

#### 4.2.3.3 Výchozí okno

Standardně přístroj zobrazuje posledně nalistované okno (obrazovku) měřených dat, dokud obsluha nevybere jiné. Toto okno si pamatuje a zobrazí ho i po náběhu funkce po předchozím výpadku napájecího napětí.

V programu ENVIS-DAQ lze nastavit, aby se po ukončení manipulace s tlačítky zobrazení automaticky přeplo na tzv. výchozí okno. Výchozím oknem je vždy první první uživatelská obrazovka nastavená v hlavní skupině dat (viz popis v předchozích kapitolách). V programu ENVIS-DAQ v záložce Nastavení displeje umístěte požadovanou obrazovku jako první v seznamu, zatrhněte volbu Výchozí okno (Default Window, viz obrázek v předchozí kapitole) a odešlete nastavení do přístroje.

Pak se nastavená obrazovka zobrazí automaticky vždy asi 5 minut po ukončení manipulace s tlačítky.

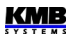

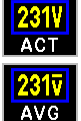

# 4.2.4 Skupina aktuálních (ACT) a průměrných (AVG) hodnot

Při výběru skupiny aktuálních nebo průměrných hodnot se standardně zobrazí aktuální(= okamžité) nebo průměrné hodnoty měřených veličin v numerickém tvaru. Podrobnější popis zobrazených aktuálních hodnot lze nalézt v kapitole *Vyhodnocení a agregace zobrazovaných aktuálních hodnot* níže v textu.

Každá z hodnot je identifikována svým jménem a jednotkou veličiny.

Na konci skupiny aktuálních dat jsou zobrazeny :

- tabulka aktuálního stavu digitálních a případně i analogových I/O. Podrobný popis je uveden v kapitole Vstupy a výstupy.
- pokud jsou přístrojem monitorovány i veličiny měřené podřízenými přístroji (slave) v režimu Modbus master, tak i tabulka jejich hodnot. Podrobný popis je uveden v kapitole Modul Modbus Master.

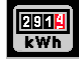

### 4.2.5 Elektroměr

Datová skupina elektroměru zahrnuje jednak zaregistrované hodnoty elektrických energií, jednak maximální hodnoty průměrných činných výkonů (max. demand). Podrobnější popis je uveden ve zvláštní kapitole kapitole *Elektroměr* níže.

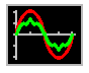

#### 4.2.6 Oscilogramy

V této skupině lze sledovat grafy okamžitého tvaru vln všech měřených napětí a proudů. Tlačítky

Dále jsou v grafech uvedeny l efektivní hodnoty napětí proudů a rovněž jejich špičkové hodnoty Up/Ap.

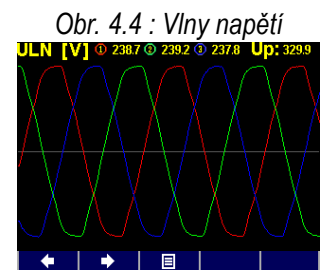

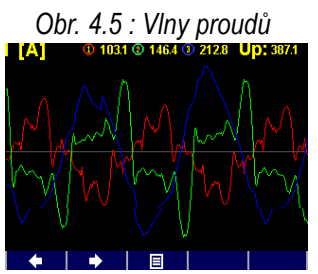

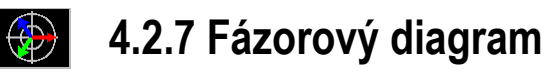

Obr. 4.6 : Fázorový diagram

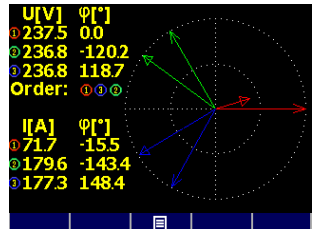

Skupina obsahuje fázorový diagram základních harmonických složek napětí a proudů.

Úhly napěťových fázorů φ jsou absolutní, úhly proudových fázorů Δφ jsou relativní - vztažené k odpovídajícím napěťovým fázorům..

Dále je zde rovněž zobrazena informace o sledu fází (1-2-3 nebo 1-3-2).

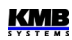

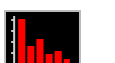

#### 4.2.8 Harmonické složky a THD

Zde jsou zobrazeny okamžité hodnoty harmonických složek napětí a proudů ve formě

histogramu.

Hodnoty jsou uvedeny v procentech základní harmonické složky. Zobrazeny je jsou pouze liché složky od řádu 3 do 25; plné spektrum lze sledovat pouze v programu ENVIS-DAQ.

V pravém horním rohu histogramu jsou uvedeny hodnoty THD jednotlivých fází.

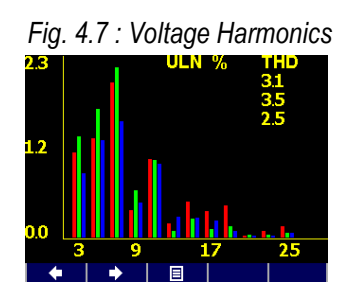

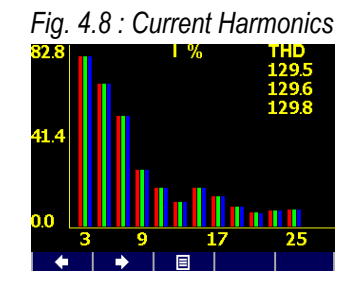

### PQ

#### 4.2.9 Kvalita napětí (PQ) a napěťové události (VE)

Tato skupina dat je k dispozici pouze v případě, pokud jsou v přístroji nainstalovány odpovídající firmwarové moduly.

Na první obrazovce je "kalendář PQ" uplynulých týdnů a každý den je označen značkou M nebo sode podle toho, zda kvalita napětí podle normy EN 50160 byla během toho kterého dne splněna, či nikoliv.

Dále je zde tabulka napěťových událostí (VE). Události jsou roztříděny podle velikosti a trvání krátkodobého zvýšení, poklesu či přerušení napětí (sag/swell/interruption) a v tabulce jsou uvedeny počty jednotlivých událostí zaregistrované od posledního vynulování.

Tabulku VE lze vynulovat v obrazovce nastavení PQ.

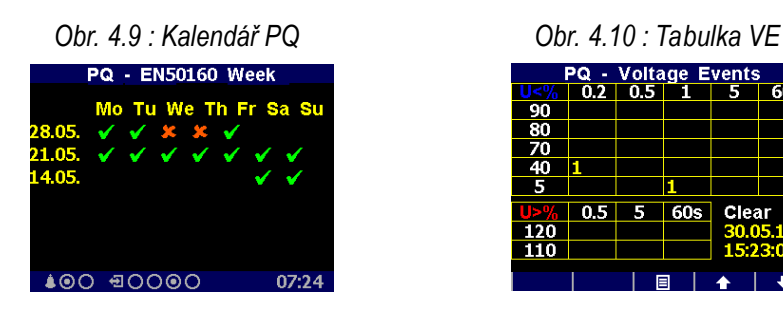

Podrobné vyhodnocení kvality napětí (PQ) a napěťových událostí (VE) lze po stažení záznamu dat provést v programu ENVIS.

## 4.2.10 Signální napětí - HDO (RCS)

Tato skupina dat je k dispozici pouze v případě, pokud je v přístroji nainstalován odpovídající firmwarový modul.

Lze zde sledovat průběh signálu HDO ( $U_{RC}$ ) zvolené frekvence za posledních cca 25 sekund. Na uvedeném příkladu je zachycena úvodní část telegramu na frekvenci 183 Hz na fázi L1 ( $U_{RC1}$ ).

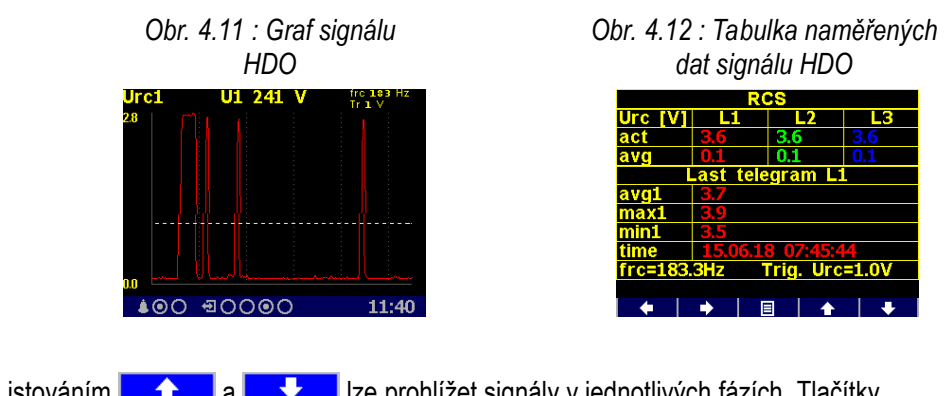

Listováním **d** a **d** Ize prohlížet signály v jednotlivých fázích. Tlačítky

a 💶 Ize přepnout do tabulky dat. Zde jsou uvedeny :

- v horní části aktuální a průměrné (plovoucí okno o délce 3 sekundy) hodnoty signálů URC1, URC2. URC3
- v dolní části průměrné (avg), maximální a minimální napětí části signálu detekovaného jako pulz (= když úroveň signálu překročí nastavenou mez U<sub>RCSTR</sub>) naposledy přijatého telegramu.

Tlačítky **a** Ize listovat mezi jednotlivými fázemi.

Frekvenci signálu HDO frac a mez URCSTR lze nastavit v okně nastavení signálu HDO (RCS).

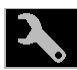

### 4.2.11 Nastavení přístroje

V této skupině lze prohlížet a upravovat většinu nastavitelných parametrů. Ostatní parametry jsou dostupné pouze přes komunikační linku v programu ENVIS-DAQ.

Při nalistování některé z těchto skupin nastavení se zobrazení automaticky přepne na skupinu aktuálních měřených hodnot přibližně 1 minutu po ukončení manipulace s tlačítky. Následující kapitoly vysvětlují význam jednotlivých skupin parametrů.

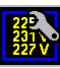

#### 4.2.11.1 Nastavení displeje

- Kontrast ... Lze nastavit v rozsahu 0÷100 %.
- Jas ... Nastavená úroveň jasu se aktivuje po stisku libovolného tlačítka. Zůstane zachována . ještě po nastavenou dobu přechodu na ztlumený jas po posledním stisku.
- Ztlumený jas ... Pro snížení spotřeby přístroje a prodloužení životnosti displeje se aktivuje • po uplynutí nastavené doby přechodu na ztlumený jas, pokud s tlačítky nikdo nemanipuluje.
- Doba přechodu na ztlumený jas ... vysvětleno výše •
- Výchozí okno ... automatické přepnutí na tzv. výchozí okno po ukončení manipulace s ٠ tlačítky (viz kapitolu Výchozí okno výše).
- Jazyk ... Vedle základní anglické verze lze nastavit i jiné jazykové mutace.
- Perioda zobrazení ... Perioda obnovy aktuálních hodnot na displeji. Podrobnější popis je • uveden v kapitole Vyhodnocení a agregace zobrazených aktuálních hodnot.
- Rozlišení zobrazení ... Počet platných číslic zobrazených hodnot. Lze nastavit na 3 nebo 4 . (výjimka : nevztahuje se na hodnoty elektrických energií).

КМВ

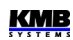

#### 4.2.11.2 Nastavení instalace

Všechny parametry této skupiny již byly popsány v kapitole Nastavení připojení měřených elektrických veličin a parametrů sítě v části Uvedení do provozu.

### 4.2.11.3 Nastavení dálkových komunikačních linek

Struktura komunikačních parametrů závisí na typu komunikačního rozhraní :

Rozhraní COM (RS-485) :

- Komunikační adresa
- Komunikační rychlost ... Hodnota uvedena v jednotkách Baud (Bd).
- Datové bity … Včetně paritního bitu! Pro protokol KMB nastavit na 8; při použití paritního bitu (obvykle u protokolu Modbus) nastavit na 9
- Parita ... Pokud je použita, nastavit na žádná/sudá/lichá
- Stopbity ... Nastavit (obvykle) na 1

Rozhraní Ethernet :

- DHCP ... Aktivace dynamického přidělování IP-adresy.
- IP adresa ... Adresa v síti internetového protokolu.
- Maska podsítě ... Maska podsítě.
- Výchozí brána ... Výchozí brána.
- KMB-port ... Komunikační port určený pro komunikaci protokolem KMB (výchozí hodnota 2101)
- Web-port ... Komunikační port určený pro komunikaci s webserverem (80)
- Modbus-port ... Komunikační port určený pro komunikaci protokolem Modbus (502)

Další informace jsou uvedeny v kapitole Ovládání pomocí počítače.

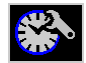

#### 4.2.11.4 Nastavení času

- Datum a Čas ... Místní datum a čas.
- Časová Zóna … Časovou zónu je třeba nastavit podle místa instalace. Nastavení je důležité pro správnou interpretaci místního času.
- Letní čas ... Tímto parametrem lze nastavit automatické přepínání místního času na letní či zimní.
- Synchronizace času ... Jelikož vnitřní obvod reálného času (RTC) má omezenou přesnost, lze tímto parametrem nastavit souběh RTC s externím zdrojem přesného času. RTC lze synchronizovat :
  - Podle minutového či sekundového pulzu (PPS / PPM) … Při tomto nastavení slouží pro časovou synchronizaci digitální vstup přístroje. Stav RTC je sesynchronizován na nejbližší celou sekundu či minutu vždy při detekci impulzu (sepnutí). Pro synchronizaci lze použít sekundové, minutové, čtvrthodinové či hodinové synchronizační impulzy.
  - Podle zpráv NMEA … Pokud je přístroj vybaven dálkovým komunikačním rozhraním typu RS-485 nebo RS-232, lze k němu připojit externí přijímač přesného času ( obvykle systému GPS ). Přijímač musí být nastaven na vysílání zpráv "ZDA" nebo "RMC" (protokol NMEA 0183) a komunikační rozhraní musí být odpovídajícím způsobem nastaveno (obvykle 4800 Bd, 8 bitů, 1 stopbit).
  - Podle serveru NTP ... Tuto možnost lze využít, pokud je přístroj vybaven dálkovým komunikačním rozhraním typu Ethernet a v síti je dostupný NTP-server. Nutno zadat IPadresu serveru. Perioda synchronizace je nastavitelná (výchozí hodnota je 15 minut).

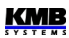

0 Podle síťové frekvence ... Při tomto způsobu synchronizace musí být řádně nastavena nominální frekvence f<sub>NOM</sub>, jinak synchronizace nebude fungovat.

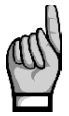

Při editaci parametrů času je nutné si uvědomit, že při změně nastavení data nebo času jsou smazány všechny archivy !

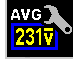

#### 4.2.11.5 Nastavení způsobu vyhodnocení průměrných hodnot

V této skupině parametrů lze nastavit způsob vyhodnocení průměrných hodnot samostatně pro skupinu veličin U/I a P/Q/S, případně RCM. Podrobnější popis je uveden v kapitole Vyhodnocení průměrných hodnot.

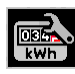

#### 4.2.11.6 Nastavení elektroměru

Tato skupina zahrnuje parametry týkající se vyhodnocení elektrické energie a maximálních průměrných činných výkonů (maximum demand). Podrobný popis je uveden v kapitole Elektroměr níže.

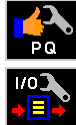

#### 4.2.11.7 Nastavení vyhodnocení kvality napětí (PQ) a nastavení vstupů/výstupů (I/O)

Zde je uveden pouze přehled základních parametrů bez možnosti editace. Nastavení je možné provést pouze pomocí programu ENVIS-DAQ.

Lze zde pouze provést vynulování tabulky napěťových událostí (VE).

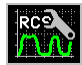

#### 4.2.11.8 Nastavení signálu HDO (RCS)

- Způsob ... Způsob vyhodnocení lze nastavit na Filter nebo dle normy IEC61000-4-30
- f<sub>RC</sub> ... frekvence signálu HDO v Hz
- U<sub>RC</sub> unit ... jednotka zobrazení signálu HDO : ve voltech (V) nebo v procentech U<sub>NOM</sub> •
- U<sub>RC</sub> threshold (U<sub>RCTR</sub>) ... minimální úroveň signálu HDO, která bude považována za "pulz". • Používá se v při detekci telegramu, signály s nižší úrovní jsou považovány za "mezeru".

#### 4.2.12 Zámek přístroje

Pro ochranu proti nežádoucím manipulacím s přístrojem lze použít zámek.

Přístroj ze zamknout dvěma způsoby :

- přímo z panelu
- přes komunikační rozhraní programem ENVIS-DAQ pomocí tzv. Správy uživatelů (user • management, viz níže)

Aktuální stav zámku je indikován ikonou Zámek v hlavním menu :

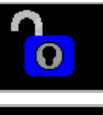

 Odemčeno – nechráněný přístroj; lze libovolně měnit parametry přístroje, mazat archivy dat atd.

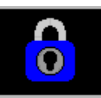

 Zamčeno – při změně nastavení nebo nulování archivů je vyžadováno heslo (PIN).

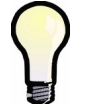

Výjimka : Parametry ve skupině nastavení displeje lze editovat i v případě, že je přístroj uzamčen.

#### 4.2.12.1 Uzamknutí přístroje z panelu přístroje

Nalistujte **Menu -> Zámek** a změňte je ho hodnotu z **S** do **S**. Poté je nutno opustit okno **Zámek** tlačítkem **1** a potvrdit uložení změny stavu.

#### 4.2.12.2 Odemknutí přístroje z panelu přístroje

Nalistujte okno Menu - Zámek a přepněte jeho hodnotu z 🗹 do 💹 zadáním PINu.

Pokud byl přístroj uzamčen z panelu přístroje, hodnota PINu je pevná a rovná se posledním čtyřem číslicím výrobního čísla přístroje, které lze nalézt v okně **Menu – Info**.

Pokud byl přístroj uzamčen přes komunikační rozhraní pomocí správy uživatelů (user management), zadejte PIN nastavený ve správě uživatelů (viz níže).

Poté opusťte okno **Menu - Zámek** tlačítkem **E** a potvrďte uložení změny stavu.

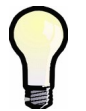

Pokud je přístroje **uzamčen pomocí správy uživatelů**, odemčení z panelu přístroje je pouze **dočasné**! Přístroj bude automaticky uzamčen přibližně 15 minut po posledním stisku tlačítka. Odemknout přístroj trvale lze pouze pomocí správy uživatelů.

#### 4.2.12.3 Uzamknutí a odemknutí přístroje pomocí správy uživatelů

Správa uživatelů (user management) umožňuje mnohem širší a sofistikovanější řízení přístupu k přístroji nejen přes jeho panel, ale i ze všech komunikačních rozhraní.

Obr. 4.13 : Přístroj uzamčený pomocí správy uživatelů

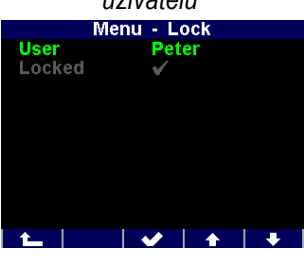

Že je přístroj uzamčen pomocí správy uživatelů lze zjistit v obrazovce *Menu -> Zámek* – pak je zobrazen alespoň jeden další parametr : *Uživatel*.

V takovém případě je PIN popsaný v předchozí kapitole nepoužitelný; k odemknutí je nutný PIN nastavený ve správě uživatelů. Dokonce může být nastaveno uživatelů několik a každý může mít svůj vlastní PIN.

Při změně nastavení přístroje je pak nutno :

- 1. vybrat uživatele (v uvedeném příkladě Peter)
- 2. zadat PIN, který byl nastaven ve správě uživatelů pro uživatele Peter

Podrobný popis správy uživatelů lze nalézt v aplikační příručce č. 004 : Users, passwords and PINs.

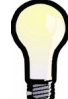

V případě ztráty PINu si vyžádejte instrukce k získání náhradního PINu přes webové stránky výrobce <u>www.kmb.</u>cz

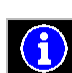

## 4.2.13 Informace o přístroji

• Model přístroje a Výrobní číslo ... typ a provedení přístroje a jeho výrobní číslo

KMB

- Verze hardware, firmware a bootloaderu ... verze hardware přístroje a verze jeho programového vybavení
- Číslo objektu … specifikace měřeného bodu sítě (přednastaveno pomocí programu ENVIS-DAQ pro identifikaci naměřených dat po stažení do databáze ).
- Vbatt ... napětí zálohovací baterie (pokud je jí přístroj vybaven)
- Chybový kód (Err. kód) ... Indikace poruch přístroje. V normálním stavu obsahuje hodnotu
  0. V případě detekce některé z chyb obsahuje číslo vzniklé součtem binárních vah těchto chyb. Následující tabulka uvádí jejich přehled a doporučený postup :

| č. chyby<br>(váha) | chyba                                                       | akce                                                                                                    |
|--------------------|-------------------------------------------------------------|----------------------------------------------------------------------------------------------------|
| 1                  | chyba paměti RAM                                            | nastavit přístroj do <i>výchozího nastavení</i> (optimálně pomocí programu ENVIS-Daq, pokud je to možné); při opakovaném výskytu poslat na opravu servisní organizaci                                                                           |
| 2                  | chyba nastavení<br>přístroje                                | nastavit přístroj do <i>výchozího nastavení</i> (optimálně pomocí<br>programu ENVIS-Daq, pokud je to možné); při opakovaném<br>výskytu poslat na opravu servisní organizaci                                                                     |
| 4                  | chyba kalibrace                                             | přístroj vyžaduje rekalibraci – nutno zaslat servisní organizaci                                                                                                    |
| 8                  | chyba bezdrátového<br>komunikačního<br>modulu (Wifi/Zigbee) | nutno zaslat servisní organizaci                                                                                                    |
| 16                 | chyba nastavení RTC                                         | v okně nastavení času nebo pomocí programu ENVIS-Daq<br>provést <i>nastavení reálného času</i> přístroje; při opakovaném<br>výskytu chyby zkontrolovat zabudovanou baterii a případně ji<br>vyměnit, jinak poslat na opravu servisní organizaci |
| 128                | chyba archivu<br>zaznamenaných dat                          | pomocí programu ENVIS-Daq provést vymazání všech archivů; při opakovaném výskytu poslat na opravu servisní organizaci                                                                                                    |
| 256                | chyba paměti FLASH                                          | nutno zaslat servisní organizaci                                                                                                    |
| 512                | chyba displeje                                              | nutno zaslat servisní organizaci                                                                                                    |
| 1024               | chyba SD-karty                                              | pokud indikuje pouze při zasunutí SD-karty, vyměnit SD-kartu<br>pokud indikuje i bez zasunuté SD-karty, nutno zaslat servisní<br>organizaci                                                                                                    |

Tab 4.3 : Poruchy přístroje

## 4.3 Popis funkce

### 4.3.1 Způsob měření

Měření zahrnuje tří souvisle a současně prováděné procesy : měření frekvence, vzorkování napěťových a proudových signálů a vyhodnocení veličin z těchto navzorkovaných dat.

#### 4.3.1.1 Způsob měření frekvence základní harmonické složky napětí

Frekvence základní harmonické složky napětí se měří kontinuálně z napěťového signálu U1 a vyhodnocuje se každých 10 sekund.

Frekvence je vyhodnocena jako podíl počtu celých cyklů sítě zjištěných během 10 sekund a kumulativní doby trvání celých cyklů.

Pokud je hodnota frekvence mimo měřitelný rozsah, je tento stav indikován blikajícím indikátorem **P** v pravém horním rohu okna aktuálních dat.

#### 4.3.1.2 Způsob měření napětí a proudů

Napěťové i proudové signály jsou vyhodnocovány souvisle ve shodě s požadavky normy IEC 61000-4-30, ed. 2 . Základním vyhodnocovacím intervalem, tzv. *měřicím cyklem*, je úsek o délce deseti / dvanácti ( hodnota za lomítkem platí pro  $f_{NOM} = 60$  Hz ) *cyklů sítě* ( tj. 200ms při frekvenci odpovídající nastavené  $f_{NOM}$ ), který tvoří základ všech dalších výpočtů.

Všechny napěťové i proudové signály jsou vzorkovány současně s četností 288/240 vzorků na jeden cykl sítě. Četnost vzorkování je řízena hodnotou frekvence naměřenou na vstupech L1, L2, L3, L4. Pokud je hodnota frekvence v měřitelném rozsahu, tak je podle ní vzorkování řízeno. V opačném případě je vzorkování řízeno podle přednastavené nominální hodnoty frekvence (f<sub>NOM</sub>) a naměřené hodnoty nemusí odpovídat skutečnosti.

Při překročení měřicího rozsahu některého z měřených napětí nebo proudů signalizuje přístroj přetížení indikátorem N v pravém horním rohu okna aktuálních dat.

Z navzorkovaných hodnot za měřicí cyklus se vyhodnocují následující veličiny ( příklady uvedeny pro fázi č. 1 ) :

Stejnosměrná složka fázového napětí (střední hodnota):

$$U_{DC} 1 = \frac{1}{n} \sum_{i=1}^{n} U 1 i$$

Střídavá složka fázového napětí (efektivní hodnota):

$$U1 = \sqrt{\frac{1}{n} \sum_{i=1}^{n} (U1i - U_{DC}1)^2}$$

Sdružené napětí (efektivní hodnota střídavé složky):

$$U12 = \sqrt{\frac{1}{n} \sum_{i=1}^{n} ((U1i - U_{DC}1) - (U2i - U_{DC}2))^{2}}$$

Fázový proud (efektivní hodnota střídavé složky):

$$I1 = \sqrt{\frac{1}{n} \sum_{i=1}^{n} I1i^2}$$

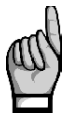

Stejnosměrná složka sdruženého napětí se nevyhodnocuje.

Proudové vstupy přístroje mají střídavou vazbu a měřit stejnosměrnou složku neumožňují.

Význam veličin : i ..... index vzorku

n ..... počet vzorků za měřicí cyklus = 2880 Ui<sub>1</sub>, li<sub>1</sub> ... jednotlivé vzorky napětí a proudu

Suma fázových proudů :

$$\sum I = I_1 + I_2 + I_3$$

Data za delší časové intervaly se agregují z těchto měřicích cyklů. Dlouhé časové intervaly začínají na začátku měřicího cyklu, následujícího po okamžiku uplynutí doby předchozího intervalu na základě tiku RTC. Tento princip umožňuje použití různých intervalů agregace až do 2 hodin pro záznam dat. Měřená fázová napětí U<sub>1</sub> až U<sub>3</sub> odpovídají potenciálu mezi svorkami **VOLTAGE / L1** až **L3** a svorkou **VOLTAGE / N**. Napětí U<sub>4</sub> odpovídá potenciálu mezi svorkymi **VOLTAGE / L4** a svorkou **VOLTAGE / N4**.

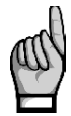

Vstupní impedance napěťových vstupů je v řádu jednotek MΩ. Pokud ke vstupům není připojen žádný signál (např. při odpojení konektoru těchto vstupů nebo při vybavení předřazené pojistky), může se na nich vlivem parazitních impedancí zejména napájecího obvodu objevit parazitní napětí v řádu několika desítek V. Přístroj tedy v takovémto případě nemusí zobrazovat nulové napětí !

Při zapojení do hvězdy (3Y) přístroj měří tři proudy I<sub>1</sub>, I<sub>2</sub>, I<sub>3</sub>., I<sub>4</sub>. Ze vzorků těchto přímo měřených proudů dopočítává :

- $I_{NC}$  jako negovaný vektorový součet proudů  $I_1$ ,  $I_2$ ,  $I_3$  ( dle Kirchhoffova zákona )
- IPEC jako negovaný vektorový součet proudů I1, I2, I3, I4.

Při zapojení Aron (3A) se proud  $I_2$  neměří, ale dopočítává jako negovaný vektorový součet proudů  $I_1$  a  $I_3$ .

#### 4.3.1.3 Způsob vyhodnocení harmonických a THD

Kompletní spektrum harmonických složek a THD se vyhodnocuje spojitě z měřicích cyklů o délce 10 / 12 cyklů sítě metodou harmonických podskupin ( $H_{sg}$ ) dle normy IEC 61000-4-7 ed. 2. Vyhodnocují se následující veličiny :

Harmonické složky napětí a proudů do řádu 128 (108 pro nastavení  $f_{\text{NOM}}$  na 60Hz) :

Uih₁, Iih₁

φUih₁

( i …. řád harmonické složky ) Absolutní úhel fázoru harmonické složky napětí :

Úhel fázoru harmonické složky proudu vzhledem k fázoru Uih₁: φlih₁

Vzájemný úhel mezi odpovídajícími fázory harm. složek napětí a proudu :  $\Delta \phi i_1$ 

Celkové harmonické zkreslení napětí :

$$THD_{U1} = \frac{1}{U \ln 1} \sqrt{\sum_{i=2}^{40} Uih 1^{2}} * 100\%$$
$$THD_{I1} = \frac{1}{I \ln_{1}} \sqrt{\sum_{i=2}^{40} Iih_{1}^{2}} * 100\%$$

Celkové harmonické zkreslení proudu :

#### 4.3.1.4 Způsob vyhodnocení výkonů, účiníků a nesymetrie

Výkony a účiníky jsou vyhodnoceny souvisle z harmonických složek podle níže uvedených vztahů. Rovnice platí pro základní typ připojení do hvězdy.

Činný výkon :

Jalový výkon :

kde :

 $Q_1 = \sum_{k=1}^{N} U_{k,1} * I_{k,1} * \sin \Delta \varphi_{k,1}$ k ... index řádu harmonické N ... řád nejvyšší harmonické (128/108 dle nastavení f<sub>NOM</sub>) U<sub>k,1</sub>, I<sub>k,1</sub> ... k-té harmonické složky napětí a proudu (fáze č. 1)  $\Delta \phi_{k,1}$ ... úhel mezi k-tými harmonickými složkami U<sub>k,1</sub>, I<sub>k,1</sub> (fáze č. 1) (harmonické složky U a I jsou vyhodnocovány z každého měřicího cyklu)

 $P_{1} = \sum_{k=1}^{N} U_{k,1} * I_{k,1} * \cos \Delta \varphi_{k,1}$ 

 $S_1 = U_1 * I_1$ Zdánlivý výkon :  $D_1 = \sqrt{S_1^2 - P_1^2 - Q_1^2}$ Deformační výkon :  $PF_1 = \frac{|P_1|}{S_1}$ Účiník (skutečný):  $\sum P = P_1 + P_2 + P_3$ Třífázový činný výkon :  $\sum Q = Q_1 + Q_2 + Q_3$ Třífázový jalový výkon :  $\sum S = S_1 + S_2 + S_3$ Třífázový zdánlivý výkon :  $3D = \sqrt{3S^2 - 3P^2 - 3Q^2}$ Třífázový deformační výkon :  $\sum PF = \frac{\left|\sum P\right|}{\sum S}$ Třífázový účiník (skutečný):

Veličiny základní harmonické složky ("fh"= fundamental harmonic) :

| Účiník základní harmonické složky :                  | $\cos\Delta arphi_1$ (nebo $	an\Delta arphi_1$ , $\Delta arphi_1$ )   |
|------------------------------------------------------|-----------------------------------------------------------------------|
| Činný výkon základní harmonické složky :             | $Pfh_1 = Ufh_1 * Ifh_1 * cos \Delta \varphi_1$                        |
| Jalový výkon základní harmonické složky :            | $Qfh_1 = Ufh_1 * Ifh_1 * sin\Delta \varphi_1$                         |
| Trojfázový činný výkon základní harmonické složky :  | $\sum Pfh = Pfh_1 + Pfh_2 + Pfh_3$                                    |
| Trojfázový jalový výkon základní harmonické složky : | $\sum Qfh = Qfh_1 + Qfh_2 + Qfh_3$                                    |
| Trojfázový účiník základní harmonické složky :       | $\sum \cos \Delta \varphi = \cos(\arctan(\frac{\sum Qfh}{\sum Pfh}))$ |
|                                                      |                                                                       |

Výkony a účiníky základní harmonické složky (cos φ) se vyhodnocují ve 4 kvadrantech v souladu s normou IEC 62053 - 23, příloha C., viz obr. 4.3.

Pro jednoznačnou specifikace kvadrantu je účiník základní harmonické složky - cos φ - doplněn podle výše uvedeného grafu dvěma příznaky :

- znaménkem + nebo , který indikuje znaménko činného výkonu
- znakem L nebo C, který indikuje charakter účiníku (znaménko jalového výkonu vzhledem k ٠

кме

činnému výkonu)

Napěťová a proudová nesymetrie se vyhodnocují na základě sousledné a zpětné složky základních harmonických složek :

Napěťová nesymetrie : $unb_U = \frac{zpětná složka napětí}{sousledná složka napětí} * 100 %Proudová nesymetrie :<math>unb_I = \frac{zpětná složka proudu}{sousledná složka proudu} * 100 %$ 

Úhel zpětné složky proudu :

φnsl

Všechny hodnoty úhlu se uvádějí ve stupních v rozsahu [ -180.0 ÷ +179.9 ].

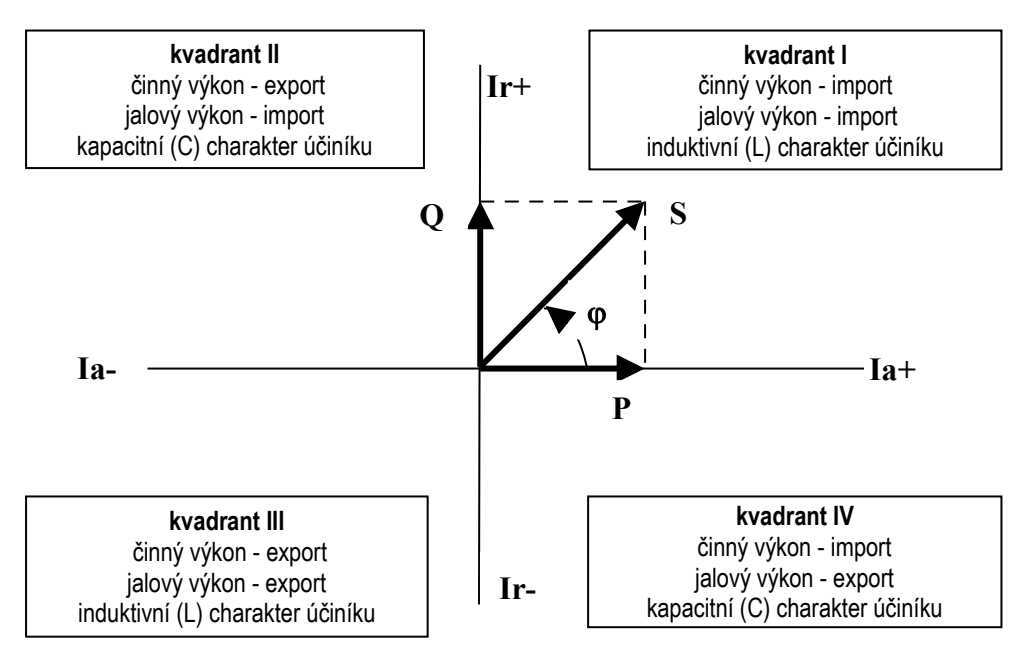

Obr. 4.3: Identifikace odběru a dodávky a charakter účiníku podle fázového úhlu

#### 4.3.1.5 Teplota

Jak vnitřní teplota *Ti*, tak i vnější teplota *Te* (pokud to přístroj umožňuje) se měří a aktualizuje přibližně každých 10 sekund.

#### 4.3.1.6 Režim "Fixscan" ("DC-500")

Přístroj je primárně navržen pro měření distribučních sítí o nominální frekvenci 50 nebo 60 Hz. Vzorkování, zpracování a agregace naměřeného signálu při nastavení parametru f<sub>NOM</sub> na jednu z těchto dvou hodnot je popsáno výše a odpovídá normám uvedeným v technických parametrech.

Existují však i jiné aplikace, jako například :

- sítě s f<sub>NOM</sub> = 400 Hz
- sítě s proměnnou frekvencí, jako například výstup frekvenčních měničů

Pro měření takovýchto síti je určen režim Fixscan.

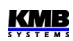

#### 4.3.1.6.1 Funkce

Režim *Fixscan* se aktivuje nastavením parametru f<sub>NOM</sub> na hodnotu "DC-500". Přístroj pak pracuje následovně :

- vzorkování signálů U a I pevnou vzorkovací frekvencí 6400 Hz
- vyhodnocení měřených veličin pevně každých 200ms
- vyhodnocuje se i stejnosměrné složka napětí (stejnosměrnou složku proudu přístroj neměří)
- sortiment měřených veličin je omezen dle tabulky níže; ostatní veličiny, jako například harmonické složky, THD, nesymetrie se v tomto režimu neměří
- nejistoty měření jsou definovány samostatnou tabulkou (viz technické parametry)

Frekvence měřeného signálu může být v rozsahu 0 ÷ 500 Hz.

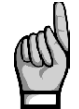

Vzhledem k fixnímu oknu vyhodnocení (200ms) se zejména u signálů s nízkou frekvencí projeví systematická chyba necelistvosti počtu vyhodnocených vln !

Teplota a analogové vstupy jsou měřeny shodným způsobem, jako ve standardním režimu. Stejně tak energie jsou vyhodnocovány standardně integrací příslušného výkonu.

| značka | veličina                                                           | způsob vyhodnocení                                                |
|--------|--------------------------------------------------------------------|-------------------------------------------------------------------|
| f      | frekvence napětí                                                   | digitální filtrace signálu napětí + měření<br>doby průchodu nulou |
| U1     | fázové napětí střídavé<br>(efektivní hodnota)                      | $U 1 = \sqrt{\frac{1}{1280} \sum_{i=1}^{1280} Ui 1^2}$            |
| Udc1   | stejnosměrné fázové napětí<br>(stejnosměrná složka signálu napětí) | $Udc  1 = \frac{1}{1280} \sum_{i=1}^{1280} Ui  1$                 |
| U12    | sdružené napětí střídavé<br>(efektivní hodnota)                    | $U 12 = \sqrt{\frac{1}{1280} \sum_{i=1}^{1280} (Ui1 - Ui2)^2}$    |
| 11     | střídavý proud (efektivní hodnota)                                 | $I 1 = \sqrt{\frac{1}{1280} \sum_{i=1}^{1280} Ii 1^2}$            |
| P1     | činný výkon                                                        | $P1 = \frac{1}{1280} \sum_{i=1}^{1280} Ui  1 * Ii  1$             |
| Q1     | jalový výkon                                                       | $Q1 = \sqrt{S1^2 - P1^2}$                                         |
| S1     | zdánlivý výkon                                                     | <i>S</i> 1= <i>U</i> 1* <i>I</i> 1                                |
| PF1    | účiník                                                             | $PF1 = \frac{ P1 }{S1}$                                           |

|--|

Pozn. : značky a vyhodnocení uvedeny pro fázi č. 1

### 4.3.2 Vyhodnocení a agregace měřených hodnot

Jak již bylo uvedeno, měřené hodnoty se vyhodnocují kontinuálně (bez časových prodlev) podle normy IEC 61000-4-30 ed. 2 z měřicích cyklů o délce 10 / 12 cyklů sítě.

Hodnoty pro zobrazení a záznam vznikají další agregací takto získaných okamžitých hodnot.

## 4.3.2.1 Vyhodnocení a agregace zobrazovaných aktuálních hodnot

Aktuální hodnoty měřených veličin, zobrazované na displeji přístroje, se vyhodnocují jako průměrná hodnota z hodnot jednotlivých měřicích cyklů za *periodu zobrazení*.

Perioda zobrazení je nastavitelná v rozsahu 2 - 20 měřicích cyklů, což odpovídá rozsahu 0.4 - 4 sekund.

Dále se vyhodnocují ještě maximální ( označené značkou ↑ ) a minimální ( ↓ ) hodnoty měřicího cyklu, zaznamenané během cyklu zobrazení.

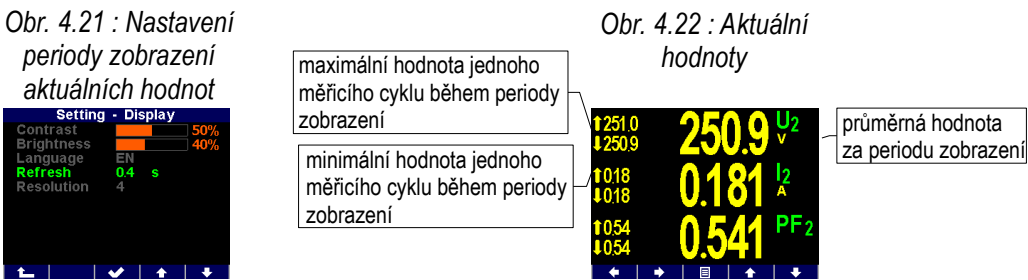

Výjimku tvoří :

- frekvence hodnota se obnovuje v souladu s periodou měření frekvence (viz výše)
- harmonické složky,THD a nesymetrie zobrazují se hodnoty za poslední měřicí cyklus (hodnoty se neprůměrují).
- teplota hodnota se obnovuje v souladu s periodou měření frekvence (viz výše)

Okamžité hodnoty předávané po komunikačním rozhraní pro účely dálkového monitoringu jsou vyhodnoceny vždy pouze z jednoho, naposledy změřeného měřicího cyklu.

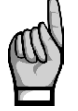

Maximální ani minimální hodnoty cosφ se vzhledem ke zvláštnímu charakteru této veličiny nevyhodnocují. Tyto extrémní hodnoty se nevyhodnocují ani u frekvence, harmonických, THD a teploty z důvodu specifického způsobu vyhodnocení těchto veličin.

#### 4.3.2.2 Vyhodnocení průměrných hodnot

Hodnoty měřicího cyklu všech hlavních veličin přístroj předepsaným způsobem průměruje. Přitom lze nastavit :

- způsob průměrování jednou ze tří možností :
  - fixní okno
  - plovoucí okno
- délka průměrovacího okna v rozsahu 0,2 sekundy až 1 hodina

Při nastavení způsobu **fixní okno** jsou průměrné hodnoty vyhodnocovány z úseků pevné délky. Nová hodnota je vyhodnocena vždy na konci úseku. Začátek vyhodnocovacího úseku je synchronizován na nejbližší celý čas ( například při šířce průměrovacího okna 15 minut se nové hodnoty vyhodnotí čtyřikrát za hodinu vždy v xx:00, xx:15, xx:30 a xx:45 ).

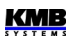

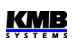

Při nastavení průměrování způsobem **plovoucího okna** používá metoda exponenciálního klouzavého průměru (exponential moving average).

Způsob průměrování lze nastavit samostatně pro skupiny veličin **U/I**, **P/Q/S** a případně i **RCM**. V následující tabulce je uveden seznam veličin všech těchto skupin.

| Skupina průměrných hodnot | Průměrované veličiny                      |
|---------------------------|-------------------------------------------|
| " U / I "                 | $U_{LL}$ , $U_{LN}$ , I, f, analog input  |
| " P / Q / S "             | P, Q, S, PF, Pfh, Qfh, cosφ, ΔQfh, RC, RL |
| " RCM "                   | IΔ (reziduální proudy)                    |

Tab. 4.5 : Skupiny průměrných veličin

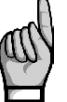

Po nastavení průměrování začíná vyhodnocení průměrných hodnot od začátku. Dokud neuplyne první průměrovací okno, průměrné hodnoty nejsou dostupné.

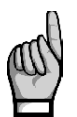

Výše zmíněné parametry průměrování platí pro tzv. standardní průměrné hodnoty. Pro maxima průměrného činného výkonu **MD** ve skupině elektroměru se používají parametry jiné (viz dále).

#### 4.3.2.3 Maxima a minima průměrných hodnot

V paměti přístroje se uchovávají dosažená maxima a minima všech průměrovaných veličin včetně času a data jejich výskytu.

Tato maxima a minima jsou zobrazena v levé části okna průměrných hodnot – maxima jsou označena symbolem ↑ a minima symbolem ↓.

Pro zobrazení jejich data a času výskytu stiskněte **HO**.

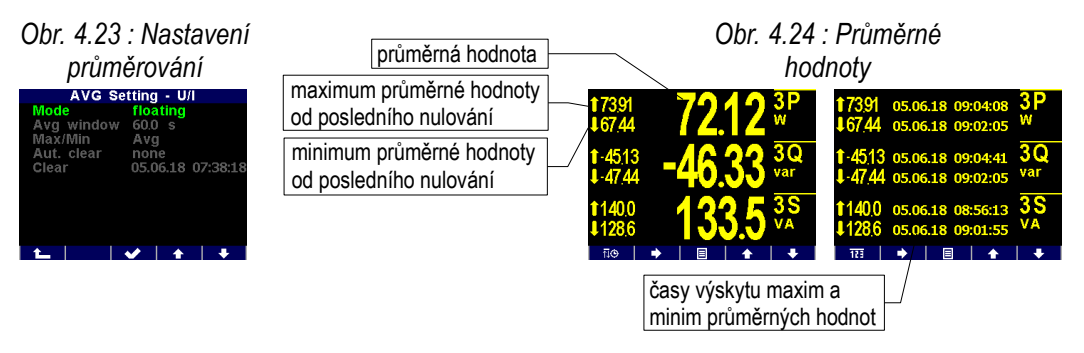

Zaznamenaná maxima a minima lze vynulovat buďto ručně, nebo nastavit jejich automatické nulování.

Ruční vynulování lze provést v okně nastavení průměrných hodnot volbou **Nulovat**. V tomto okně je uveden i datum a čas posledního nulování.

Automatické nulování maxim/minim průměrných hodnot lze nastavit volbou požadované periody nulování.

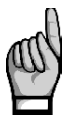

Příkazem nulování se vynulují maxima/minima vždy pouze odpovídající skupiny veličin ("U/I" nebo "P/Q/S" nebo "RCM") ! Každá z těchto skupin se musí nulovat samostatně.

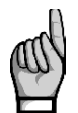

Po vynulování maxim/minim průměrných hodnot začíná vyhodnocení průměrných hodnot od začátku. Dokud neuplyne první průměrovací okno, nejsou průměrné hodnoty a tím pádem ani nová maxima a minima dostupné.

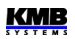

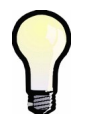

Pro ruční vynulování maxim/minim průměrných hodnot lze využít uživatelskou obrazovku "Nulovat" – viz kapitolu Hlavní skupina dat výše.

#### 4.3.2.4 Agregace zaznamenávaných hodnot

Průběhy všech měřených a vyhodnocovaných veličin lze zaznamenávat do paměti přístroje. Perioda záznamu je nastavitelná v širokém rozsahu a příslušným způsobem agregovaná data jsou ukládána do archivu.

Perioda záznamu a odpovídající interval agregace mohou být nastaveny od 0,2 sekundy do 2 hodin. Při periodě v rozsahu sekund jsou naměřená data agregována podle cyklů sítě na základě aktuální hodnoty frekvence. Při periodě nad 1 minutu jsou data agregována podle časových značek obvodu reálného času (RTC).

Mimo průměrných hodnot vyhodnocených výše uvedeným způsobem agregace lze volitelně zaznamenávat i maximální a minimální hodnoty dosažené během agregačního intervalu.

## 4.3.3 Elektroměr

Pro měření elektrické energie slouží v přístrojích samostatná funkční jednotka, tzv. *elektroměr*. Energie se vyhodnocuje v souladu s normou EN 62053-24 : činná energie z celého harmonického spektra a jalová energie pouze ze základní harmonické složky.

Mimo elektrické energie zaznamenává tato jednotka i maximální hodnoty průměrných činných výkonů.

#### 4.3.3.1 Vyhodnocení elektrické energie

Naměřené hodnoty elektrické energie se registrují odděleně ve čtyřech kvadrantech : činná energie (EP) spotřebovaná (+, import ), činná energie dodaná (-, export), jalová energie (EQ) induktivní (L) a jalová energie kapacitní (C). Zpracovávají se jak jednofázové, tak trojfázové energie.

Dále jsou třífázové energie registrovány podle tří přednastavených tarifních pásem. Aktuální tarif může být řízen buďto podle aktuálního času přednastavenou tabulkou tarifů s hodinovým rozlišením nebo externím signálem přes digitálního vstup.

Vnitřní čítače elektrické energie jsou dostatečně dimenzované, takže prakticky nemohou přetéct během celé životnosti přístroje. Na displeji se však hodnoty elektrické energie zobrazují na 9 míst – proto při překročení stavu 999999999 kWh/kvarh se zobrazení automaticky přepne na MWh/Mvarh, případně na GWh/Gvarh.

Stav elektroměru může být u vybraných modelů pravidelně zaznamenáván s přednastavenou periodou do paměti a po stažení do PC lze tyto odečty podrobně zkoumat v programu ENVIS.

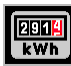

#### 4.3.3.1.1 Zobrazení hodnot energií

Hodnoty elektrických energií jsou umístěné v samostatné skupině v hlavní menu.

Při vstupu do této skupiny se zobrazí první okno větve **2Q** (levý sloupec). Zde jsou zobrazeny třífázové energie za všechny tarify (**ΣT**) zaregistrované od posledního vynulování elektroměru :

- 3EP+ ... třífázová činná energie spotřebovaná (import)
- 3EP- ... třífázová činná energie dodaná (export)
- 3EQL ... třífázová jalová energie induktivní (L)
- 3EQC ... třífázová jalová energie kapacitní (C)

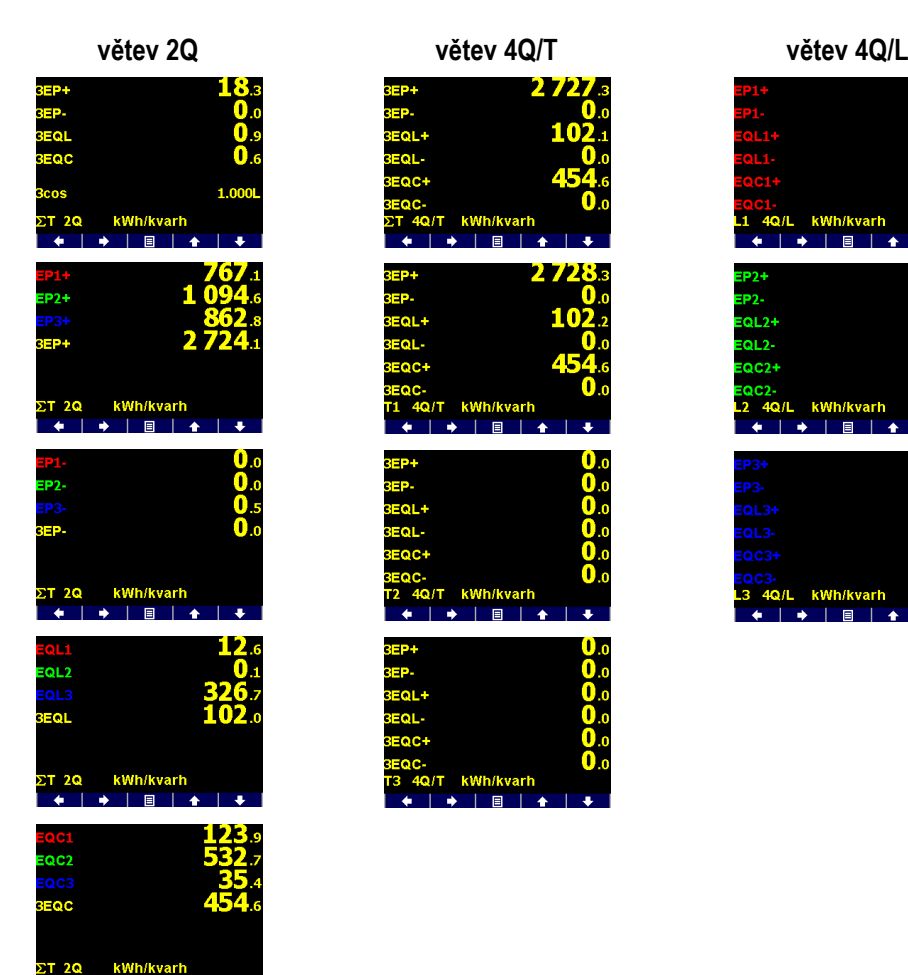

#### Obr. 4.28 : Mapa obrazovek elektroměru

Listováním dolů lze prohlížet tyto energie v jednotlivách fázích.

Při pohybu vpravo se objeví větev **4Q/T**. V ní lze mimo činných energií kontrolovat jalové energie registrované zvlášť za dobu spotřeby a zvlášť za dobu dodávky činné energie, například :

- 3EQL+ ... zaregistrována za dobu, kdy byl třífázový činný výkon 3P kladný (+= import)
- **3EQL-** ... zaregistrována za dobu, kdy byl třífázový činný výkon **3P** záponý (- = export)

Tyto hodnoty jsou užitečné například při sledování funkce obnovitelných zdrojů.

Listování dolů lze prohlížet tyto energie podle nastavených tarifních pásem T1, T2 a T3.

V poslední větvi 4Q/L lze sledovat energie jednotlivých fází L1, L2, L3 (za všechny tarifní pásma).

Tarifní pásma lze nastavit pouze přes komunikační rozhraní programem ENVIS-DAQ.

Čítače energií lze nulovat buďto ručně, nebo přes komunikační linku. Ruční nulování lze provést volbou **Nulovat** a potvrzením v okně nastavení elektroměru. Zde lze rovněž zjistit datum a čas posledního nulování.

#### 4.3.3.1.2 Uživatelsky nastavitelná obrazovka elektroměru

V případě, že standardní sortiment obrazovek elektroměru je nevyhovující, lze pomocí programu ENVIS-DAQ sestavit vlastní obrazovku a přidat ji do hlavní skupiny dat. Do obrazovky lze umístit hodnoty energií dle potřeby.

Dále lze zde nastavit ještě tzv. *dobu zpracování*. Podle nastavení pak budou zobrazeny vybrané energie naměřené za příslušný časový úsek :

- aktuální ... energie naměřené od posledního nulování elektroměru
- tento měsíc/týden ... energie naměřené od začátku současného měsíce/týdne
- minulý měsíc/týden ... energie naměřené za minulý měsíc/týden
- záložka ... energie naměřené od zadaného data a času (=záložka)

Pokud vás například zajímá spotřebovaná třífázová činná energie od 11 hodin 5. června 2018, sestavte tuto obrazovku v programu ENVIS-DAQ, nastavte dobu zpracování na záložka a nastavte datum a čas záložky. Po odeslání nastavení do přístroje se obrazovka objeví v sortimentu hlavní skupiny dat.

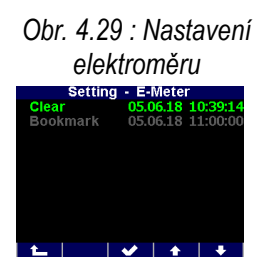

Obr. 4.30 : Uživatelská obrazovka elektroměru se záložkou

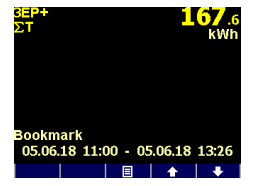

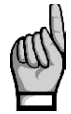

Při nastavení doby zpracování je potřeba vzít v úvahu, že hodnoty energií ,zobrazené v uživatelské obrazovce, se vypočítávají z hodnot zaznamenaných v archivu elektroměru. Pokud příslušný časový úsek není v tomto archivu zaznamenán, zobrazené hodnoty budou chybné. Podmínkou pro správné vyhodnocení tedy je, aby záznam do archivu elektroměru byl vhodným způsobem nastaven a archiv obsahoval dostatečnou hloubku dat. Toto nutno vzít v úvahu zejména poté, kdy byl archiv elektroměru vynulován!

#### 4.3.3.1.3 Agregace zaznamenávaných hodnot elektroměru

Odečty elektroměru lze volitelně zaznamenávat do tzv. archivu elektroměru. Nastavení záznamu lze provést pomocí programu ENVIS-DAQ.

Minimální perioda záznamů odečtů elektroměru je 1 minuta. Po provedení záznamu lze archiv elektroměru stáhnout do PC a analyzovat v programu ENVIS.

Dále jsou třífázové energie registrovány podle tří přednastavených tarifních pásem. Aktuální tarif může být řízen buďto podle aktuálního času přednastavenou tabulkou tarifů s hodinovým rozlišením. nebo externím signálem přes digitálního vstup – pak odpovídá neaktivní stav vstupu tarifu 1, aktivní stav vstupu tarifu 2 a tarif 3 není v tomto případě použit.

## 4.3.3.2 Záznam maxim průměrných činných výkonů MD (Maximum Demand)

Naměřené aktuální hodnoty všech činných výkonů se průměrují přednastaveným způsobem a vznikají tak hodnoty průměrných činných výkonů, v jednotce elektroměru označované jako **AD** (Actual Demand). Zde je třeba zdůraznit, že tyto průměrné činné výkony, vyhodnocované v jednotce elektroměru, jsou zpracovávané nezávisle na standardních průměrných hodnotách (označovaných **P**<sub>AVG</sub>) a způsob průměrování i délku průměrovacího okna lze nastavit samostatně.

Jejíich maximální hodnoty, dosažená od posledního vynulování, nebo během *okna průměrování MD*, jsou označené jako **MD** (Maximum Demand).

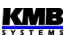
#### Obr. 4.31 : Nastavení vyhodnocení MD

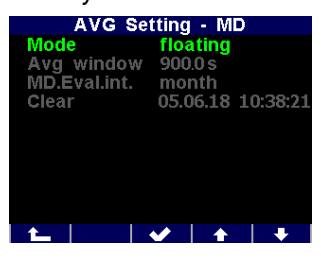

Nastavení vyhodnocení MD lze provést v okně **Nastavení – AVG – MD**. Standardně je přednastavena metoda průměrování *plovoucí okno*. Hodnota MD, zaregistrovaná od posledního vynulování, je označena prostě **MD**. Hodnoty MD zaregistrované v průběhu *průměrovacího okna MD* jsou označeny odpovídajícím indexem X – viz níže. Okno průměrování MD lze nastavit v rozsahu 1 den až 1 rok. Hodnoty MD jsou zaznamenány včetně časů výskytu. Zaznamenané hodnoty lze vynulovat nezávisle na nulování maxim/minim standardních průměrných hodnot. Čas posledního nulování je zaznamenán a lze jej zjistit v okně nastavení vyhodnocení MD.

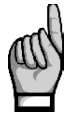

Po provedení nastavení vyhodnocení MD nebo po vynulování zaregistrovaných hodnot MD začíná vyhodnocení MD od začátku. Dokud neuplyne první průměrovací okno, nejsou hodnoty MD dostupné.

# 4.3.3.2.1 Vyhodnocení MD metodou fixního okna, Last Demand a Estimated Demand

Pokud je nastaveno průměrování hodnot MD metodou fixního okna, vyhodnocení **AD** (actual demand =průměrný činný výkon) se provádí odlišně. Na začátku každého průměrovacího okna se vynuluje pomocný čítač energie. Tím pádem hodnota průměrného výkonu, který se počítá jako podíl hodnoty pomocného čítače energie a délky průměrovacího okna, padá periodicky k nule a poté narůstá a skutečné průměrné hodnoty **AD** za délku průměrovacího okna dosáhne až na jeho konci.

Při tomto způsobu vyhodnocení mohou být užitečné následující veličiny :

- LD ... last demand = hodnota AD dosažená na konci předchozího průměrovacího okna. Je zobrazena včetně času výskytu, který odpovídá konci tohoto okna.
- ED … estimated demand = odhad hodnoty AD, kterou dosáhne na konci současného průměrovacího okna, pokud bude průměrný výkon za tento interval stejný jako doposud

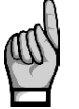

Při nastavení vyhodnocení MD metodou plovoucího okna nemají hodnoty **LD** ani **ED** smysl (obsahují kopie hodnot **AD**).

#### 4.3.3.2.2 Zobrazení MD

Hodnoty MD jsou zobrazeny ve skupině elektroměru hned pod hodnotami energií.

První větev má pouze dvě okna a obsahuje třífázové hodnoty :

- 3MD ... maximum hodnoty 3AD dosažené od posledního nulování
- 3MD<sub>LX</sub>, 3MD<sub>cx</sub> ... maxima hodnoty 3AD dosažená během posledního (Last) a současného (Current) průměrovacího okna. Hodnta indexu "X"závisí na nastavení tzv. *vyhodnocovacího intervalu MD* : D=den, W=týden, M=měsíc, Q=kvartál, Y=rok.
- 3AD, 3LD, 3ED ... actual / last / estimated demand

#### Obr. 4.32 : Mapa zobrazení MD

#### větev třífázových hodnot

|                      |           |                      |             | 31.05.18<br>14:11:43<br>31.05.18<br>14:11:43<br>01.06.18<br>07:20:18 | 226.6 <sup>stril</sup><br>226.6 <sup>stril</sup><br>168.4 <sup>stril</sup><br>ww | 01.06.18<br>09:19:23 | 112.8 <sup>SLU</sup><br>112.8 <sup>SAD</sup><br>112.8 <sup>SED</sup><br>112.8 <sup>SED</sup> |                             |         |
|----------------------|-----------|----------------------|-------------|----------------------------------------------------------------------|----------------------------------------------------------------------------------|----------------------|----------------------------------------------------------------------------------------------|-----------------------------|---------|
|                      |           |                      |             | vè                                                                   | etev fázov                                                                       | ých ł                | nodnot                                                                                       |                             |         |
| 31.05.18<br>07:17:36 | 94.01 🔛   | 01.06.18<br>07:20:18 | 92.19 W     | 31.05.18<br>07:17:36                                                 | 94.01 WW                                                                         | 01.06.18<br>09:23:53 | 42.38 km                                                                                     | <b>42.37</b> 🕅              | 42.59 🛤 |
| 01.06.18<br>05:58:49 | 99.12 MD2 | 01.06.18<br>05:58:49 | 99.12 MD2%  | 31.05.18<br>08:48:50                                                 | 98.11 HD2*                                                                       | 01.06.18<br>09:23:53 | 31.23 LD2                                                                                    | <b>31.25</b> AL             | 29.90 🖩 |
| 31.05.18<br>11:55:47 | 84.26     | 01.06.18<br>06:46:51 | 71.10 ND 3% | 31.05.18<br>11:55:47                                                 | 84.26                                                                            | 01.06.18<br>09:23:53 | 43.54                                                                                        | <b>43.54</b> <sup>***</sup> | 41.11 💀 |
| - A - A              |           |                      |             |                                                                      |                                                                                  |                      |                                                                                              |                             |         |

Listováním dolů lze zobrazit větev fázových hodnot MD.

# 5. Měření reziduálního proudu (RCM)

Pro měření reziduálního proudu (Residual Current Monitoring, RCM) lze použít pouze přístroje vybavené odpovídajícími proudovými vstupy. Hlavním účelem RCM je dostat včasné varování před poruchami elektrické sítě.

Přístroje měří střídavé a pulzující stejnosměrné reziduální proudy podle specifikace RCM typu A definované v normě IEC 62020. Směrová citlivost reziduálních proudů není implementována.

### 5.1 Měřicí transformátory pro RCM

Všechny přístroje jsou určeny pro nepřímé připojení, proto je potřeba použít transformátor proudu. Pro RCM je nutný speciální transformátor pro měření reziduálního proudu – RCT (Residual Current Transformer). Pro výběr vhodného RCT jsou podstatné následující parametry:

 In ... jmenovitý proud = maximální primární proud RCT. Hodnota In použitého RCT musí být větší než je jmenovitý proud nadřazeného jističe (= maximální trvalý primární fázový proud měřené sítě). Pokud není uvedena, lze místo ní použít hodnotu jmenovitého trvalého tepelného proudu Icth (rated continuos thermal current).

Hodnotě **In** obvykle odpovídá velikost průvleku RCT – zkontrolujte, zda vyhovuje pro použitý kabel.

- převod RCT ... (např. 600/1)
- IΔn … jmenovitý reziduální pracovní proud. Definuje rozsah primárních reziduálních proudů, které je s daným RCT možno měřit s definovanou přesností a použít pro spolehlivou indikaci překročení prahu reziduálního proudu. Pak :
  - požadovaný práh indikace primárního reziduálního proudu musí odpovídat rozsahu IΔn použitého RCT
  - hodnota požadovaného prahu indikace primárního reziduálního proudu dělená převodem RCT musí odpovídat měřicímu rozsahu reziduálního proudu přístroje
- RRCMMAX … maximální impedance zátěže = maximální impedance měřicího bočníku připojeného k výstupu RCT. Hodnota musí být vyšší, než je impedance měřicího vstupu přístroje.

### 5.1.1 Provedení RCT z hlediska bezpečnosti

Vstupy pro měření reziduálního proudu nejsou izolované od vnitřních obvodů přístroje a proto k nim lze připojit pouze signály, které jsou z hlediska napětí bezpečné.

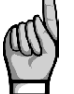

Izolace použitého RCT musí vyhovovat požadavkům pro dvojitou izolaci pro kategorii měření CATIII odpovídající napětí měřené sítě dle IEC61010-1!

### 5.1.2 Standardní RCT se střídavým výstupním proudem

Tyto RCT jsou běžně používané. Při instalaci je nutné zadat jeho převod **CT**<sub>RCM</sub> ve formě xxx/1 ve skupině parametrů *Instalace*.

Při použití těchto RCT je však nutné vzít v úvahu, že za jistých okolností může na jeho výstupu vzniknout nadproud, který by mohl poškodit měřicí vstup přístroje.

#### 5.1.2.1 Ochrana proti nadproudu

Na rozdíl od standardních proudových vstupů jsou vstupy pro měření reziduálního proudu konstruovány pro měření proudů v rozsahu miliampér (viz technické parametry), tedy proudů o několik řádů nižších. Z tohoto důvodu jsou obecně méně odolné proti nadproudům než standardní proudové vstupy.

Proto je nutné zkontrolovat mezní hodnotu reziduálního proudu na výstupu RCT za nejhorších možných podmínek v síti a to jak hodnotu trvalou, tak i přechodnou. Tyto hodnoty pak porovnejte s maximálně přípustnými statickými a dynamickými proudy měřicích vstupů přístroje, které lze nalézt v technických parametrech.

Zvláštní pozornost je nutno věnovat během instalace RCT. Například kdyby byly do RCT omylem zavedeny pouze dva napájecí vodiče třífázového kabelu, mohl by se na výstupu RCT objevit falešný reziduální proud o velikosti odpovídající jmenovitému fázovému proudu sítě!

Příklad :

| jmenovitý primární fázový proud :                        | 120 A             |
|----------------------------------------------------------|-------------------|
| převod RCT :                                             | 600 / 1           |
| falešný primární reziduální proud (pouze 2 fáze měřeny): | 120 A             |
| falešný sekundární reziduální proud :                    | 120 / 600 = 0.2 A |

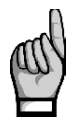

Pokud je použitý RCT výkonný natolik, že je schopen takovýto falešný sekundární reziduální proud na svém výstupu dlouhodobě generovat a jeho hodnota je vyšší než maximální povolený proud měřicího vstupu přístroje, silně doporučujeme zkontrolovat výstupní proud z RCT dříve, než jej připojíte k přístroji!

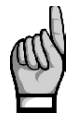

Pro měření reziduálních proudů nikdy nepoužívejte standardní proudové transformátory s nominálním sekundárním proudem 5A! Případný nadproud by mohl poškodit měřicí vstup přístroje!

# 5.1.3 Speciální RCT se stejnosměrným výstupním proudem

Mimo standardních RCT lze použít i speciální RCT s výstupem typu proudová smyčka 4-20 mA ss. V takovém případě je nutné místo převodu **CT**<sub>RCM</sub> nastavit ve skupině parametrů *Instalace* primární reziduální proud odpovídající 20 mA ss na jeho výstupu (viz níže).

Přetížení proudového vstupu přístroje v kombinaci s tímto typem RCT nehrozí.

### 5.2 Připojení reziduálních proudů

Ačkoliv to není nezbytně nutné, při použití standardního RCT doporučujeme připojit výstupní signál S1 ("k") ke svorce **ΙΔ11 / ΙΔ21** a signál S2 ("I") ke svorce **ΙΔ12 / ΙΔ22**.

Při použití speciálního RCT se stejnosměrným výstupním proudem připojte kladný signál (+) ke svorce IΔ11 / IΔ21 a záporný signál (-) ke svorce IΔ12 / IΔ22.

| Doporučený typ vodiče :              | H05V-U (CY)         |
|--------------------------------------|---------------------|
| Doporučený minimální průřez vodiče : | 0,5 mm <sup>2</sup> |
| Maximální průřez vodiče :            | 1,5 mm <sup>2</sup> |

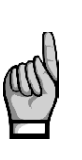

Ihned pro připojení reziduálních proudů zkontrolujte jejich velikost. Pokud je vyšší než maximální povolený proud uvedený v technických parametrech, okamžitě je odpojte, jinak může dojít k poškození přístroje !!!

Reziduální proudy jsou označené l∆ a lze je zkontrolovat na displeji přístroje. Pokud je některý ze vstupů pro měření reziduálních proudů přetížen, v pravém horním rohu bliká indikátor .

Nyní nastavte převod CT<sub>RCM</sub> ve skupině parametrů Instalace.

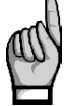

Vstupy pro měření reziduálních proudů nejsou izolované od vnitřních obvodů přístroje ani vzájemně! Svorky IΔ12 a IΔ22 jsou vnitřně propojené, proto k nim nepřipojujte signály s rozdílnými potenciály!

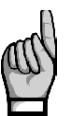

Jeden z výstupů RCT lze případně uzemnit (připojit k PE) – v takovém případě vždy uzemněte výstup připojený je svorce **ΙΔ12** / **ΙΔ22** !

Pokud je připojen pouze jeden reziduální proud a druhý vstup je zároveň použit pro měření proudové smyčky 20 mA ss nebo je připojen externí teploměr, vezměte případné uzemnění v úvahu, aby nenastal nežádoucí zkrat!

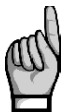

Maximální délka kabelu je 3 metry ! Jinak může dojít ke zhoršení imunity (EMC) vůči vnějším rušivým signálům.

### 5.3 Nastavení a zobrazení reziduálních proudů

Při použití standardního RCT se střídavým výstupním proudem je nutno nastavit jeho převod **CT**<sub>RCM</sub> ve skupině parametrů *Instalace*. Případně lze použít i jeho **násobitel I**<sub>RCM</sub>.

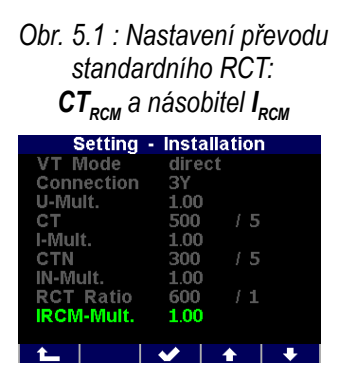

Obr. 5.2 : Nastavení převodu RCT se stejnosměrným výstupním proudem

| Setting    | <ul> <li>Installation</li> </ul> |
|------------|----------------------------------|
| VT Mode    | direct                           |
| Connection | 3Y                               |
| U-Mult.    | 1.00                             |
| СТ         | 500 / 5                          |
| I-Mult.    | 1.00                             |
| CTN        | 300 / 5                          |
| IN-Mult.   | 1.00                             |
| RCT Curr.  | 300 / 20mA                       |
| RCT type   | 4-20mA                           |
|            |                                  |
|            | V 1                              |

Při použití RCT se stejnosměrným výstupním proudem přepněte nejprve **násobitel I**<sub>RCM</sub> do režimu **4-20 mA** nebo **0-20 mA**. Poté v převodu **CT**<sub>RCM</sub> nastavte primární proud RCT (v jednotkách mA), který odpovídá sekundárnímu proudu 20 mA (stejnosměrných) – v uvedeném příkladě je nastaven převod 300 mA / 20 mA. Hodnota primárního proudu odpovídající spodní hranici sekundárního proudu 4 nebo 0 mA se nenastavuje, předpokládá se automaticky nulová.

Vyhodnocuje se pouze efektivní hodnota reziduálních proudů. Proudy jsou označeny IΔ1 a IΔ2.

Reziduální proudy lze nejenom sledovat a archivovat jejich průběh, ale s využitím příslušné podmínky v nastavení I/O (viz dále) lze i signalizovat překročení přednastavené meze.

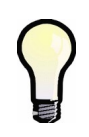

Při nastavení RCT s výstupem **0-20mA** nebo **4-20mA** začne hodnota reziduálního proudu indikovat možné přetížení RCT a na displeji se objeví blikající indikátor **2** vždy, když velikost primárního reziduálního proudu překročí hodnotu odpovídající sekundárnímu proudu 20 mA.

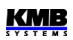

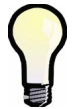

Při nastavení RCT s výstupem **4-20mA** bude hodnota reziduálního proudu označena jako chybná a objeví se blikající indikátor vždy, když sekundární proud klesne pod hodnotu 3.8 mA. Tím je signalizována chyba zapojení nebo poškození RCT.

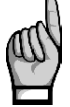

Pokud je vstup pro měření reziduálního proudu použit jako analogový vstup (AI) a v nastavení I/O je definována příslušná akce (viz popis I/O níže), měření reziduálního proudu na tomto vstupu se neprovádí a odpovídající hodnota  $I\Delta$  není dostupná!

### 5.4 Tipy a rady

- Vodič PE neveďte nikdy skrz RCT, veďte jím pouze všechny silové vodiče měřené sítě. Jedinou výjimkou je případ, kdy reziduální proud je měřen přímo měřením proudu vodiče PE - pak musí být jediným vodičem vedeným skrz RCT.
- Nikdy neveďte skrz RCT stíněný kabel.
- RCT nainstalujte na rovnou část kabelu, dostatečně daleko od ohybů. Kabel umístěte co nejpřesněji do středu okna RCT. Při nevhodném umístění RCT může být měřený reziduální proud zatížen chybou.
- Pro eliminaci chyby měření reziduálního proudu v důsledku asymetrické instalace, zejména při měření nízkých reziduálních proudů, lze použít RCT s větším průměrem okna, než je pro použitý kabel nutné.
- Nutno vzít v úvahu, že v síti mohou vzniknout přirozené reziduální proudy způsobené dlouhými kabely (s parazitní kapacitou proti zemi), kapacitními filtry, přepěťovými ochranami atd., zvláště pokud je v monitorované síti nainstalováno mnoho jednofázových spotřebičů připojených k vodiči PE (ať už kvůli bezpečnosti nebo pro jiné účely). Tyto proudy mohou způsobit falešnou indikaci překročení meze reziduálního proudu.

# 6. Vstupy a výstupy (I/O)

Přístroje mohou být vybaveny různými kombinacemi vstupů a výstupů. Přehled dodávaných modelů je uveden na konci tohoto návodu.

Vstupy a výstupy mohou být těchto typů :

- digitální výstup typu elektromechanické relé označen ROx (x = pořadové číslo)
- digitální výstup polovodičový (obvykle tranzistor) DOx
- digitální vstup (polovodičový) Dlx
- analogový vstup, obvykle o rozsahu 0-20 mAss Alx
- teplotní vstup, obvykle pro senzory typu Pt100 Te

Podle modelu disponují přístroje následujícími kombinacemi I/O :

|       | Colument # C           |                                       |  |  |  |  |
|-------|------------------------|---------------------------------------|--|--|--|--|
| model | kombinace I/O          | charakter I/O                         |  |  |  |  |
| Ν     | 4 x DO/DI (obousměrné) | unipolární (DC)                       |  |  |  |  |
|       | 2 x Al                 | smyčka 20mAss (sdíleno s RCM)         |  |  |  |  |
| F     | 4 x DO/DI (obousměrné) | unipolární (DC)                       |  |  |  |  |
|       | 4 x Al                 | Al1-2 : smyčka 20mAss (sdíleno s RCM) |  |  |  |  |
|       |                        | Al3-4 : smyčka 20mAss nebo 10Vss      |  |  |  |  |
|       | 2 x AO                 | smyčka 20mAss                         |  |  |  |  |
|       | 4 x RO                 | bipolární (AC/DC)                     |  |  |  |  |
|       | 1 x DI                 | bipolární (AC/DC)                     |  |  |  |  |
|       | 1 x T <sub>e</sub>     | Pt100                                 |  |  |  |  |

Sortiment I/O

Každý ze čtyř digitálních vstupů/výstupů DI/DO 1-4 lze použít jako vstup, či výstup. Polarita signálu musí být dodržena a liší se podle toho, zda má být daný vstup/výstup použit ve funkci vstupu, nebo ve funkci výstupu (viz popis dále).

Oba vstupy pro měření reziduálního proudu (RCM) mohou být alternativně použity jako analogové vstupy pro měření proudové smyčky 0-20 (nebo 4-20) mAss. V takovém případě jsou označeny Al1, Al2. Vstupy nejsou galvanicky odděleny od vnitřních obvodů přístroje ani vzájemně !

Modely "F" disponují dalšími analogovými vstupy Al3 a Al4, které umožňují připojení buďto signálu typu proudová smyčka 0-20mAss (nebo 4-20mAss), nebo napěťového signálu 0-10Vss. Dále jsou dispozici dva analogové výstupy AO1, AO2 typu proudová smyčka 0-20mAss. Všechny tyto analogové vstupy/výstupy jsou galvanicky oddělené od vnitřních obvodů přístroje.

Dále modely "F" přinášejí 4 releové výstupy RO5-8, jeden bipolární digitální vstup DI5 a galvanicky izolovaný vstup pro připojení externího senzoru teploty (T<sub>E</sub>) typu Pt100.

Model "AA" má dva takové vstupy, model "AT" má pouze jeden. V tomto případě slouží druhý vstup pro připojení externího senzoru teploty ( $T_E$ ) typu Pt100.

Všechny digitální vstupy/výstupy jsou galvanicky oddělené od vnitřních obvodů přístroje.

Dále jsou všechny přístroje standardně vybaveny dvěma "alarmovými signálkami" – A1 a A2 – pro signalizaci různých stavů, které lze považovat za další dva speciální digitální výstupy. Funkci těchto signálek lze nastavit stejným způsobem jako ostatní digitální výstupy.

Chování digitálních výstupů lze nastavit dle potřeby jako :

- standardní výstup, tj. jednoduchý dvoupolohový indikátor nebo regulátor
- pulzní výstup plnící funkci vysílacího elektroměru
- výstup časové sychronizace sekundové či minutové synchronizační pulzy

Digitální vstup lze použít :

- pro indikaci stavu (sepnutí kontaktu atd.)
- jako pulzní či frekvenční čítač (viz popis dále)
- jako vstupní veličinu podmínky věty I/O (viz popis dále)

Jak alarmové signálky, tak i stav digitálních I/O Ize sledovat na stavovém panelu.

### 6.1 Připojení I/O

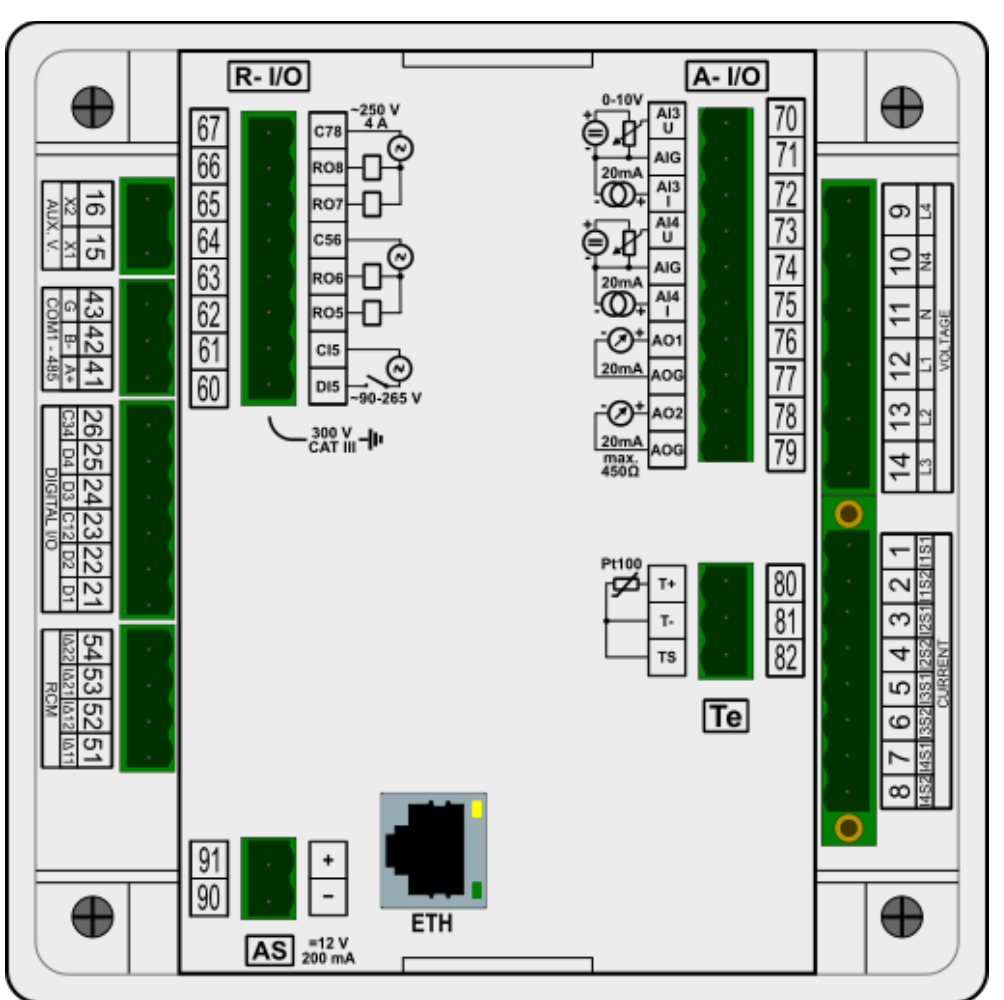

Obr. 6.1 : SMZ244 - Konektory I/O

Vstupy a výstupy jsou zapojeny dle následující tabulky.

doporučený typ vodiče : H05V-U (CY) doporučený průřez : 0.75 mm<sup>2</sup> maximální průřez : 2.5 mm<sup>2</sup> 

|            | Zapojeni I/O                                                    |                                                            |
|------------|-----------------------------------------------------------------|------------------------------------------------------------|
| svorka č./ | signál                                                          | poznámky                                                   |
| označení   |                                                                 |                                                            |
| 21 / D1    | DO1 digitální výstup nebo                                       | - výstupy i vstupy jsou unipolární                         |
|            | DI1 digitální vstup                                             | - společný pól výstupů "DO" je kladný (+)                  |
| 22 / D2    | DO2 digitální výstup nebo                                       | - společný pól vstupů "DI" je záporný (-)                  |
|            | DI2 digitální vstup                                             | - výstupy i vstupy jsou izolované od                       |
| 23 / C12   | společný pól DO1/DI1 a DO2/DI2                                  | vnitrnich obvodu pristroje                                 |
| 24 / D3    | DO3 digitální výstup nebo                                       |                                                            |
|            | DI3 digitální vstup                                             |                                                            |
| 25 / D4    | DO4 digitální výstup nebo                                       |                                                            |
|            | DI4 digitální vstup                                             |                                                            |
| 26 / C34   | společný pól DO3/DI3 a DO4/DI4                                  |                                                            |
| 60, 61 /   | <b>DI5</b> digitální vstup                                      | - bipolární, 250 Vstř.                                     |
| DI5, CI5   |                                                                 | - izolovaný od vnitřních obvodů přístroje                  |
| 00 / DOF   |                                                                 | (I ostatnich I/O)                                          |
| 62 / RO5   | RO5 digitalni vystup                                            | - rele, bipolarni                                          |
| 63 / RO6   |                                                                 | - izolovane od vnitmich obvodu pristroje                   |
| 64 / C56   | společný pôl RO5 & RO6                                          | - par RO3 +RO0 je izolovaný od paru<br>RO7+RO8             |
| 65 / RO7   | RO7 digitální výstup                                            |                                                            |
| 66 / RO8   | RO8 digitální výstup                                            |                                                            |
| 67 / C78   | společný pól RO7 & RO8                                          |                                                            |
| 51, 52 /   | Al1 analogový vstup – proud                                     | - proud. smyčka 20 mA : svorky l∆11,                       |
| ΙΔ11, ΙΔ12 | (pokud nevyužito pro reziduální proud)                          | IΔ21 jsou kladné (+)                                       |
| 53, 54 /   | Al2 analogový vstup – proud                                     | - vstupy nejsou izolovane od vnitrnich                     |
| ΙΔ21, ΙΔ22 | (pokud nevyuzito pro rezidualni proud)                          | obvodu pristroje !!!                                       |
|            |                                                                 | propojené, pepřipojujte k nim signály s                    |
|            |                                                                 | rozdílnými potenciály!                                     |
| 70 / AI3U  | Al3 analogový vstup – napětí, kladný                            | <ul> <li>ke vstupu lze připojit buďto napěťový</li> </ul>  |
| 71 / AIG   | společný pól AI3 (záporný)                                      | nebo proudový signál, nikoliv oba                          |
| 72 / AI3I  | Al3 analogový vstup – proud, kladný                             | <ul> <li>společné póly obou vstupů AIG jsou</li> </ul>     |
| 73 / AI4U  | Al4 analogový vstup – napětí, kladný                            | vnitřně propojené                                          |
| 74 / AIG   | společný pól Al4 (záporný)                                      | - vstupy jsou izolované od vnitřních                       |
| 75 / Al4I  | Al4 analogový vstup – proud, kladný                             | obvodu pristroje (i ostatnich I/O)                         |
| 76 / AO1   | AO1 analogový výstup – proud, kladný                            | - společné póly obou výstupů AOG jsou                      |
| 77 / AOG   | společný pól AO1 (záporný)                                      | vnitřně propojené                                          |
| 78 / AO2   | AO2 analogový výstup – proud, kladný                            | <ul> <li>výstupy jsou izolované od vnitřních</li> </ul>    |
| 79 / AOG   | společný pól AO2 (záporný)                                      | obvodů přístroje (i ostatních I/O)                         |
| 80 / T+    | vstup senzoru Pt100 ext. teploty <b>T</b> <sub>E</sub> , kladný | <ul> <li>vstup je izolovaný od vnitřních obvodů</li> </ul> |
| 81 / T-    | vstup senzoru Pt100 ext. teploty T <sub>E</sub> , záporný       | přístroje (i ostatních I/O)                                |
| 82 / TS    | napájení senzoru Pt100 ext. teploty T <sub>E</sub>              |                                                            |

#### naianí I/O 7.

### 6.1.1 Připojení digitálních vstupů/výstupů DI/O1 - DI/O4

Libovolný z digitálních I/O č. 1-4 lze použít jako vstup nebo jako výstup. Vstupy/výstupy jsou unipolární (lze k nim připojit pouze stejnosměrné signály) a je nutné dodržet správnou polaritu signálu a příslušné společné svorky.

Vstupy/výstupy jsou polovodičové a je nutné dodržet maximální povolené napětí a zatěžovací proud podle technických parametrů.

Vstupy/výstupy jsou izolované od vnitřních obvodů přístroje. Každý pár vstupů/výstupů má společnou svorku a tyto páry jsou izolovány vzájemně.

### 6.1.2 Připojení digitálního vstupu DI5

Vstup je určen pro signály o jmenovitém napětí v rozsahu 100 - 230 Vstř ("silový vstup").

Signál připojte ke svorkám **DI5** (č. 60) a **CI5** (61) konektoru R-I/O. Vstup je izolovaný od vnitřních obvodů přístroje. Po přivedení napětí předepsané úrovně bude vstup aktivován.

### 6.1.3 Připojení digitálních výstupů RO5 - RO8

Výstupy jsou realizovány relé se spínacím kontaktem. Je třeba dodržet maximální povolené napětí a proudové zatížení výstupu uvedené v technických parametrech.

Každý pár výstupů má společnou svorku a tyto páry jsou izolovány vzájemně.

### 6.1.4 Připojení analogových vstupů (Al)

#### 6.1.4.1 Analogové vstupy Al1 - Al2

Pokud se reziduální proudy neměří, lze jejich svorky použít jako analogové vstupy pro měření proudové smyčky 0-20mA (nebo 4-20mA).

Zkontrolujte, zda pro použitý zdroj signálu vyhovuje impedance vstupu uvedená v technických parametrech.

Kladný pól (+) signálu připojte ke svorce IΔ11 / IΔ21 a záporný (-) ke svorce IΔ12 / IΔ22.

Pak nastavte parametry vstupu - viz kapitolu Nastavení I/O níže.

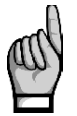

Svorky vstupů reziduálních proudů a vstupu pro externí teploměr nejsou izolované od vnitřních obvodů přístroje ani vzájemně od sebe ! Svorky ΙΔ12 a ΙΔ22 (nebo T-) jsou vnitřně propojené, nepřipojujte k nim signály s rozdílnými potenciály!

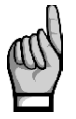

Maximální délka připojovaného kabelu je 3 metry. Jinak může být nepříznivě ovlivněna odolnost proti vnějšímu elektromagnetickému rušení !

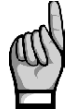

Pokud je nastavena funkce analogového vstupu (AI1, AI2) v nastavení bloku I/O (viz níže), měření reziduálního proudu na odpovídajícím vstupu se neprovádí a jeho příslušná hodnota IΔ není dostupná !

### 6.1.4.2 Analogové vstupy Al3 - Al4

Modely "F" umožňují připojení dalších dvou analogových vstupů Al3 a Al4. Charakter signálu připojených k těmto vstupům může být :

- 0(4) 20 mAss
- nebo 0 10 Vss

Vstupy jsou izolované od vnitřních obvodů přístroje a dalších I/O, ale nikoliv vzájemně – mají společný pól označená AIG.

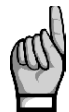

Ke každému ze vstupů lze připojit buďto napěťový nebo proudový signál, nikoliv oba současně!

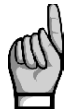

Svorky společného pólu AIG jsou vnitřně propojené, nepřipojujte k nim signály s rozdílnými potenciály!

### 6.1.5 Připojení čidla externího teploty Pt100 (T<sub>E</sub>)

Modely "F" umožňují vedle vnitřní teploty měřit i další, tzv. externí teplotu T<sub>E</sub>.

Vstup umožňuje připojení odporového teplotního senzoru Pt100. Senzor připojte ke svorkám č. 80 (**T+**), 81 (**T-**) a 82 (**TS**).

V případě dvouvodičového připojení připojte senzor ke svorkám T+ a T- a propojte svorku T- se svorkou TS. Pak nutno vzít v úvahu, že impedance připojovacího kabelu by měla byla být co nejmenší (každých 0,39 Ohmů znamená přídavnou chybu měření 1 °C).

### 6.1.6 Zabudovaný pomocný zdroj napájení 12 VDC

Zdroj může být použit například pro napájení pasivních kontaktů nebo senzorů. Je vyveden na konektor **AS** : kladný pól na svorku + (č. 91) a záporný pól na svorku – (90).

Zdroj je izolovaný od vnitřních obvodů přístroje a dalších I/O.

Maximální odběr je uveden v technických parametrech.

### 6.2 Nastavení I/O

Možnosti zpracování vstupů a výstupů jsou natolik široké, že by bylo problematické provádět jejich nastavení přímo na panelu přístroje. Proto se nastavení provádí výhradně na připojeném PC pomocí programu ENVIS-DAQ.

| 👒 Instrument Configur | ation: DEFAULT/DEFAULT SM2 133 U 400 X/5A R I A ET (5) |      | _           |              |
|-----------------------|--------------------------------------------------------|------|-------------|--------------|
| Summary               | Condition                                              |      | Action      | ^            |
| Install               | ON +                                                   |      | FC +        |              |
| Time and Date         |                                                        |      | PC          |              |
| Aggregation           |                                                        |      | DI22        |              |
| Communication         | ON 3P<br>>-65k AND R111 +                              |      | RO11 Light  | -            |
| Rower Management      |                                                        |      | ROI         |              |
|                       |                                                        |      | D021 +      |              |
| Memory                |                                                        |      |             |              |
| Archive               | (ON) +                                                 |      | AI1 +       |              |
| Electricity Meter     |                                                        |      |             |              |
| Modules               | (DN) +                                                 |      | A01<br>3P + |              |
| Debug                 |                                                        |      |             | $\checkmark$ |
|                       | Properties                                             |      |             |              |
|                       |                                                        |      |             |              |
|                       |                                                        |      |             |              |
|                       |                                                        |      |             |              |
|                       |                                                        |      |             |              |
|                       |                                                        |      |             |              |
| Ready                 |                                                        |      |             |              |
| Save Load             |                                                        | Send | Receive Clo | se           |

Obr. 6.2 : Příklad nastavení I/O v programu ENVIS-Daq

Pro nastavení I/O použijte Nastavení → Ovládání I/O. Nastavení I/O se skládá z tzv. vět. Jednotlivé věty jsou uvedeny pod sebou v obrazovce Ovládání I/O.

Každá věta se skládá z :

- *CN* ... *Vypínač věty* v poloze ON je věta aktivní, tzn. že se vyhodnocuje *podmínka věty* (pokud je zadána) a pokud má hodnotu true (= log.1), provádí se tzv. *akce věty*. Kliknutí na vypínač lze větu vypnout (OFF) pak se věta nevyhodnocuje a nemá na chování I/O žádný vliv.
- Podmínky věty logický výraz. Pokud má výraz hodnotu true (= log. 1), provádí se akce věty. Při hodnotě false (= log. 0), akce se neprovádí.

Podmínka věty může :

- být prázdná pak se akce věty provádí neustále (hodnota prázdné podmínky je true)
- být tvořena pouze jednou položkou (např. podmínkou hodnoty veličiny)
- být kombinací dvou či více položek s operátory OR a AND (viz věta č. 2 v uvedeném příkladu)
- Akce věty pomocí těchto akcí lze nastavit různé funkce týkající se zpravidla vstupů a výstupů. Typickou akcí je například ovládání digitálního výstupu či zpracování analogového vstupu.

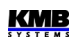

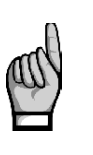

Symbol + není ani podmínka, ani akce, ani operátor – je to nástroj pro přidávání podmínek či akci do věty.

I v případě, že není nastavena žádná věta, zůstane zobrazena prázdná "šablona" s tlačítky + pro možnost vytvoření nové. věty.

Pro přidání nové věty klikněte na tlačítko + v prázdné šabloně v poli akcí (vpravo). Vyberte z nabídky požadovanou akci. Do věty lze přidat jednu či maximálně 2 akce.

Dále lze do věty přidat jednu či více podmínek tlačítkem + v poli podmínek (v levé části věty). Při zadání kombinace podmínek je třeba ještě nastavit logické operátory OR/AND.

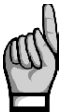

Při návrhu podmínek je třeba vzít v úvahu, že operátory AND mají vyšší prioritu než operátory OR – při vyhodnocení podmínky se nejprve vyhodnotí všechny "podvýrazy" spojené operátorem AND a až poté se vyhodnotí celý výraz s operátory OR.

Pro odstranění akce či podmínky z věty ji nejprve vyberte a stiskněte tlačítko *Delete* v poli vlastností (nebo stiskněte klávesu Delete).

Větu lze přechodně deaktivovat tlačítkem ON / OFF bez nutnosti vymazání. Zůstane tak připravena pro možné použití v budoucnu.

The I/O block is processed periodically each measurement cycle (i.e. 200 ms @ 50 Hz), so it defines the fastest reaction time of all set actions. See *the I/O Block Processing* chapter below.

### 6.2.1 Akce

#### 6.2.1.1 Digitální výstup (standardní, DO/RO)

Pomocí této akce lze zrealizovat jednoduchý dvoupolohový regulátor či indikátor. Takovýto typ akce budeme nazývat standardním výstupem.

Po přidání akce digitální výstup je třeba nastavit :

- požadovaný digitální výstup
- polarita ... zvolte Přímo pokud má být výstup sepnut při výsledku odpovídající podmínky true (1) a naopak
- řízení … při nastavení 1 výstup "kopíruje" výsledek podmínky. Při nastavení do ↑ výstup sepne (či rozepne, podle nastavené polarity) pouze dočasně na dobu nastavenou v parametru šířka pulzu vždy, když výsledek podmínky se změní z hodnoty *false* (0) do hodnoty *true* (1)

| Obr. 6.3 : Nastavení I/O – vlastnosti standardního digitálníh | ) výstupu |
|---------------------------------------------------------------|-----------|
|---------------------------------------------------------------|-----------|

| Properties      |        |            |           |              |             |
|-----------------|--------|------------|-----------|--------------|-------------|
|                 |        |            |           |              | Delete      |
| Digital Output: | D01    |            | Input L   | ogic Result. |             |
|                 | Direct | Ollawartad | Delay = 0 | direct       |             |
| Polarity:       | Orect  | Oinverted  |           | Inverted     |             |
| Control         | ① 1    | 00->1      | Delay ≠ 0 | direct       |             |
| Control         |        |            |           | Inverted     |             |
| Pulse Width:    | 0 🗄    | S          |           |              | K X K X K X |
|                 |        |            |           |              | ,,,         |

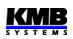

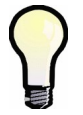

Digitální výstup lze v programu ENVIS-Daq jednoduše "ručně" nastavit přidáním akce digitální výstup bez zadání podmínky (prázdná podmínka má hodnotu true (=1)). Nyní stačí nastavit polaritu a odeslat nastavení IO do přístroje.

#### 6.2.1.2 Alarmová signálka (A)

Alarmové signálky A1, A2 lze nastavit stejným způsobem jako standardní digitální výstupy (viz výše) a využít pro indikaci různých stavů.

#### 6.2.1.3 Pulzní výstup (PO)

Libovolný digitální výstup nebo alarmovou signálku lze nastavit do funkce vysílacího elektroměru. Frekvence generovaných pulzů pak odpovídá hodnotám naměřené elektrické energie v jednotce elektroměru.

Obr. 6.4 : Nastavení I/O – vlastnosti pulzního výstupu

| Properties    | Properties |        |  |  |  |
|---------------|------------|--------|--|--|--|
| Pulse Output: | P01        | Delete |  |  |  |
| Outputs:      | D021 🔽 🖌   |        |  |  |  |
| Quantity:     | 3p 🕑 P+ 🗸  |        |  |  |  |
| Pulses / kWh: | 1000 🔦     |        |  |  |  |
|               |            |        |  |  |  |

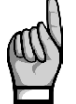

Funkci typu pulzní výstup lze nastavit nejen pro výstup "signální"(polovodičový), tak pro výstup "silový" (elektromechanické relé). Je však nutné vzít v úvahu mechanickou životnost relé, jelikož nevydrží neomezený počet sepnutí.

Pro akci pulzní výstup nutno nastavit :

- požadovaný digitální výstup
- typ *řídicí energie* ... zvolit jednu z energií ze seznamu (viz popis jednotky elektroměru)
- počet pulzů za kWh / kvarh / kVAh

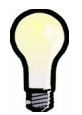

Zároveň lze nastavit i alarmové signálky (A1, A2) jako pulzní a kontrolovat funkci pulzních výstupů na displeji přístroje.

#### 6.2.1.4 Pulzní spínač

Tato akce slouží pro ovládání spínačů nebo stykačů, které vyžadují 2 řidicí signály : jeden pro sepnutí spínače a druhý pro rozepnutí.

Nastavte digitální výstupy pro sepnutí a rozepnutí a nastavte délku ovládacího pulzu. Nakonec nastavte řidicí podmínku ovládání spínače.

Ovládací impuls nastavené délky pak bude vyslán vždy, když se hodnota podmínky změní :

- z výstupu nastaveného jako Zap.(On), když se podmínka změní z hodnoty 0 (false) do 1(true)
- z výstupu nastaveného jako Vyp.(Off), když se podmínka změní z hodnoty 1(true) do 0 (false)

Po

| Obr. 6.5: Nastaveni I/O – vlastnosti pulznino spina | Obr. 6.5: | i: Nastavení I/O - | - vlastnosti | pulzního | spínad |
|-----------------------------------------------------|-----------|--------------------|--------------|----------|--------|
|-----------------------------------------------------|-----------|--------------------|--------------|----------|--------|

| Properties      |          |
|-----------------|----------|
| Pulse Switch    | Delete   |
| Digital Output: | 101 V On |
| Pulse Width:    | 0,4 w s  |
|                 |          |

#### 6.2.1.5 Frekvenční čítač (FC)

Digitální vstup může být použit pro sledování veličin řízených frekvencí příchozích impulzů, případně střídou signálu (PWM).

#### 6.2.1.5.1 Režim "Frekvence"

Lze připojit například průtokoměr nebo anemometr s pulzním výstupem (obvykle typu "S0") a sledovat a zaznamenávat veličiny typu rychlost průtoku či rychlost větru. Takže přestože se tak nazývají, nejedná se u těchto veličin o čítače, ale o veličiny závislé na frekvenci pulzů.

Vyberte prázdnou větu a přidejte akci typu *frekvenční čítač*. V poli *Typ* vyberte *Frekvence*. V poli vlastností v dolní části nastavte :

- *jméno* veličiny (např. *Vwind*)
- *jednotku* veličiny (*m*/s)
- převodový poměr v jednom ze dvou možných formátů :
  - buďto Hz / jednotku... frekvence vstupních pulzů v hertzech, odpovídající hodnotě 1 v zadaných jednotkách
  - nebo jednotek / Hz ... hodnota veličiny (v zadaných jednotkách) v případě, že frekvence vstupních pulzů je právě 1 Hz

Obr. 6.6 : Nastavení I/O – Vlastnosti frekvenčního čítače

| Properties                          |       |                         |        |
|-------------------------------------|-------|-------------------------|--------|
| Frequency Counter<br>Digital Input: | DI1   | Type: Frequency Counter | Delete |
| Name:                               | Vwind | Hz/Unit: 5 🐳            |        |
| Unit:                               | m/s   | Units / Hz: 0,2 💭       |        |
|                                     |       |                         |        |
|                                     |       |                         |        |

kud není jméno veličiny zadáno, použije se výchozí značení *FCxx* (kde *xx* je index příslušného digitálního vstupu).

#### 6.2.1.5.2 Režim "PWM"

V tomto režimu není hodnota veličiny řízena frekvencí vstupního signálu, ale jeho střídou – tento typ signálu se též nazývá PWM (Pulse With Modulation).

V poli *Typ* vyberte *PWM*. Další nastavení je shodné s režimem Frekvence, pouze převodový poměr se zadává mezními hodnotami odpovídajícími střídě 100% (trvale aktivovaný vstup) a 0% (trvale neaktivovaný vstup).

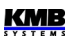

#### 6.2.1.6 Pulzní čítač (PC)

Podobně lze nastavit i funkci čítačů vstupních pulzů. Obsah čítačů pak zpravidla představuje množství nějakého média přeneseného od okamžiku vynulování příslušného čítače.

Přidejte akci typu pulzní čítač a nastavte :

- jméno čítače (například Bar1)
- jednotka množstevní veličiny (hl)
- převodový poměr v jednom ze dvou možných formátů :
  - buďto pulzů / jednotku... počet vstupních pulzů odpovídající 1 jednotce zadané veličiny
  - nebo jednotek / pulz ... množství veličiny (v zadaných jednotkách) odpovídající 1 pulzu

Obr. 6.7 : Nastavení I/O – vlastnosti pulzního čítače

| Properties     |         |        |
|----------------|---------|--------|
| Pulse Counter  | Clear   | Delete |
| Digital Input: | DI22 🔽  |        |
| Name:          | Bar1    |        |
| Unit:          | hl      |        |
| Pulses / Unit: | 100 🚔   |        |
| Units / Pulse: | 0,010 😴 |        |
|                |         |        |

Pokud není jméno veličiny zadáno, použije se výchozí značení PCxx (kde xx je index příslušného digitálního vstupu).

#### 6.2.1.7 Analogový vstup (Al)

Akce analogový vstup vyžaduje nastavení následujících parametrů :

- číslo analogového vstupu
- *jméno* reprezentované veličiny
- jednotka reprezentované veličiny
- typ vstupu a převodový poměr … zvolte typ vstupu buďto "10V" nebo "20mA" a hodnoty reprezentované veličiny pro 10V / 20mA a 0V / 4(0)mA

#### Obr. 6.8: Nastavení I/O – vlastnosti analogového vstupu

| Properties    |                      |        |
|---------------|----------------------|--------|
| Analog Input: | Represented Quantity | Delete |
| AI1 🖂         | Name: Vflow          |        |
|               | Unit: m3/s           |        |
| Value at:     | 20 mA: 100 🕀         |        |
| Value at:     | 4 mA 🔽 0 🖨           |        |
|               |                      |        |

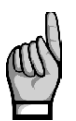

Pokud lze na analogovém vstupu měřit i reziduální proud (RCM), ve výchozím nastavení pracuje tento vstup v režimu měření reziduálního proudu a měří se tedy odpovídající hodnota  $I\Delta$  podle nastavené hodnoty převodu  $CT_{RCM}$ .

Jakmile je ale v nastavení I/O založena akce analogový vstup, přejde vyhodnocení odpovídajícího vstupu do režimu měření proudové smyčky 20 mA a odpovídající hodnota I $\Delta$  přestane být dostupná!

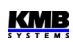

#### 6.2.1.8 Analogový výstup (AO)

Pro analogový výstup třeba nastavit :

- číslo analogového výstupu
  - *řidicí veličinu* a *fázi* ... zvolit veličinu, jejíž hodnota se bude vysílat do analogového výstupu.
     Lze vybrat fázovou nebo třífázovou veličinu či jejich kombinace typu AND/OR.
  - převodový poměr … hodnoty řidicí veličiny odpovídající 20mA a 4(0)mA

Obr. 6.9: Nastavení I/O – vlastnosti analogového výstupu

| Properties     |                    |      |        |
|----------------|--------------------|------|--------|
| Analog Output: |                    |      | Delete |
| A01            | Control Quantity:  | P    |        |
|                | Phase:             | Зр 🔽 |        |
|                | Value at: 20 mA:   | 500  |        |
|                | Value at: 🛛 4 mA 🔽 | 0 💭  |        |
|                |                    |      |        |

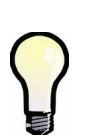

Pokud je převodový poměr zadán pro rozsah hodnot 4-20 mA, výstupní proud nikdy neklesne pod 4 mA. Tento minimální výstupní proud je udržován i když odpovídající řidicí veličina klesne pod odpovídající mez, aby bylo zajištěno napájení pro případně připojené pasivní přijímače signálu.

Výstupní proud je omezen na maximální hodnotu 22 mA.

#### 6.2.1.9 Poslat zprávu

Tuto akci lze využít pro odeslání jednoduché zprávy do vybraného komunikačního rozhraní. Zpráva musí být zadána v hexadecimálním tvaru.

Zpráva se odešle, jakmile odpovídající podmínka přejde z hodnoty 0 (false) do 1 (true). Volbou *Opakování* lze nastavit vícenásobné odeslání zprávy.

| UDI           | r. 6.10 : Nastaveni I/O – Vlastnosti akce Posiat zprav | /u     |
|---------------|--------------------------------------------------------|--------|
| Properties    |                                                        |        |
| Port:         | COM 1                                                  | Delete |
| Repetition:   | *1 🗸                                                   |        |
| Message Exam  | nple (Hexadecimal format)                              |        |
| C8 10 09 00 0 | 0 01 02 00 00 05 05                                    |        |
| 53 4F 53      |                                                        |        |
|               |                                                        |        |

Obr. 6.10 : Nastavení I/O – vlastnosti akce Poslat zprávu

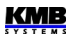

#### 6.2.1.10 Poslat email

Akce funguje podobně jako předchozí akce. Mimo vlastní zprávy lze nastavit i *Předmět* a oboje se nastavuje v textovém tvaru.

Obr. 6.11 : Nastavení I/O – vlastnosti akce Poslat email

| Properties |                     |
|------------|---------------------|
|            | Delete              |
|            |                     |
| Subject:   | Trafo State Warning |
| Message:   | Load > 120%         |
|            |                     |
|            |                     |
|            |                     |
|            |                     |

Dále je potřeba nastavit příjemce emailu v záložce nastavení *Komunikace*. Nastavte volbu *Povolit* (*Enable*) a nastavte parametry emailu dle aplikační příručky č. 003 : *E-mail Usage for Status Notifications*.

| 👒 Instrument Config | juration: DEFAULT/DE | FAULT SMY 134 U | 230 X/5A AT E4 (6)    |                | - 0 🛛                            |
|---------------------|----------------------|-----------------|-----------------------|----------------|----------------------------------|
| Summary             | Locked:              | 3               | ETH (MAC: 58-21-36-00 | -0D-7E)        | Email                            |
|                     | Device Address:      | 1               |                       | From DHCP      | Enabled: 🗸 Send test email       |
| Install             | COM 1                |                 | IP Address:           | 10.5.0.6       | Server address: Port:            |
| Time and Date       | Port Speed:          | 115200          | Net Mask:             | 255.255.255.0  | smpt.seznam.cz 25 👻              |
|                     | Protocol:            | КМВ             | Default Gateway:      | 10.0.0.138     | Status: SMTP unreachable (click) |
| Aggregation         | Parity:              | none            | DNS:                  | 208.67.222.222 | Encryption: None                 |
| Communication A     | Data Bits + Parity:  | 8               | Ports:                |                | Authentication: Plain password   |
|                     | Stop Bits:           | One 🔽           | KMB Long:             | 2101 😂         | User name:                       |
| I/O Management      | Modbus Master        |                 | Modbus:               | 502 定          | PQPL@email.cz<br>Password:       |
|                     | COM:                 | COM 1           | Web Server:           | 80 荣           | •••••                            |
| Display             |                      |                 |                       |                | From email:                      |
| Memory              |                      |                 |                       |                | PQPL@email.cz                    |
|                     |                      |                 |                       |                | To email:                        |
| Archive             |                      |                 |                       |                | PQPL@email.cz                    |
| Electricity Meter   |                      |                 |                       |                | Maximum emails:                  |
|                     |                      |                 |                       |                |                                  |
| Modules             |                      |                 |                       |                | Log al cent emails:              |
|                     |                      |                 |                       |                |                                  |
| Ready               |                      |                 |                       |                |                                  |
| Save Load           |                      |                 |                       |                | Send Receive Close               |

Obr. 6.12 : Příklad nastavení komunikace pro akci Poslat email

#### 6.2.1.11 Ukaž poznámku (Show Note, SN)

Pomocí této akce lze na displeji přístroje zobrazit jednoduchou poznámku. Lze ji použít pro různá upozornění nebo varování obsluhy přístroje.

Přidejte akci Ukaž poznámku a vyplňte pole Poznámka, například:

Obr. 6.13 : Nastavení I/O – vlastnosti akce Ukaž poznámku

|                  | Delete               |
|------------------|----------------------|
| Note             | M1 motor overheated! |
| Show Note Screen |                      |

*Poznámka* je libovolný textový řetězec. Kvůli omezenému prostoru na displeji může mít maximálně asi 60 znaků.

Poté - pro první testování - zaškrtněte políčko *Zobrazit obrazovku poznámky*, nechte podmínku věty prázdnou a odešlete nastavení do přístroje. Funkce zaškrtávacího políčka bude vysvětlena níže.

Nyní, pokud byla akce přidána do věty bez jakékoli podmínky, je trvale aktivní (protože hodnota prázdné podmínky je true = 1). To by se mělo projevit blikajícím indikátorem indikátorem i

Indikátor signalizuje, že na uživatelské obrazovce *Poznámky* je zobrazena alespoň jedna nepotvrzená poznámka. Chcete-li zobrazit poznámku, musí být do hlavní skupiny dat přidána obrazovka *Poznámky* (viz kapitolu Hlavní skupina dat výše).

Po přidání obrazovky by se tato měla okamžitě zobrazit. Obsahuje :

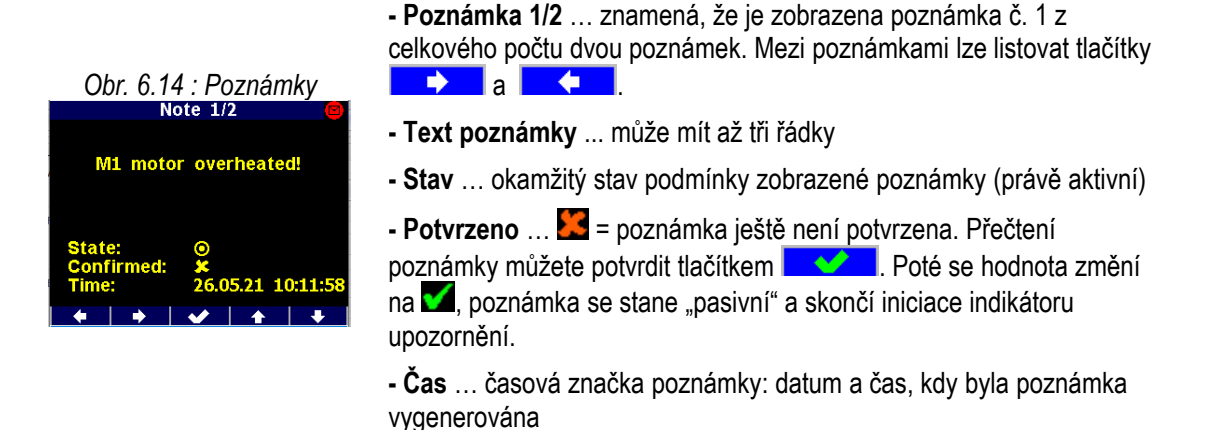

Nyní lze do věty poznámky přidat příslušnou podmínku a začít ji používat.

Pokud v nastavení poznámky v nastavení I/O není zaškrtnuta volba *Zobrazit obrazovku poznámky*, po vygenerování poznámky se pouze spustí iniciace indikátoru upozornění (=notifikace). Chcete-li tuto poznámku zkontrolovat, je nutné její obrazovku nalistovat ručně.

Pokud volba Zobrazit obrazovku poznámky zaškrtnuta je, mimo notifikace se okno poznámky automaticky zobrazí.

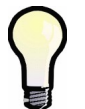

Mechanismus automatického zobrazování poznámek je dočasně potlačen po dobu asi jedné minuty po posledním stisknutí libovolného tlačítka, aby bylo možné ručně listovat mezi obrazovkami.

Jakmile je poznámka potvrzena, stane se "pasivní". Poté se přestane automaticky zobrazovat a ukončí iniciaci notifikace, i když stav podmínky, která ji vygenerovala, zůstane true (= 1).

Poznámka může být "reaktivována" pouze když se podmínka noty změní na false (= 0) a poté znovu na true. Pak se poznámka znovu aktivuje (= stane nepotvrzenou). Přitom se zároveň aktualizuje časová značka poznámky.

V nastavení I/O lze nastavit minimálně 8 různých poznámek označených 1 až 8 (záleží na délce poznámek).

#### 6.2.1.12 Čítač hodin (hour meter, HM)

Pomocí čítače hodin lze měřit dobu trvání událostí. Přidejte akci a zadejte název čítače - například HX2 :

Obr. 6.15 : Nastavení I/O – vlastnosti čítače hodin

| Delete |
|--------|
|        |
|        |
|        |
|        |
|        |
|        |
|        |

Nyní přidejte podmínku – například pro sledování doby trvání výkonového přetížení přidejte podmínku Měřená veličina a nastavte požadovanou mez výkonu (viz nastavení podmínek dále).

Od tohoto okamžiku začne čítač hodin pracovat. Obsahuje celkem 3 čítače :

- Up ... doba po kterou byla hodnota podmínky 1 (true) od posledního nulování
- **Down** ... doba po kterou byla hodnota podmínky 0 (false)
- Cnt ... počet kolikrát přešla hodnota podmínky z 0 (false ) do (true)

| Ob       | r. 6.1 | 5 : Číta | č hodin |
|----------|--------|----------|---------|
|          | Hour   | Meters   | HM      |
| Up       | h:m I  | Down     | Cnt     |
| HX1      |        |          |         |
| 22:19    | (      | 0:35     | 4       |
| HX2      |        |          |         |
| 1:42     | (      | 0:05     | 2       |
|          |        |          |         |
|          |        |          |         |
|          |        |          |         |
|          |        |          |         |
|          |        |          |         |
| <u> </u> | ÐO     | G⇒O      | 13:56   |

Lze založit až 4 čítače hodin.

Pro sledování čítačů na displeji přístroje je nutné do hlavní skupiny dat přidat pomocí programu ENVIS-DAQ obrazovku čítačů hodin. Pak lze tuto obrazovku nalistovat a sledovat.

Na uvedeném příkladu jsou vidět 2 čítače : čítač HM1 s názvem HX1 a HM2 s názvem HX2. Hodnoty čítačů Up a Down jsou uvedené ve formátu hodiny:minuty.

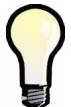

Čítače hodin lze nulovat jedině odesláním jejich nastavení se zatrženou volbou Nulovat při odeslání v programu ENVIS-DAQ. Čas a datum posledního nulování lze zjistit zpětným načtením tohoto nastavení

#### 6.2.1.13 Časová synchronizace

Přístroje vybavené obvodem reálného času (RTC) mohou s pomocí této akce sloužit pro synchronizaci času jiných přístrojů.

Vyberte digitální výstup, který bude pro vysílání synchronizačních pulzů použit a nastavte periodu vysílání na PPS (Pulse Per Second) nebo na PPM (Pulse Per Minute). Šířka synchronizačního pulzu je pevná : 200 ms.

Obr. 6.17 : Nastavení I/O – vlastnosti časové synchronizace

| Properties                                                                 |        |
|----------------------------------------------------------------------------|--------|
| Digital Output:                                                            | Delete |
| Time synchronization pulse:                                                |        |
| <ul> <li>Pulse Per Minute (PPM)</li> <li>Pulse Per Second (PPS)</li> </ul> |        |
|                                                                            |        |
|                                                                            |        |

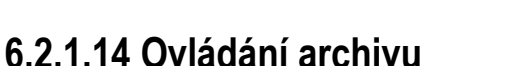

Touto akcí lze řídit záznam měřených veličin do archivu přístroje.

Nastavit lze jeden ze dvou režimů ::

- Souvisle (Continuous) ... záznam se provádí pokud je hodnota podmínky 1 (true), při hodnotě 0 (false) se neprovádí
- Trvání (Duration) ... záznam je spuštěn vždy, když se hodnota podmínky změní z 0 (false) do 1 (true) a trvá po dobu nastavenou v poli *Trvání (Duration);* pak je záznam zastaven do doby, než nastane další změna podmínky z 0 do 1

| Properties                                    |        |
|-----------------------------------------------|--------|
| Archive Control                               | Delete |
| Maximum archive duration Continuous Uuration: |        |

Obr. 6.18 : Nastavení I/O – vlastnosti ovládání archivu

Pokud není tato akce nastavena, záznam do archivu se provádí trvale.

#### 6.2.1.15 Obecný oscilogram (General Oscillogram, GO)

Tuto akci lze použít jedině v případě, že v přístroji je nainstalován firmwarový modu GO. Umožňuje záznam napětí a proudů přechodových dějů v grafickém tvaru.

Obr. 6.19 : Nastavení I/O – vlastnosti obecného oscilogramu

| Properties |                              |                  |     |      |                     |        |
|------------|------------------------------|------------------|-----|------|---------------------|--------|
| Voltage:   | Samples<br>Per Period: 0 128 | 64 32 16         |     |      |                     | Delete |
| ✓ U2       | Start:                       | End:             | Pre | Post | Input Logic Result  |        |
| Current:   | O with condition             | O With condition | =0  | =0   | Level Sensitive     |        |
|            | Refere condition             | After            | >0  | =0   | Pre Trigger + Level |        |
|            | O Defore condition           | I Alter          | =0  | >0   | Post Trigger        |        |
|            | 0,2 💌 s                      | 0,4 🔪 s          | >0  | >0   | Pre + Post Trigger  |        |

Přitom lze nastavit následující parametry :

- napětí a proudy, které se budou zaznamenávat
- vzorkovací frekvence záznamu
- délku záznamu před (pretrigger) a po (posttrigger) změně hodnoty spouštěcí podmínky z 0 (false) do 1 (true)

Záznam oscilogramu pak nastane, když odpovídající podmínka se změní ze 0 do 1, nebo může být záznam řízen hodnotou podmínky – viz aplikační příručku *General Oscillogram Firmware Module*.

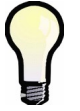

Pro spouštění záznamu oscilogramů je obvykle nejvhodnější spouštěcí podmínka **stav** zařízení VE-AII. Viz popis podmínky Stav zařízení níže.

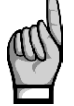

Zkontrolujte, zda je v nastavení **Rozdělení paměti** vyhrazena dostatečná kapacita pro záznam oscilogramů! Jinak se žádný záznam neprovede!

#### 6.2.1.16 Proměnná (variable, Var)

Tato akce slouží pro konstrukci složitějších podmínek, než je možné nastavit v jedné podmínce.

Hodnota proměnné se vyhodnotí z podmínky definované ve větě podle níže uvedených parametrů. Lze ji pak použít v logických výrazech podmínek v jakékoliv z ostatních vět.

Přidejte akci a nastavte její jméno Var x, kde x je pořadové číslo od 1 do 16. Dále nastavte :

- Polarita ... určuje, zda hodnota podmínky definované ve větě se při vyhodnocení proměnné použije přímo, nebo negovaně
- Řízení … určuje, zda je hodnota proměnné řízena hodnotou podmínky (1) nebo změnou hodnoty podmínky (0->1)
- Šířka pulzu … pokud je hodnota proměnné řízena změnou hodnoty podmínky (0->1), tento parametr určuje dobu, po kterou si proměnná podrží hodnotu true poté, co do ní byla nastavena; poté přejde automaticky zpět do hodnoty false
- *Trvale* ... při nastavení této volby zůstane hodnota proměnné po přechodu do true v této hodnotě "přilepena", dokud není ručně vynulována zpět do false
- Nulovat při odeslání ... pokud zůstane hodnota proměnné v důsledku nastavení Trvale "přilepena" v hodnotě true, nastavením této volby a odesláním do přístroje je možné vynulovat proměnnou zpět do hodnoty false

Obr. 6.20 : Nastavení I/O – vlastnosti proměnné

| Properties   |                            |            |                |        |
|--------------|----------------------------|------------|----------------|--------|
|              |                            |            |                | Delete |
| Variable:    | Var 1                      | $\sim$     |                |        |
| Polarity:    | <ul> <li>Direct</li> </ul> | O Inverted | Persistent:    |        |
| Control:     | 1                          | 0->1       | Reset on send: |        |
| Pulse Width: | 0                          | s          |                |        |
|              |                            |            |                |        |

Nyní zadejte je podmínku pro tuto proměnnou, například:

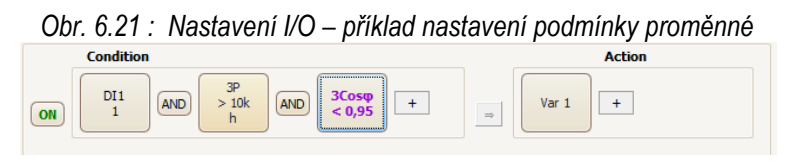

Nyní bude hodnota proměnné vyhodnocována podle definované podmínky a nastavení výše uvedených parametrů. Pod označením *Var1* ji lze použít v logických výrazech podmínek v ostatních větách – viz kapitolu *Podmínky I/O* níže.

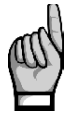

Při inicializaci bloku I/O po zapnutí či restartu přístroje jsou všechny proměnné (mimo těch, které drží v hodnotě true z důvodu nastavení volby Trvale) nastaveny do hodnoty false. Po každém vyhodnocovacím cyklu bloku I/O jsou hodnoty proměnných uloženy a jsou použity v kroku následujícím. Viz kapitolu Zpracování bloku I/O.

#### 6.2.1.16.1 Sledování stavu a ruční změna proměnných

Okamžitý stav proměnných lze sledovat na displeji přístroje v uživatelské obrazovce *Proměnné I/*O (viz kapitolu *Hlavní skupina dat* výše).

Přidejte obrazovku do skupiny vybraných obrazovek a nastavte :

jméno obrazovky

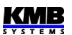

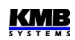

- v seznamu proměnných :
  - přidejte proměnné, které chcete sledovat. Každá proměnná je jasně identifikována svým číslem.
  - nastavte jméno proměnné zobrazené proměnné jsou na displeji uvedeny těmito svými jmény, viz níže

Odešlete nastavení do přístroje.

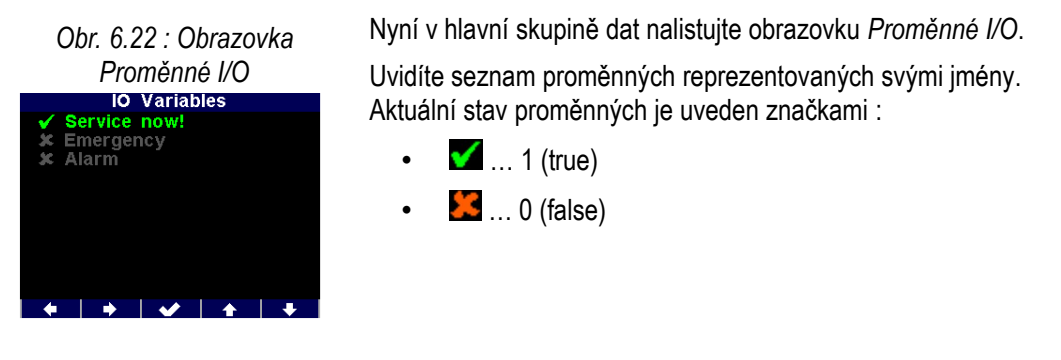

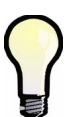

Pokud je hodnota proměnné řízena změnou stavu (změnou úrovně) podmínky, můžete ji ručně změnit. Tlačítky a nalistujte proměnnou a stiskem wůžete její hodnotu přepnout. Poznámka : pokud je hodnota proměnné řízena přímo stavem (úrovní) podmínky, blok I/O bezprostředně po ručním přepnutí nastaví stav proměnné zpět podle stavu podmínky.

#### 6.2.1.17 Pošli SNMP Trap (SNMP Trap)

Tuto akci lze použít k oznámení jakékoli události prostřednictvím sítě IP. Tzv. SNMP trap lze odeslat jednomu nebo více příjemcům najednou.

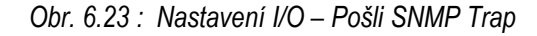

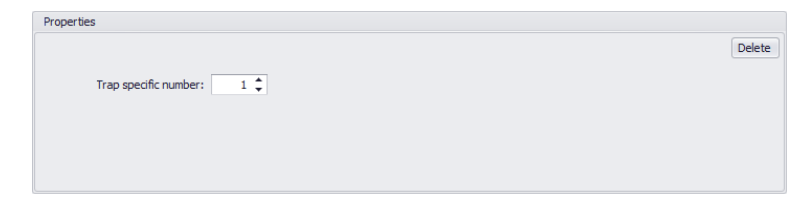

Jediný parametr, který lze v trapu poslat, je specifické číslo trapu.

Příjemci trapu musí být uvedeni v bloku parametrů SNMP ve složce Nastavení komunikace:

|                  | Locked:             | <b>3</b> 🗆 | ETH (MAC: 58-21-36- | 00-18-B9)                 |
|------------------|---------------------|------------|---------------------|---------------------------|
| ummary           | Device Address:     | 2          | 1                   | From DHCP                 |
| nstall           | COM 1               |            | IP Address:         | 169.254.186.24            |
|                  | Port Speed:         | 9600 -     | Net Mask:           | 255.255.0.0               |
| me and Date      | Protocol:           | M-Bus      | Default Gateway:    | 0.0.0.0                   |
| ogregation       | Parity:             | Even -     | DNS:                | 208.67.222.222            |
|                  | Data Bits + Parity: | 9 -        | Ports:              | 6                         |
| ommunication 🔒   | Stop Bits:          | One 🔻      | KMB Long:           | 1 2101 🗘                  |
|                  | Modbus Master       |            | Modbus:             | <b>1</b> 502 🗘            |
| O Management     | COM:                | COM 1      | Web Server:         | <ol> <li>80 \$</li> </ol> |
| Display          |                     |            | SNMP                |                           |
|                  | -                   |            | SNMP Enabled        | Port: 161 🛟               |
| lemory           |                     |            | SNMP Host addre     | ess (Trap) Enabled        |
| rchive           |                     |            | 1: 31.30.175.253    |                           |
|                  | -                   |            | 2: SNMP-manager     | $\checkmark$              |
| lactricity Matar |                     |            |                     |                           |
| ~                | <                   |            |                     |                           |

Obr. 6.24 : Příklad nastavení komunikace pro akci Pošli SNMP Trap

Další podrobnosti lze nalézt v aplikační příručce Simple Network Management Protocol (SNMP).

### 6.2.2 Podmínky

#### 6.2.2.1 Podmínka typu digitální vstup

Klikněte na tlačítko + v části podmínky upravované věty a zvolte možnost digitální vstup. Pak je nutno nastavit :

- požadovaný digitální vstup
- 1/0/0<->1/1<->0/0<->1 ... stav (=řízení úrovní) nebo změna stavu (=řízení změnou úrovně) digitálního vstupu, který odpovídá hodnotě podmínky 1 (true).
   Pokud je nastavena některá ze změn stavu a hodnota digitálního vstupu je shodná s hodnotou v předchozím vyhodnocovacím cyklu I/O bloku, hodnota podmínky je 0 (false).
- blokovací doba … minimální doba trvání ustáleného stavu dig. vstupu, než je nová hodnoty podmínky uznána za platnou. Pokud je nenulová, rychlé změny vstupního signálu jsou "filtrovány" a nová hodnota podmínky nastane až když vstupní signál trvá po nastavenou blokovací dobu. Toto nastavení je indikováno znakem "b" v ikoně podmínky.

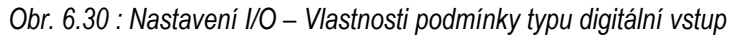

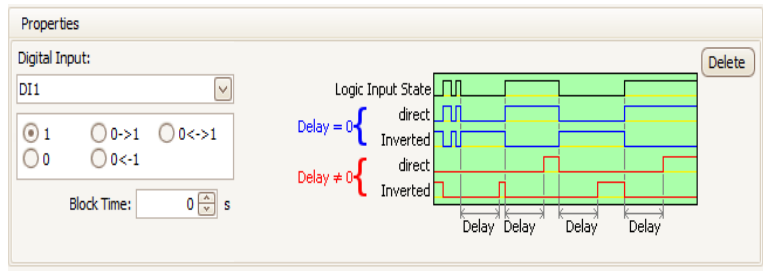

#### 6.2.2.2 Podmínka typu měřená veličina

Jako podmínky mohou být ve větách nastavení I/O použity i hodnoty měřených veličin. Hodnota zvolené veličiny se pak porovnává s nastavenou mezí a podle toho výsledek podmínky nabývá hodnot true(1) či false(0). Přitom musí být nastaveno :

- Veličina a Fáze ... požadovaná řidicí veličina (jednofázová či třífázová nebo jejich kombinace typu AND/OR).
- aktuální (Act) nebo průměrná (Avg) … požadovaná hodnoty řidící veličiny
- Abs … nastavit, pokud má být řidicí veličina vyhodnocena v absolutní hodnotě (volba má význam pouze pro bipolární veličiny)
- Pravidlo … definuje polaritu odchylky řidicí veličiny od nastavené meze při kterém je výsledek podmínky true (1)
- Mez ... mezní hodnota řidicí veličiny
- Hystereze ... definuje rozsah necitlivosti při vyhodnocení výsledku podmínky
- Blokovací doba … určuje minimální dobu, po kterou musí mít řidicí veličina souvisle odpovídající velikost, než se výsledek podmínky změní

| Properties  |                                            |                                                                                                    |
|-------------|--------------------------------------------|----------------------------------------------------------------------------------------------------|
| Quantity: P |                                            | Delete                                                                                                    |
| Act O Avg   | Limit: 10,00 🐳 kW 🗸 10,00 🐳 100,0 kW +Hyst | eresis - Value - Value |
| Abs:        | Hysteresis: 500 💭 W 💟 0,500 🐳 -Hyst        | eresis                                                                                                    |
| Phase 3p    | Block Time: 0 💭 s                          |                                                                                                    |
| Rule: >     |                                            | Delay Delay                                                                                                    |
|             |                                            |                                                                                                    |

Obr. 6.31 : Nastavení I/O – Vlastnosti podmínky typu měřená veličina

Pokud není hodnota řidicí veličiny definována, výsledek podmínky je false.

#### 6.2.2.2.1 Sledování a změna nastavení mezí podmínek I/O na displeji přístroje

Meze podmínek typu měřená veličina lze sledovat i na displeji přístroje v uživatelské obrazovce typu Limity I/O (viz kap. Hlavní skupina dat výše).

Níže je uveden příklad nastavení I/O :

VI Instrument Configuration: DEFAULT/DEFAULT SMY 134 U 230 X/5A AT N E4 (6) Conditio Action Summary 05.02.21 OR VE OR Ircm1 + Var 1 + ON Install Time and Date + DO1 GO + ON Aggregation Communication + Signal A1 + IO Manao + Signa A2 + Display ON OR Memory + ON + Archive Electricity Meter Prone Modules Ouantity: Act O Avg 70,00 🛟 • kW 100,0 kW sl Limit: <u>u sta</u> Users Abs: 0 2 Hysteresis: W Phase 3p 0 🗘 Power Quality Delay Delay OFF ON OFF Ready Send Receive Close Save Load

Obr. 6.32 : Nastavení I/O – příklad nastavení podmínky typu měřená veličina

V příkladu jsou nastaveny tři podmínky typu měřená veličina :

- jedna podmínka podle třífázového činného výkonu (3P) s mezí 70 kW ve třetí větě •
- dvě podmínky podle externí teploty (Te) s mezemi 45 °C a -25 °C ve čtvrté větě •

| Obr. 6.33 : Obrazovka<br>Limity I/O                   |
|-------------------------------------------------------|
| IO Limit                                              |
| 3.1 P > 70.0kW<br>4.1 Te < -25.0°C<br>4.2 Te > 45.0°C |
| \$○○ ∃⊙ ⊡⊙ 10:04                                      |

Pokud nyní do hlavní skupiny dat přidáte uživatelskou obrazovku Limity I/O, uvidíte na ní všechny nastavené podmínky včetně mezí.

Pro jasnou identifikaci je každá z podmínek označena řetězem "X.Y", kde :

- X ... číslo věty, ve které je podmínka použita •
- Y ... pořadové číslo podmínky ve větě

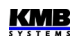

| Obr. 6.34 : Změna hodnoty<br>meze<br>Io Limit | Pro změnu hodnoty limitu nejprve nalistujte odpovídající podmínku tlačítky a stupte do režimu editace tlačítkem                                           |
|-----------------------------------------------|----------------------------------------------------------------------------------------------------|
| +75000                                        | Objeví se pole s aktuální hodnotou meze. Tlačítkem<br>postupně vybírejte jednotlivé číslice (či znaménko) a tlačítky<br>a a nastavte požadovanou hodnotu. |
| <b>1 ↓ ↓ ↓ ↓</b>                              | Nakonec potvrďte tlačítkem <b>e verna s</b> a nová hodnota meze se uloží.                                                                                 |

#### 6.2.2.3 Podmínka typu stav zařízení

Tuto podmínku lze použít pro sledování vzniku různých událostí většinou souvisejících s kvalitou napětí (napěťové události, výpadky, rychlé změny napětí atd.) nebo se změnou stavů přístroje.

Vyberte požadovanou událost a případně nastavte fáze, na kterých má být událost sledována.

Pomocí volby Řízení (Control) lze nastavit způsob vyhodnocení vzniku událostí takto :

- 1 … pokud se některá z událostí během cyklu vyhodnocení I/O bloku vyskytla (tedy buďto vznikla, nebo přetrvávala z předchozího cyklu), výsledek podmínky je 1 (true); v opačném případě je 0 (false)
- 0→1 … pokud některá z událostí během cyklu vyhodnocení I/O bloku vznikla (tedy počala během cyklu, nikoliv přetrvávala z předchozího), výsledek podmínky je 1 (true); pokud žádná událost nevznikla (tedy se nevyskytla vůbec, nebo pouze přetrvávala z předchozího cyklu), výsledek je 0 (false)

#### 6.2.2.3.1 Události podmínky Stav zařízení

Pro přehlednost jsou události uspořádány do skupin – viz přehled v následujících kapitolách.

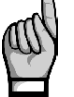

Některé skupiny či události nemusí být dostupné – záleží to na modelu přístroje a firmwarových modulech, které jsou v něm nainstalovány.

#### 6.2.2.3.1.1 Příznaky

V této skupině lze nastavit následující události :

- Frekvence ... má hodnotu true, pokud je frekvence sítě mimo měřitelný rozsah
- Seřízení času … nabyde hodnotu true vždy, když dojde k nastavení či seřizení hodin přístroje (RTC)
- 10-minutový tik ... nabyde hodnotu true vždy, když uplyne 10 minut
- UIP fáze 1/2/3 ... má hodnotu true, pokud je napětí či proud dané fáze mimo měřitelný rozsah (přetečení, podtečení)
- **Pst/Plt fáze 1/2/3** ... má hodnotu true, pokud je flikr dané fáze mimo nastavené meze (viz záložku *Kvalita energie* )

Obr. 6.35 : Nastavení I/O – Vlastnosti podmínky typu stav zařízení - příznaky

| lags                 | •                   | Control: 1 | - |  |
|----------------------|---------------------|------------|---|--|
| Flags                |                     |            |   |  |
| Frequency            | UIP Phase 2 DLT Pha | se 1       |   |  |
| Time Adjusted        | UIP Phase 3 DIT Pha | se 2       |   |  |
| 10 minute tick       | PST Phase 1 PLT Pha | se 3       |   |  |
| Flex disconnected    | PST Phase 2         |            |   |  |
| <b>V</b> UIP Phase 1 | PST Phase 3         |            |   |  |

Výsledek celkové události je dán logickým součtem okamžitých hodnot vybraných událostí.

#### 6.2.2.3.1.2 Události kvality napětí

Tyto události se vyhodnocují pouze v případě, že v přístroji je nainstalován firmwarový modul *Kvalita* napětí (*PQ*). Lze zvolit :

- napěťová událost vše
- napěťová událost přepětí
- napěťová událost podpětí
- napěťová událost přerušení napětí
- událost kvality napětí 100%
- událost kvality napětí 95%
- rychlé změny napětí (RVC)

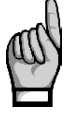

Pokud v podmínce použijete události kvality napětí, uvědomte si, že se vyhodnocují periodicky s tzv. intervalem záznamu, nastaveným ve skupině parametrů Kvalita energie. Výsledek vyhodnocení je platný vždy na konci každého intervalu pouze po dobu jednoho vyhodnocovacího cyklu I/O bloku ! Jinak mají tyto události hodnotu 0 (false).

Obr. 6.36 : Nastavení I/O – Vlastnosti podmínky typu stav zařízení - události kvality napětí

| Properties                                                                                                    |            |        |
|----------------------------------------------------------------------------------------------------|------------|--------|
| Voltage Event - All                                                                                                    | Control: 1 | Delete |
| Event on       Image: Second system       Image: Second system       Image: Seco |            |        |

Tyto události nabývají hodnoty 1 (true), pokud odpovídající veličiny překročí meze nastavené ve skupině parametrů *Kvalita energie* - viz níže :

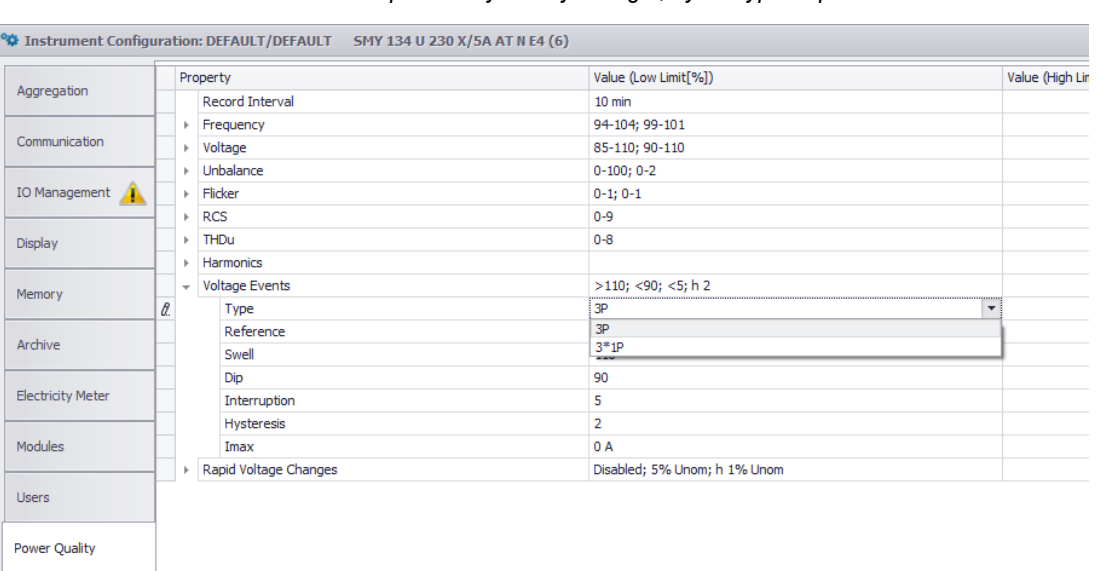

| Obr. 6.37 · Nastavení I/O –       | narametry | , kvalitv | eneraie  | výhěr tv | nu nanè | śťové | událos  | ti |
|-----------------------------------|-----------|-----------|----------|----------|---------|-------|---------|----|
| ODI. $O.OI$ . $IVAOIAVOIII I/O =$ | parametry | rivanty   | chergie, | νγροιιγ  | ρα παρο | 1010  | uuuuusi | u  |

Napěťové události se vyhodnocují buďto jako události třífázové, nebo jako tři jednofázové události samostatně podle nastavení parametrů Kvalita energie – viz obrázek výše. Pokud je parametr typ nastaven do **3P**, jakákoliv událost na jakékoliv fázi je považována za událost celé třífázové sítě – proto při tomto nastavení nelze zvolit vyhodnocení pouze na vybraných fázích.

Při nastavení **3\*1P** jsou události vyhodnocovány v každé fázi samostatně. Pak lze zvolit vyhodnocení pouze na vybraných fázích. Výsledek celkové události je dán logickým součtem hodnot událostí na vybraných fázích.

#### 6.2.2.3.1.3 Ochrana

Pomocí této události v kombinaci s akcí typu *digitální výstup* lze zrealizovat jednoduchou napěťovou a/nebo frekvenční ochranu.

Obr. 6.38 : Nastavení I/O – Vlastnosti podmínky typu stav zařízení - ochrana

| Properto | es    |           |           |           |               |     |
|----------|-------|-----------|-----------|-----------|---------------|-----|
| Protecti | on    |           | •         |           | Control:      | 1 • |
|          | %Unom | Delay [s] | Hz        | Delay [s] | Hold Time [s] |     |
| U<       | 90 🌲  | 5 🗘       | f< 48 🗘   | 10 🗘      | 60 🌲          |     |
| U<       | 85 🌲  | 0,2 🜲     | f< 47,5 🗘 | 0,2 🗘     | Phase         |     |
| U>       | 110 🗘 | 5 🗘       | f> 50,5 🛟 | 1 🗘       | 🗹 L1 🗹 L2     |     |
| U>       | 115 💲 | 0,2 🛟     | f> 51 🛟   | 0 🛟       | < <b>○</b> →  |     |

Nastavit Ize :

- U<, U>, f<, f>, ... meze napětí a frekvence
- Delay ... minimální doba vybočení mimo meze pro aktivaci události
- Hold Time ... přesah aktivace události po ukončení vybočení
- Phase ... vyhodnocované fáze

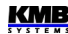

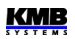

#### 6.2.2.4 Podmínka typu RCM

Přístroje vybavené vstupy pro měření reziduálních proudů (RCM) mohou být pomocí této podmínky použity pro indikaci poruch izolačního stavu sítě.

Přidejte podmínku a vyberte proudy  $I\Delta x$ , které mají být monitorovány. Pak nastavte mez proudu, polaritu odchylky, reakci na aktuální či průměrnou hodnotu proudu, hysterezi a zpoždění.

| Obr. 6.39 : Nastavení I/C | 0 – Vlastnosti podn | nínky typu RCM |
|---------------------------|---------------------|----------------|
| Properties                |                     |                |
| RCM                       | $\checkmark$        | Delete         |
| 1/4 IA1                   |                     |                |
| I∆ > ∨ 1 → mA O Act Avg   |                     |                |
| Hysteresis: 0,2 🔶 mA      |                     |                |
| Delay: 1 📩 s              |                     |                |

Lze nastavit a použít až 4 takovéto různé podmínky.

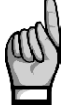

Nezapomeňte nastavit převod CT pro měření reziduálních proudů **CT**<sub>RCM</sub> ve skupině parametrů Instalace !

#### 6.2.2.5 Podmínka typu čas

Tato podmínka slouží jako jednoduchý časovač.

- Čas … datum a čas od kdy bude výsledek podmínky 1 (true)
- Trvale (Fixed) / Pulzy(Pulse) ... při nastavení Trvale přejde výsledek podmínky do 1 (true) navždy, jakmile nastavený datum a čas uplyne; při nastavení Pulzy nabyde po uplynutí nastaveného data a času hodnoty 1 (true) periodicky vždy na dobu jednoho vyhodnocovacího cyklu I/O bloku když uplyne nastavená Perioda opakování (Repeat every)

Obr. 6.40 : Nastavení I/O – Vlastnosti podmínky typu čas

| Properties                    |        |
|-------------------------------|--------|
| Time > 🔽 15. 06 2018 20:00:00 | Delete |
| O Level O Pulse               |        |
| Repeat every: second          |        |
|                               |        |
|                               |        |

#### 6.2.2.6 Podmínka typu proměnná

Pokud je definována nějaká akce typu *Proměnná (Variable*, viz popis výše), lze ji použít stejným způsobem jako ostatní základní podmínky.

Obr. 6.41 : Nastavení I/O – Vlastnosti podmínky typu proměnná

| Delete |
|--------|
|        |
|        |
|        |
|        |
|        |
|        |

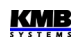

Nastavení je podobné podmínce typu digitální vstup – nutno nastavit číslo proměnné, její polaritu a blokovací dobu.

### 6.3 Zobrazení stavu I/O

### 6.3.1 Digitální a analogové I/O

Aktuální stav digitálních I/O lze sledovat v tabulce na konci větve okamžitých hodnot. Pokud je nastaveno zpracování alespoň jednoho analogového I/O, následuje ještě tabulka s analogovými okamžitými hodnotami.

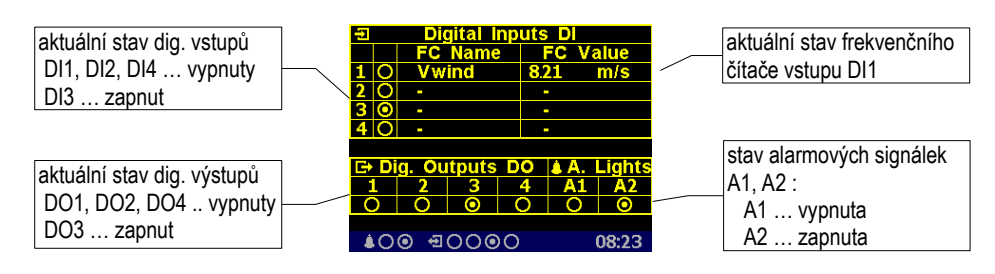

Obr. 6.50 : Příklad zobrazení aktuálních hodnot digitálních I/O

V tabulce jsou zobrazeny okamžité stavy všech digitálních I/O :

- vypnuto (či neaktivní stav : napětí na vstupu pod definovanou mezí resp. rozepnutý výstup)
- O ... zapnuto (či aktivní : napětí na vstupu nad definovanou mezí resp. sepnutý výstup)

Pokud je nastaveno zpracování frekvenčního čítače některého ze vstupů, v odpovídajícím řádku tabulky se zobrazí jeho jméno (*Vwind* na uvedeném příkladu) a okamžitá hodnota (8.21 m/s). Jinak se zobrazí pouze pomlčky.

Pokud je nastaveno zpracování některých z analogových hodnot, v následující obrazovce lze sledovat jejich okamžitý stav (jinak se obrazovka přeskočí) :

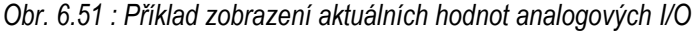

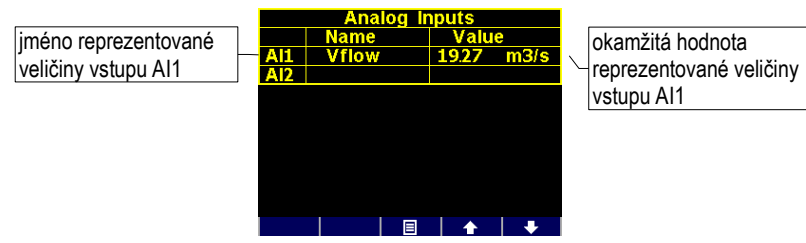

Hodnota reprezentované veličiny odpovídá okamžitému proudu či napětí na odpovídajícím analogovém vstupu podle zadaného převodového poměru. Na uvedeném příkladu má reprezentovaná veličina *Vflow* okamžitou hodnotu *19.27 m<sup>3</sup>/s*.

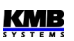

### 6.3.2 Pulzní čítače

Obr. 6.52 : Příklad zobrazení pulzních čítačů

| Pulse Counters PC |       |    |          |       |  |
|-------------------|-------|----|----------|-------|--|
|                   | Nam   | e  | Value    |       |  |
| 1                 | Tank1 | 0  | 00008761 | 4 hl  |  |
| 2                 |       |    |          |       |  |
| 3                 |       |    |          |       |  |
| 4                 |       |    |          |       |  |
|                   |       |    |          |       |  |
|                   |       |    |          |       |  |
|                   |       |    |          |       |  |
|                   |       |    |          |       |  |
|                   |       |    |          |       |  |
| - <b>4</b>        | .00 ÷ | ÐO | G⇒O      | 09:52 |  |

Pokud je nastaveno zpracování alespoň jednoho pulzního čítače, ve větvi elektroměru lze nalistovat tabulku stavu pulzních čítačů.

Každý řádek tabulky odpovídá jednomu z digitálních vstupů DI. V příslušném řádku je zobrazen název pulzního čítače a jeho aktuální stav přepočítaný dle nastaveného převodového poměru do zadaných jednotek (název a jednotka jsou zkráceny na 6, resp. 4 znaky).

### 6.4 Zpracování bloku I/O

Blok I/O se vyhodnocuje periodicky po každém cylu měření (tedy 200 ms @ 50 Hz). Tím je dána i mezní rychlost reakce všech nastavených akcí.

Vyhodnocení se provádí následovně :

1. Vyhodnotí se podmínky všech vět, které nejsou vypnuté, v pořadí odshora dolů.

Obecně se podmínky vyhodnocují zleva doprava. Výrazy spojené operátory AND se však vyhodnotí přednostně, až následně se vyhodnotí výrazy spojené operátory OR.

Pokud je ve výrazu podmínky použita podmínka typu *proměnná (variable)*, použije se hodnota z předchozího vyhodnocovacího cyklu. V prvním vyhodnocovacím cyklu (po zapnutí či restartu přístroje) jsou hodnoty proměnných 0 (false) s výjimkou těch, které v důsledku nastavení volby *Trvale(Persistent)* drží hodnotu 1 (true).

- 2. Vyhodnotí se nové stavy **akcí typu proměnná** (variable) v pořadí odshora dolů (u vět, které nejsou vypnuté).
- 3. Kroky 1 a 2 se provedou znovu (tentokrát již s novými hodnotami proměnných).
- 4. Vyhodnotí se nové stavy **všech akcí mimo akcí typu proměnná** v pořadí odshora dolů (u vět, které nejsou vypnuté).
- 5. Nové hodnoty proměnných se uloží pro použití v příštím cyklu vyhodnocení bloku I/O.

### 6.4.1 Digitální vstupy

#### 6.4.1.1 Filtr digitálních vstupů

Digitální vstupy se čtou s každým cyklem měření (tedy s periodou 0,2ms). Poté se pro potlačení rušení naměřený signál digitálně filtruje; přednastavená hodnota mezní frekvence filtru je 100 Hz.

Mezní frekvenci lze upravit v *Pokročilých (Advanced)* parametrech. Parametr *DI filter minimum pulse width* definuje minimální délku impulsu a mezery v ms. Pokud chceme nastavit mezní frekvenci filtru například na 10 Hz, je třeba parametr nastavit na 50 ms (impuls 50ms + mezera 50 ms = 100ms). Impulzy i mezery kratší než nastavená hodnota budou odfiltrovány.

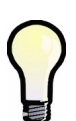

Mezní frekvenci filtru nedoporučujeme příliš zvyšovat, jelikož pak hrozí nebezpečí rušivých impulzů a znehodnocení měření.

Naopak pokud je mezní frekvence připojovaného signálu menší než 100 Hz, je vhodné odpovídajícím způsobem snížit mezní frekvenci filtru.

### 6.4.1.2 Digitální vstup ve funkci frekvenčního čítače

#### 6.4.1.2.1 Režim "Frekvence"

Funkce čítače je založena na měření vzdálenosti mezi posledními dvěma pulzy. Po zapnutí přístroje je hodnota čítače nulová dokud nepřijdou alespoň 2 pulzy. Poté se se hodnota čítače vyhodnocuje periodicky každý měřicí cyklus (cca 0,2 s).

#### 6.4.1.2.2 Režim "PWM"

Funkce čítače je založena na měření střídy vstupního signálu. Vyhodnocení probíhá následovně :

- po zapnutí přístroje je hodnota čítače nedefinovaná po dobu 50 měřicích cyklů (cca 10 s)
- poté se hodnota čítače vyhodnocuje periodicky každý měřicí cyklus (cca 0,2 s)
- pokud střída signálu klesne pod 0,5%, zaokrouhlí se na 0%; pokud přesáhne 99,5%, zaokrouhlí se na 100%

#### 6.4.1.3 Digitální vstup ve funkci pulzního čítače

Pulzní čítač má kapacitu 2<sup>32</sup> – 1pulzů. Pak čítač přeteče a začne čítat znova od nuly. Hodnoty čítačů jsou zachovány i při výpadku napájení přístroje.

### 6.4.2 Digitální výstupy

Výstupy se zpracovávají každý *měřicí cyklus*, což odpovídá zpravidla každých 200 ms. S touto periodou přístroj vyhodnocuje a obnovuje stav všech výstupů.

Výjimkou jsou výstupy nastavené do pulzní funkce.

#### 6.4.2.1 Pulzní funkce digitálních výstupů

Po nastavení pulzní funkce výstupu začne přístroj každých 200ms vyhodnocovat přírůstky elektrických energií. Jakmile přírůstek dosáhne hodnoty odpovídající 1 pulzu nebo vyšší, vyšle jeden, případně 2 pulzy. Z toho je zřejmé, že plynulost vysílání pulzů je +/- 200 ms.

Šířka pulzu a minimální šířka mezery jsou 50 / 50 ms (odpovídá definici tzv. S0-výstupu), maximální frekvence vysílání je 10 pulzů za sekundu.

## 7. Ovládání pomocí počítače

Sledování aktuálních naměřených hodnot i nastavení přístroje lze provádět nejen z panelu přístroje, ale i pomocí místního nebo vzdáleného počítače, připojeného k přístroji přes komunikační linku. Takové ovládání je jednak komfortnější, jednak umožňuje využít všech možností přístroje, jako plnohodnotné nastavení vstupů/výstupů nebo nastavení a sledování průběhů zaznamenaného do vnitřní paměti přístroje, což z panelu přístroje není možné.

V následujících kapitolách je uveden pouze popis komunikačních linek po stránce software a popis webserveru. Podrobný popis programu ENVIS je uveden v samostatném manuálu tohoto programu.

### 7.1 Komunikační linky

### 7.1.1 Místní komunikační linka

Přístroje jsou vybaveny sériovým rozhraním USB 2.0, vyvedeným na čelním panelu. Pomocí tohoto rozhraní lze provádět nastavování parametrů přístroje a přenos záznamů do přenosného počítače. K tomu je potřeba propojit přístroj a PC příslušným komunikačním kabelem ( typ konektoru "B", viz nabídku příslušenství ).

Vzhledem k tomu, že přístroje mohou být vybaveny ještě dálkovou komunikační linkou (či linkami), je popisovaná komunikační linka označována jako místní (*Local*).

### 7.1.2 Dálkové komunikační linky

Přístroje mohou být volitelně vybaveny dálkovou komunikační linkou, přes kterou je možné ovládání přístroje vzdáleným počítačem. Z tohoto počítače lze pak provádět dálkově nastavování přístrojů a přenos aktuálních nebo zaznamenaných dat.

Rozhraní může být typu RS-485 (COM) nebo Ethernet (ETH). Předpokládá se, že kabel pro dálkovou komunikační linku si zajistí zákazník.

Přes linku může být připojeno ke vzdálenému PC jeden nebo více přístrojů. Jednotlivé přístroje musí mít nastavenu odpovídající komunikační adresu a komunikační protokol. Tyto parametry lze nastavit ručně z panelu přístroje nebo pomocí počítače přes místní komunikační linku programem ENVIS.

Dálková komunikační linka je vždy galvanicky oddělená od vnitřních obvodů přístroje.

#### 7.1.2.1 Rozhraní RS-485 (COM)

K tomuto rozhraní může být připojeno až 32 přístrojů na vzdálenost max. 1200m. Použité signály : A+ (č.41), B- (42), G (43).

Jednotlivé přístroje musí mít různou komunikační adresu v intervalu 1 až 253, nastavenou při instalaci.

Na straně PC musí být instalován převodník úrovní USB/485. Vhodné typy převodníků lze dodat jako volitelné příslušenství.

#### 7.1.2.1.1 Komunikační kabel

Pro běžné nasazení ( délka kabelu do 100m, komunikační rychlost do 9600Bd ) není volba typu kabelu kritická. Je možno použít prakticky libovolný stíněný kabel s dvěma páry vodičů a stínění v jednom bodě spojit s ochranným vodičem PE.

Při délce kabelu nad cca 100 m, nebo při vyšší komunikační rychlosti (cca nad 20 kbit/s) je vhodné použít speciálního stíněného komunikačního kabelu s kroucenými (tzv. "twisted-pair") páry, který má

definovanou vlnovou impedanci (obvykle okolo 100 Ohm). Signály **A+** a **B-** se připojí jedním párem, signál **G** druhým párem.

Doporučený typ vodiče : 9842 nebo Unitronic Li2YCY (Lappkabel) Doporučený minimální průřez vodiče : Maximální průřez vodiče : stíněný kroucený dvojpár 2 x 2 x 0,2 mm<sup>2</sup>, např. Belden

0,2 mm<sup>2</sup> 2,5 mm<sup>2</sup>

#### 7.1.2.1.2 Zakončovací odpory

Rozhraní RS-485 vyžaduje zvláště při větších komunikačních rychlostech a větších vzdálenostech impedanční zakončení koncových uzlů pomocí instalace zakončovacích odporů. Zakončovací odpory se instalují pouze na koncové body linky (např. jeden u PC a druhý u nejvzdálenějšího přístroje). Připojují se mezi svorky **A+** a **B-**. Typická hodnota zakončovacího odporu je 120 Ohm.

### 7.1.2.2 Rozhraní Ethernet (ETH)

Pomocí tohoto rozhraní lze přístroje připojit přímo do místní počítačové sítě (LAN). Přístroje s tímto rozhraním jsou vybaveny odpovídajícím konektorem RJ-45 s osmi signály (dle ISO 8877), fyzická vrstva odpovídá 100 BASE-T.

Typ a maximální délka potřebného kabelu musí odpovídat IEEE 802.3.

Jednotlivé přístroje musí mít různou IP-adresu. Tuto IP-adresu lze nastavit z panelu přístroje nebo pomocí programu ENVIS-DAQ. Pro zjištění aktuálně nastavené IP-adresy lze přitom použít funkci *Lokátor*.

Lze nastavit i funkci DHCP a aktivovat tak dynamické přidělování IP-adresy.

### 7.2 Komunikační protokoly

Parametry dálkové komunikační linky je potřeba nastavit – viz výše uvedenou kapitolu Nastavení dálkové komunikační linky.

### 7.2.1 Komunikační protokol KMB

Jedná se o firemní komunikační protokol výrobce. Tento typ protokolu se používá při komunikaci s programem ENVIS-DAQ či ENVIS-Online.

### 7.2.2 Komunikační protokol Modbus-RTU

Pro možnost snazšího začlenění přístroje do uživatelského programu je přístroj vybaven ještě komunikačním protokolem Modbus-RTU. Detailní popis protokolu je uveden v samostatném manuálu.

### 7.3 Webserver

Všechny přístroje s rozhraním Ethernet mají standardně zabudovaný webserver, takže všechny hlavní měřené hodnoty a nastavení přístroje lze sledovat pomocí běžného webového prohlížeče. V přístroji je nutné zadat příslušné komunikační parametry a přístroj připojit do počítačové sítě. Ve webovém prohlížeči pak stačí zadat příslušnou IP-adresu a informace z přístroje se zobrazí dle následujícího obrázku.

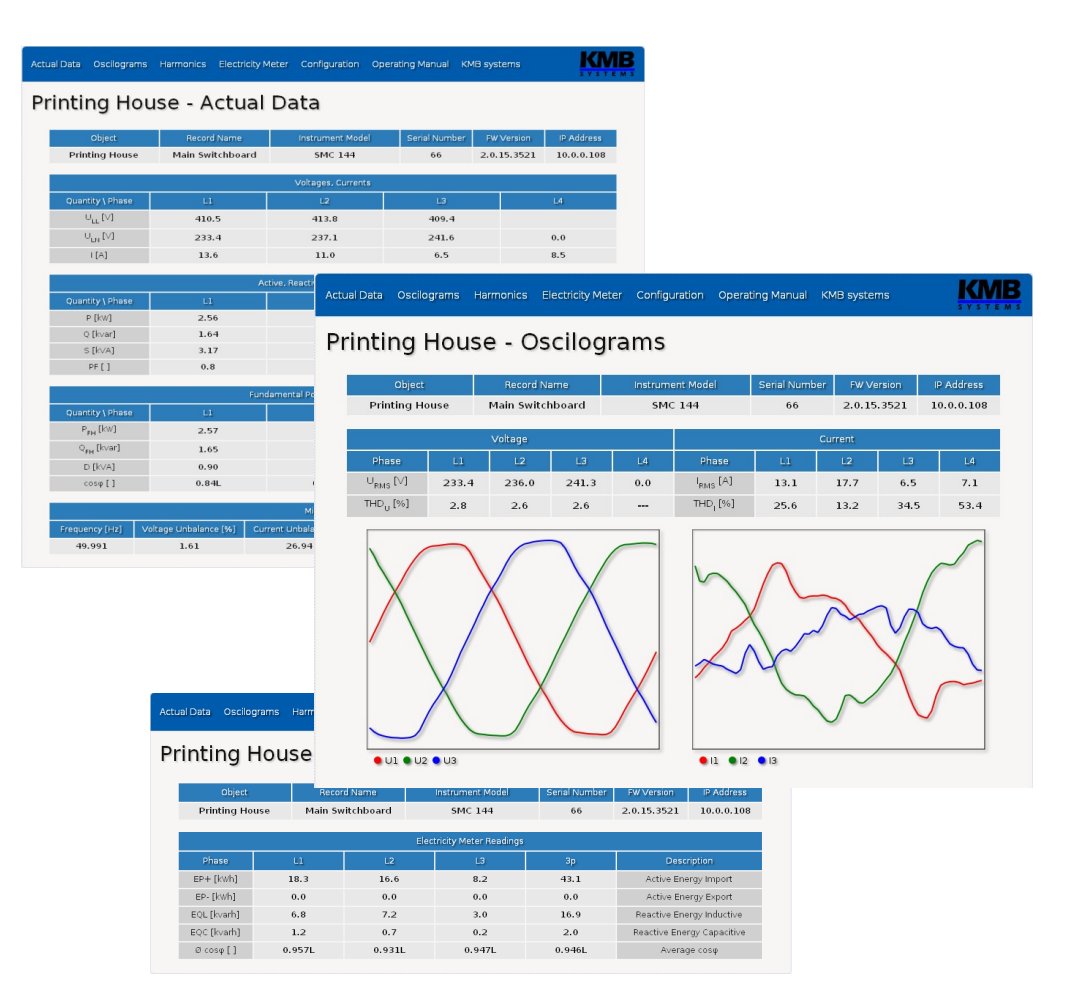

Obr. 7.1 : Webserver
## 8. Rozšiřující firmwarové moduly

Firmware přístroje obsahuje specifické moduly rozšiřující funkční vlastnosti. Aby mohl být modul použit, je nutné ho nejprve aktivovat. Aktivační kódy si vyžádejte od dodavatele přístroje nebo přímo u výrobce.

## 8.1 Modul "Kvalita napětí" (Power Quality, PQ)

Modul PQ umožňuje měření kvality napětí. Rozšiřuje sortiment měřených veličin o flikr, meziharmonické složky a napěťové události, tak jak jsou definovány v normách EN 50160, EN 61000-4-30, -4-7 a -4-15. Zároveň tento modul aktivuje další archivy – jednak hlavní archiv PQ, který obsahuje vyhodnocení kvality napětí v požadovaném intervalu, jednak archiv napěťových událostí, který obsahuje časové značky začátku a konce a mezní hodnoty každé zaznamenané napěťové události (poklesu, přepětí, přerušení).

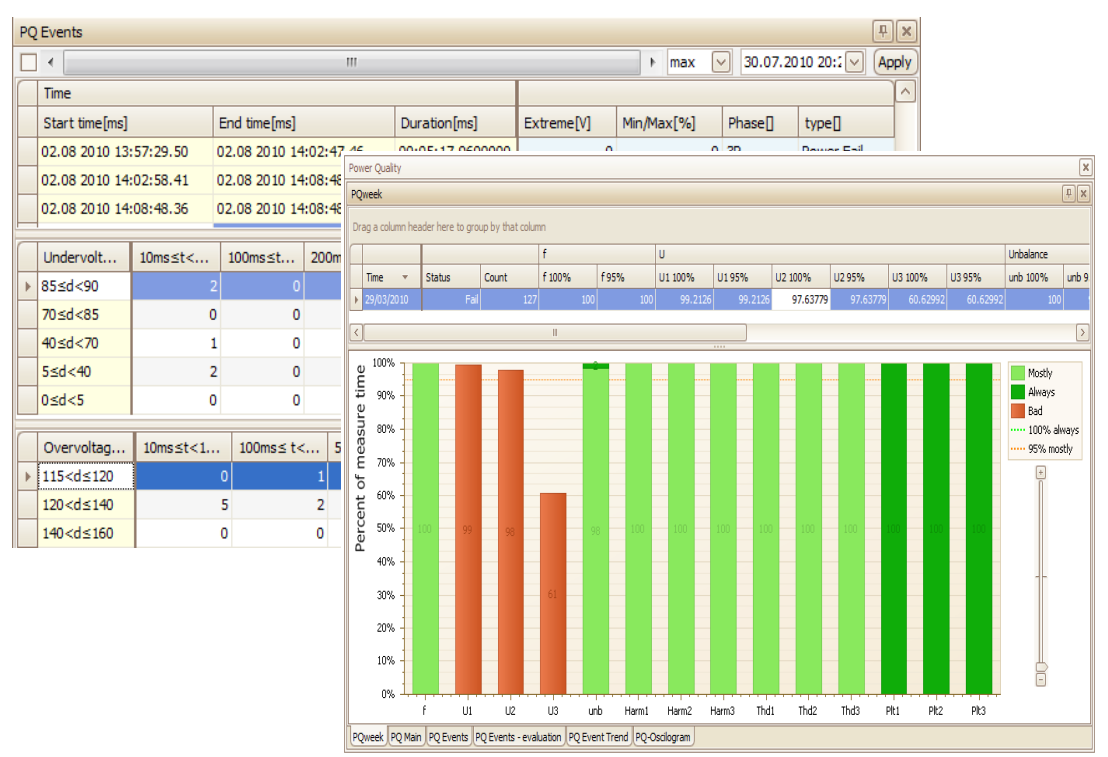

## 8.2 Modul "HDO" (Ripple Control Signal, RCS)

Modul HDO (RCS) umožňuje detekovat, vyhodnocovat, dekódovat a ukládat telegramy signálního napětí v monitorované elektrické síti. Lze nastavit frekvenci signálního napětí a práh detekce telegramu. Průběh signálu ve formě oscilogramu lze sledovat na displeji přístroje.

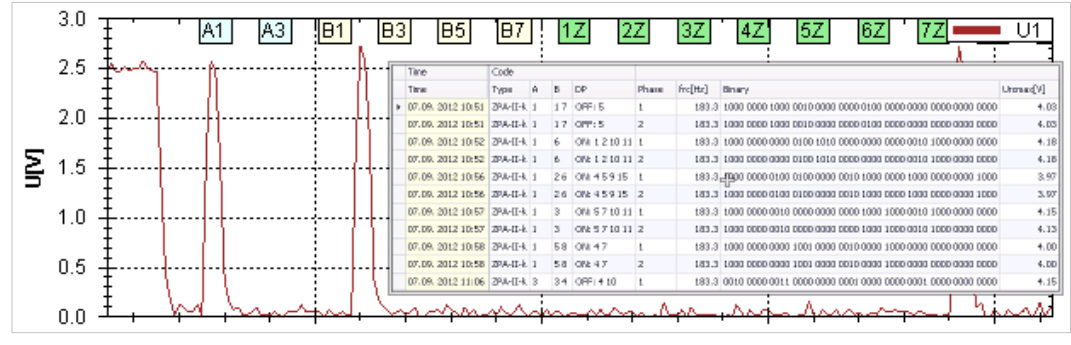

### 8.3 Modul "Obecný oscilogram" (General Oscillogram, GO)

Tento modul rozšiřuje možnosti záznamu napěťových a proudových událostí ve formě oscilogramu. Pro podrobný popis viz aplikační příručku *General Oscillogram Firmware Module*.

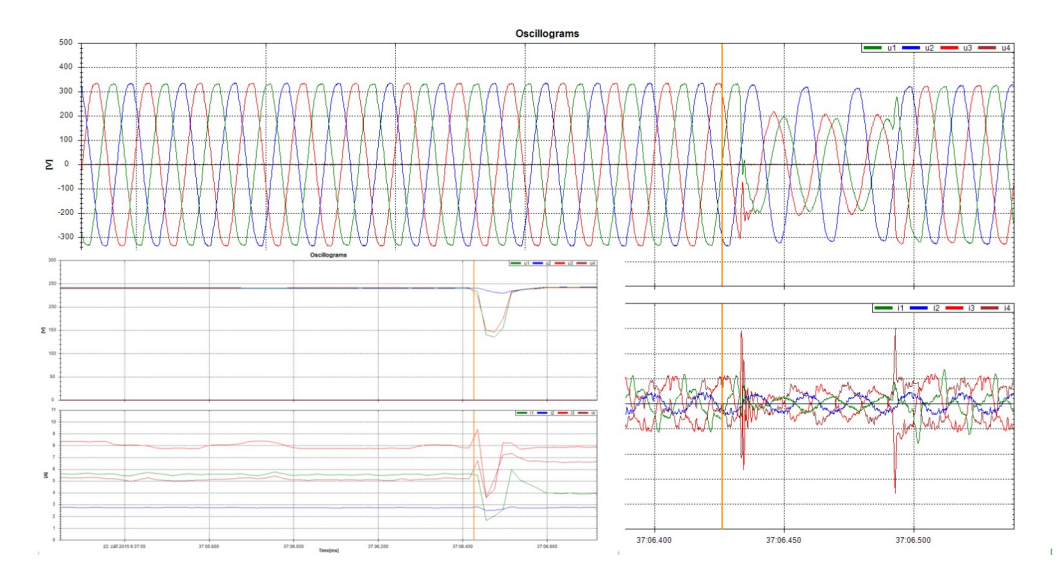

## 8.4 Modul "Modbus Master" (MM)

Tento modul umožňuje číst protokolem Modbus přes komunikační rozhraní RS-485 hodnoty měřené podřízenými přístroji (slave, obvykle bez vlastní paměti) a zaznamenávat je do paměti nadřízeného přístroje (master). Lze tak vytvořit i složitý monitorovací systém pomocí relativně jednoduchých přístrojů či jiných zařízení.

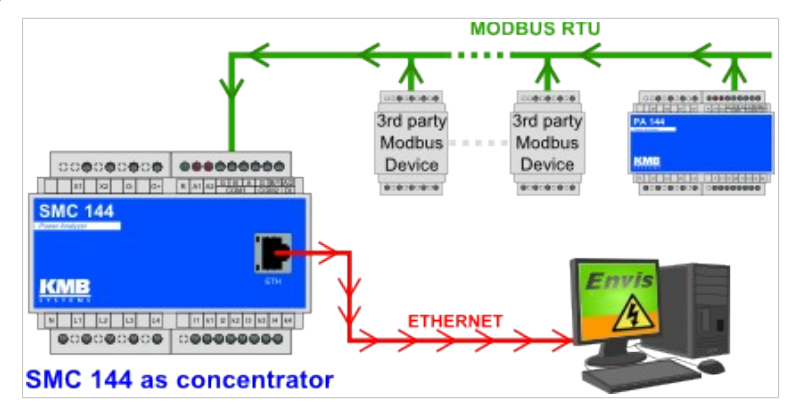

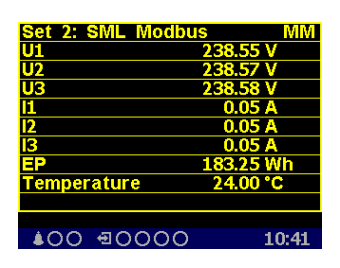

Okamžité hodnoty lze zobrazit na displeji přístroje a vizualizovat v programu ENVIS.

Stažené hodnoty se ukládají do paměti včetně časové značky. Archivované záznamy lze stáhnout do souboru CEA nebo do databáze SQL pomocí ENVIS-DAQ nebo ENVIS-Online. Z údajů v archivu mohou uživatelé vytvářet grafy, tabulky, přehledy atd. Je možné sbírat data i z elektroměrů, vodoměrů či plynoměrů a plynoměrů, regulátorů jalového výkonu faktorů, HVAC, GPS a dalších

zařízení podporujících protokol Modbus.

Podrobný popis najdete v aplikační příručce Modbus Master Firmware Module.

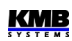

### 8.5 Modul "Ethernet-to-Serial" (ES)

Přístroj vybavený komunikačními rozhraními Ethernet i RS-485 lze pomocí tohoto modulu použít jako vzdálený komunikační rozbočovač mezi sítí Ethernet a linkou RS-485. Datový provoz z Ethernetu lze takto transparentně přesměrovat na konkrétní přístroje připojené k lince RS-485 a zpět Odpadá tak nutnost instalace zvláštního komunikačního převodníku.

### 8.6 Modul "UDP Push" (UP)

Modul UP vysílá v definovaném intervalu hodnoty vybraných veličin přes Ethernetové rozhraní přístroje na zadaný server. Příjemcem dat může být panelový přístroj s displejem na dveřích rozvaděče pro zobrazení aktuálních hodnot stejně tak jako veřejně dostupný server. Modul UP využívá jednoduchý otevřený komunikační protokol nad UDP a pro přenos dat nevyžaduje žádná příchozí data (dotazy) ze strany serveru.

Modul UP také na vybraných přístrojích aktivuje uživatelsky definované funkce pro vyčítání archivních hodnot protokolem Modbus RTU nebo TCP.

## 9. Příklady zapojení

### Přímé připojení do hvězdy ("3Y") a připojení reziduálních proudů

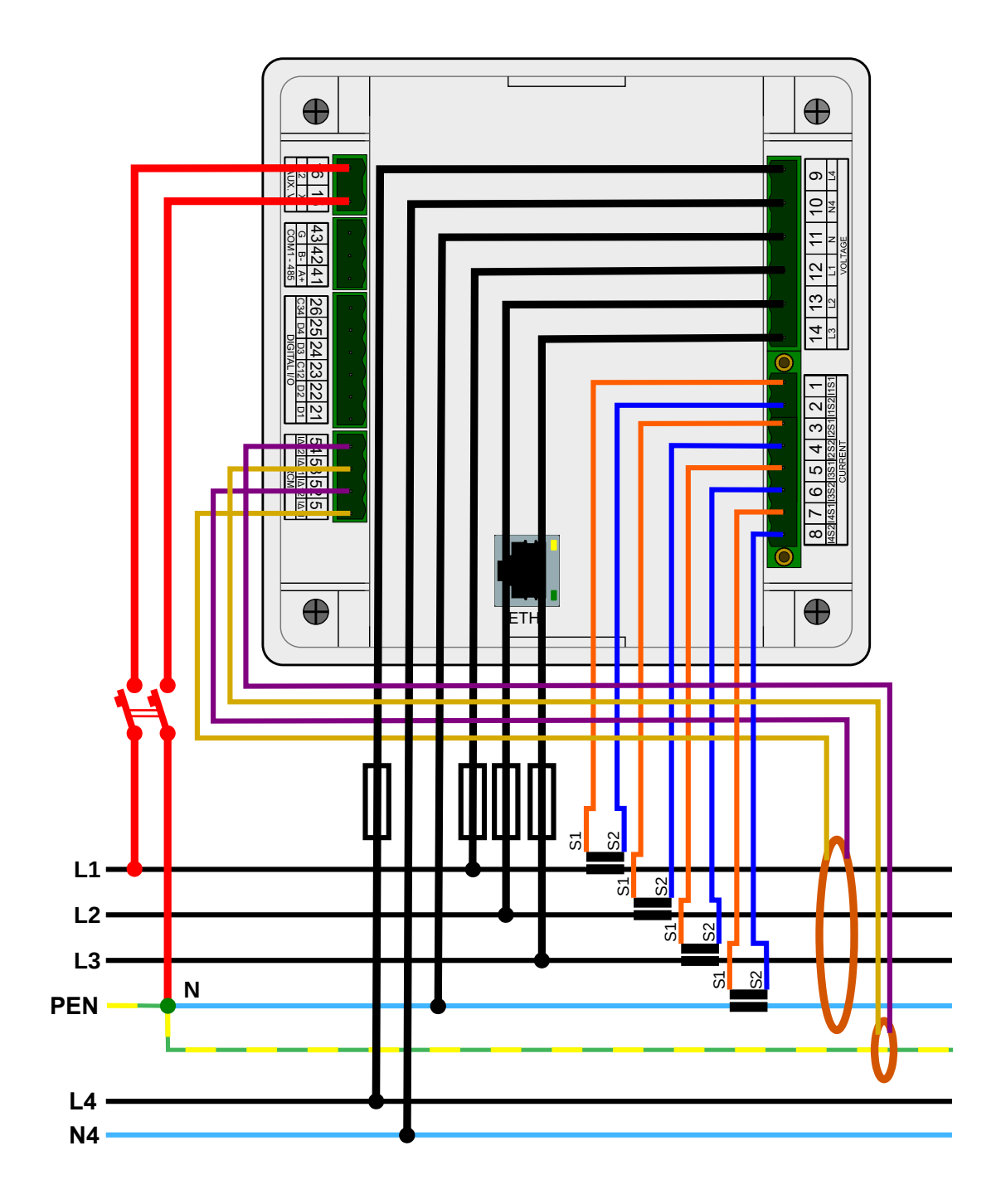

#### KMB

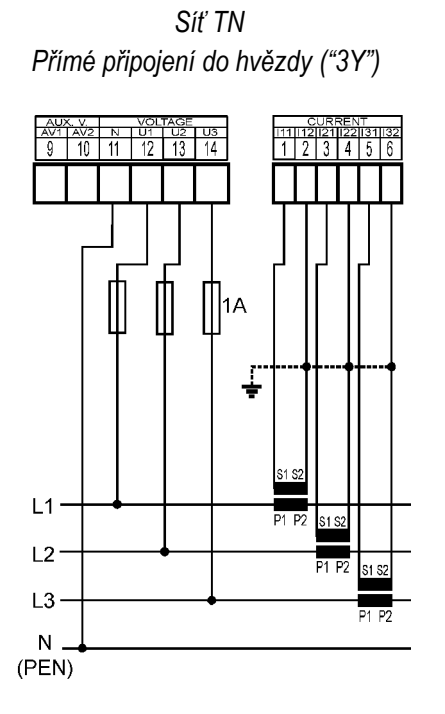

### Příklady připojení měřicích vstupů napětí a proudů

Síť IT Přímé připojení do trojúhelníka ("3D")

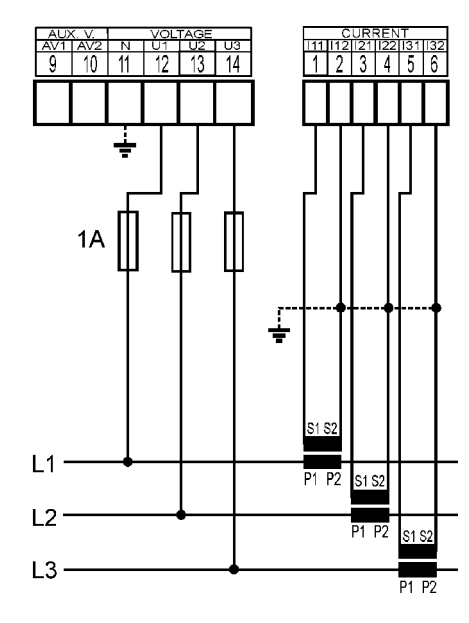

Síť IT Přímé Aronovo připojení ("3A")

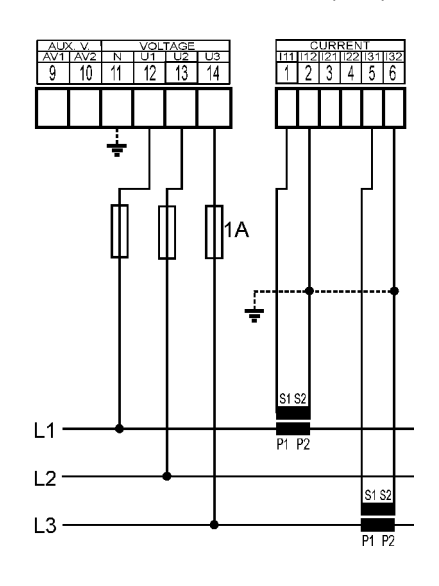

Síť TN Připojení do hvězdy ("3Y") přes PTN

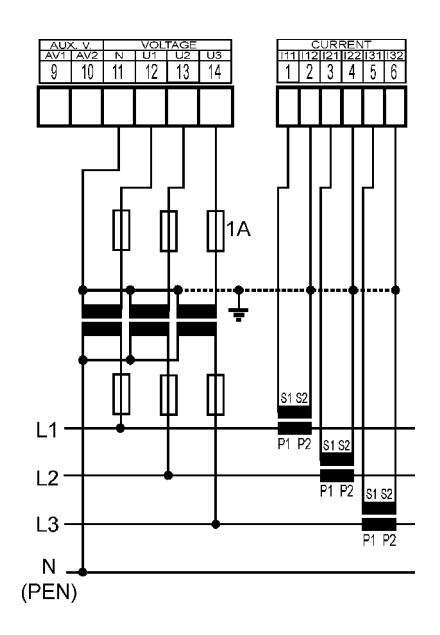

Síť IT Připojení do trojúhelníka ("3D") přes PTN (fázové primární napětí)

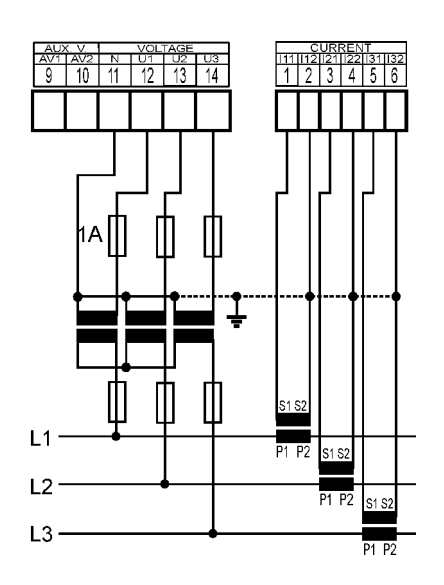

Síť IT Připojení do trojúhelníka ("3D") přes PTN (sdružené primární napětí)

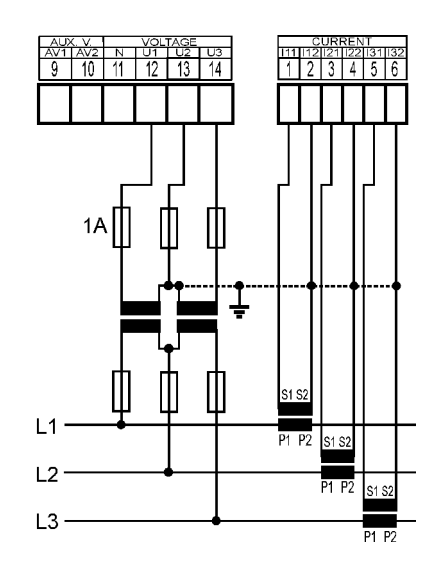

Příklady napájení

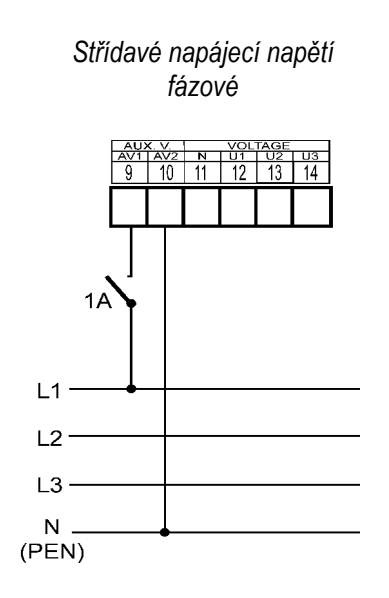

Střídavé napájecí napětí sdružené

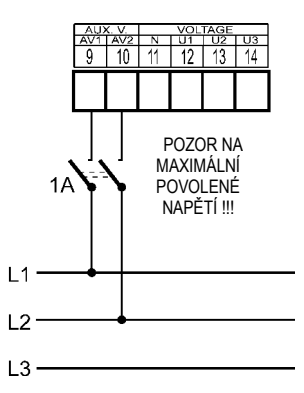

Stejnosměrné napájecí napětí

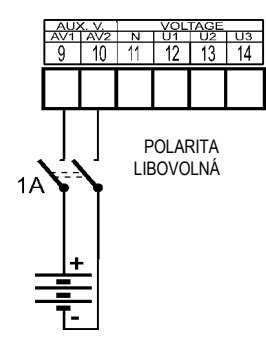

#### 

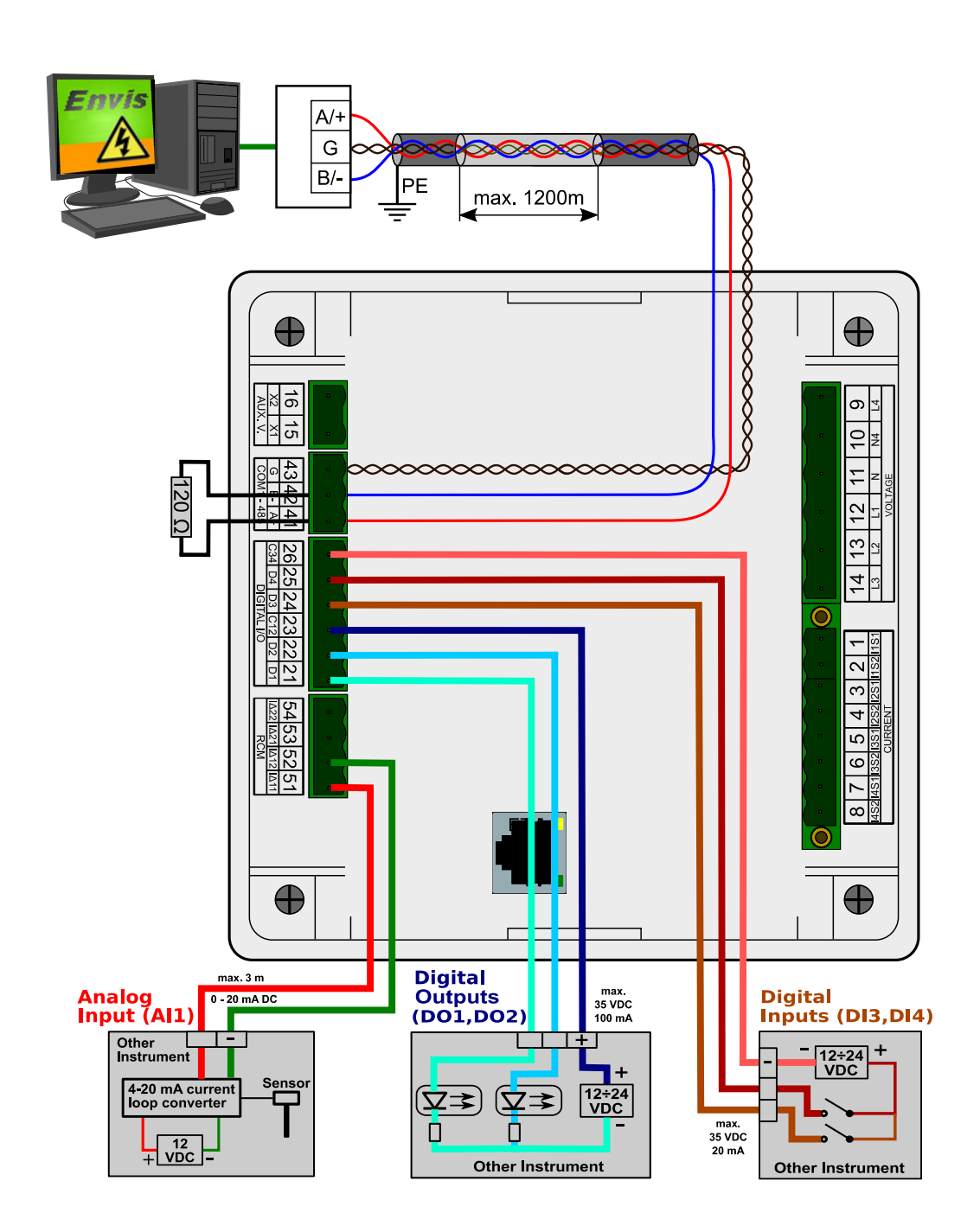

#### Připojení analogového vstup Al1, digitálních I/O D1-4 (24Vss) a komunikační linky RS-485

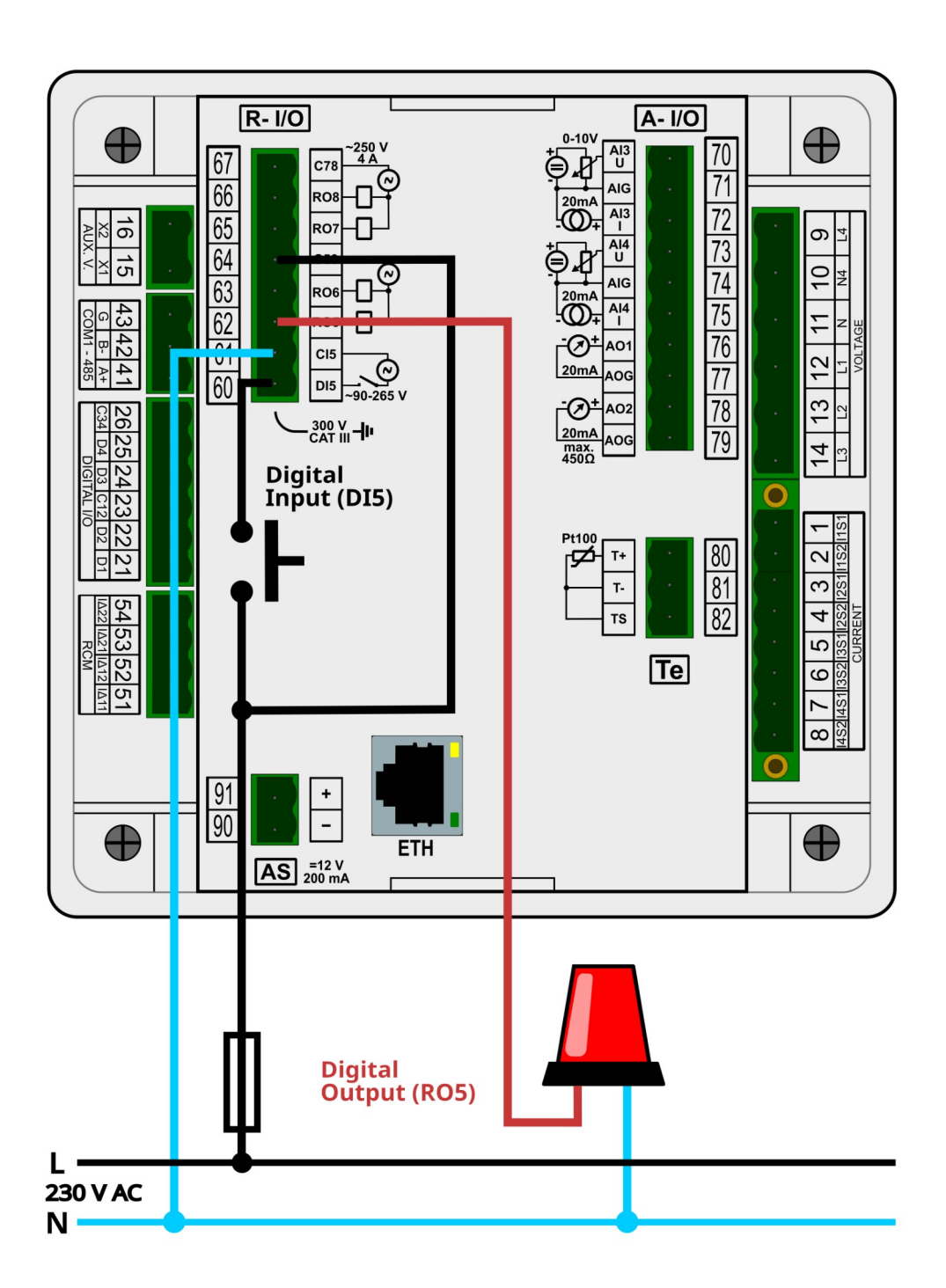

Připojení digitálního vstupu DI5 a výstupu DO5 (230Vstř.)

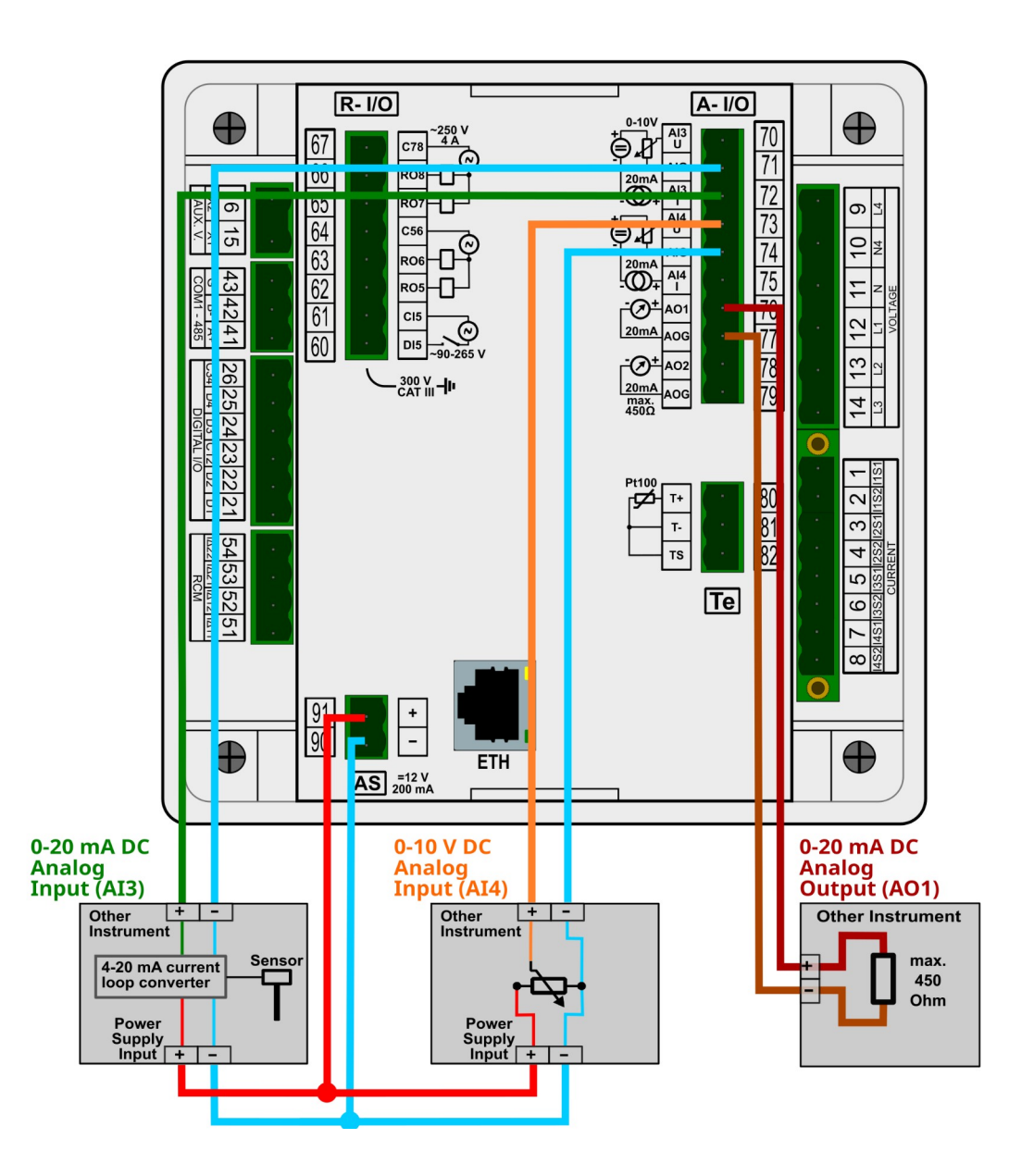

#### Připojení analogových vstupů Al3, Al4 a analogového výstupu AO1

### Připojení teplotního senzoru Pt100

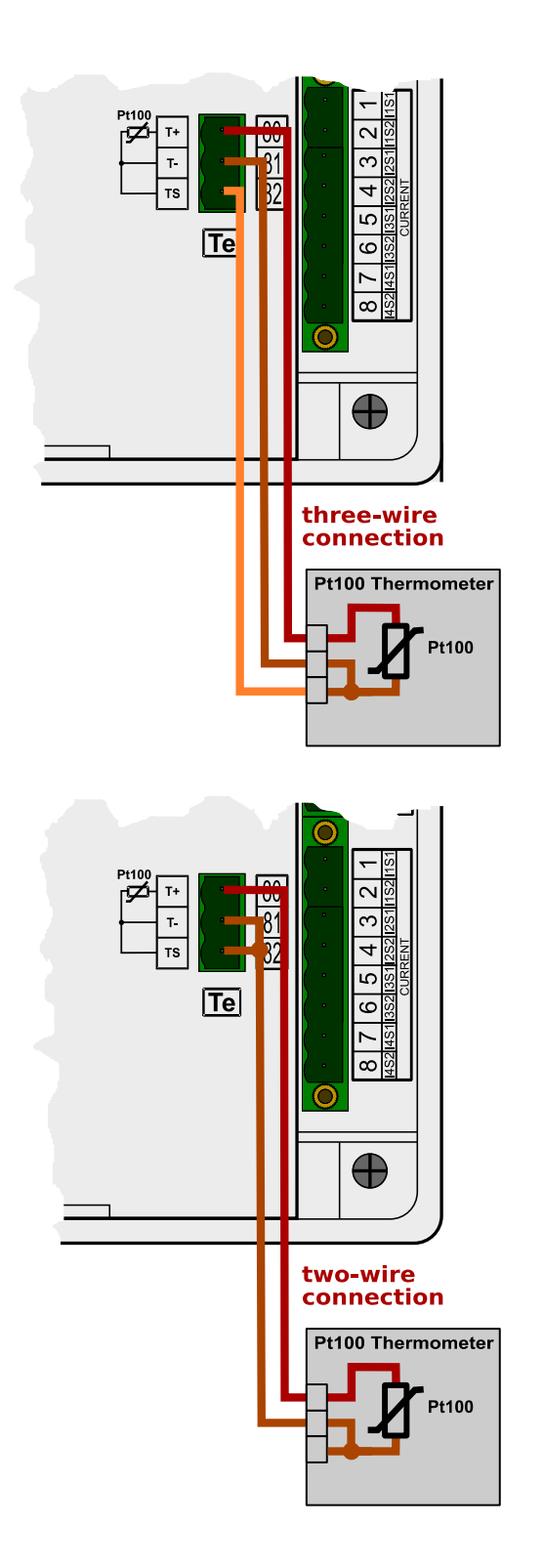

## 10. Vyráběné typy a značení

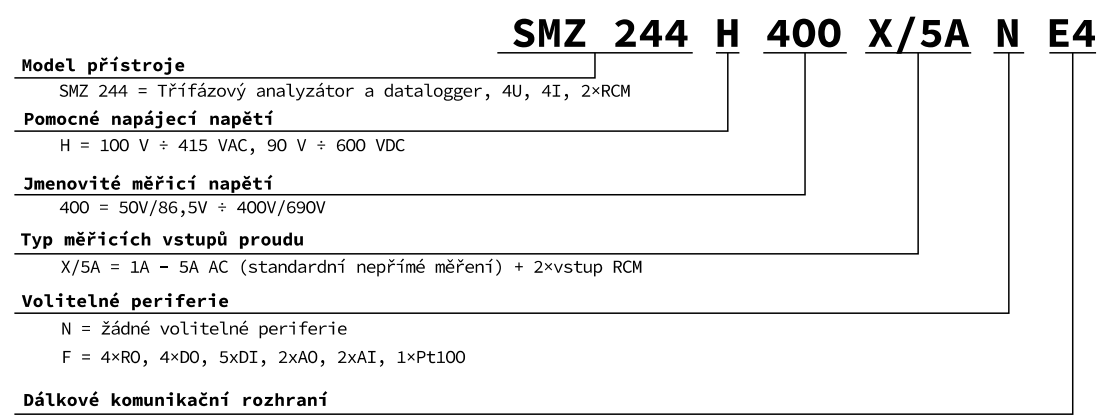

E4 = Ethernet, RS-485, USB

# 11. Technické parametry

| <b>Třídy funkční výkonnosti podle IEC 61557-12</b><br>Model <b>"230 X/5A</b> ", UNOM = 230 V, INOM = 5 A |                                                                                |                     |                                                                |       |  |
|----------------------------------------------------------------------------------------------------|--------------------------------------------------------------------------------|---------------------|----------------------------------------------------------------|-------|--|
| Značka                                                                                                   | Funkce                                                                         | Třída               | Měřicí rozsah                                                  | Pozn  |  |
| Р                                                                                                    | celkový činný výkon                                                            | 0.2                 | 0 - 24 kW                                                      |       |  |
| QA, QV                                                                                                   | celkový jalový výkon                                                           | 1                   | 0 - 24 kvar                                                    |       |  |
| Sa, Sv                                                                                                   | celkový zdánlivý výkon                                                         | 0.2                 | 0 - 24 kVA                                                     |       |  |
| Ea                                                                                                    | celková činná energie                                                          | 0.2                 | 0 - 24 kWh                                                     |       |  |
| ErA, Erv                                                                                                 | celková jalová energie                                                         | 2                   | 0 - 24 kvarh                                                   |       |  |
| EapA, EapV                                                                                               | celková zdánlivá energie                                                       | 0.2                 | 0 - 24 kVAh                                                    |       |  |
| f                                                                                                    | frekvence                                                                      | 0.02                | 40 - 70 Hz                                                     |       |  |
| 1                                                                                                    | fázový proud                                                                   | 0.1                 | 0.5 - 10 Aac                                                   |       |  |
| In                                                                                                    | měřený neutrální proud                                                         | 0.1                 | 0.5 - 10 Aac                                                   |       |  |
| Inc                                                                                                    | vypočítaný neutrální proud                                                     | 0.1                 | 0.5 - 30 Aac                                                   |       |  |
| ULN                                                                                                    | fázové napětí                                                                  | 0.1                 | 40 - 800 Vac                                                   |       |  |
| ULL                                                                                                    | sdružené napětí                                                                | 0.1                 | 70 - 1400 Vac                                                  |       |  |
| PFA, PFv                                                                                                 | účiník                                                                         | 0.5                 | 0 - 1                                                          |       |  |
| Pst, Plt                                                                                                 | flikr                                                                          | 2                   | 0.4 - 10                                                       | 2)    |  |
| Udip                                                                                                    | krátkodobé poklesy napětí                                                      | 0.1 10 - 230 VAC 2) |                                                                | 2)    |  |
| Uswl                                                                                                    | krátkodobá zvýšení napětí 0.1 230 - 850 VAC                                    |                     | 230 - 850 Vac                                                  | 2)    |  |
| Utr                                                                                                    | přechodné napětí                                                               |                     |                                                                |       |  |
| Uint                                                                                                    | napětí přerušení                                                               | 0.1                 | 0 - 10 Vac                                                     | 2)    |  |
| Unba                                                                                                    | nesymetrie napětí (amplitudy)                                                  | 0.2                 | 2 0 - 10 %                                                     |       |  |
| Unb                                                                                                    | nesymetrie napětí (fáze a amplitudy)                                           | 0.2                 | 0 - 10 %                                                       |       |  |
| Uh                                                                                                    | napěťové harmonické 50 Hz (60 Hz)                                              | 1                   | až do řádu 128 <sup>h</sup> (108 <sup>th</sup> ) <sup>1)</sup> |       |  |
| THDu                                                                                                    | celkové harmonické zkreslení napětí<br>(vztažené k základní harmonické složce) | 1                   | 1 0 - 20 %                                                     |       |  |
| THD-Ru                                                                                                   | celkové harmonické zkreslení napětí<br>(vztažené k efektivní hodnotě)          | napětí 1 0 - 20 %   |                                                                | 1)    |  |
| In                                                                                                    | proudové harmonické 50 Hz (60 Hz)                                              | 1                   | až do řádu 128 <sup>th</sup> (108 <sup>th</sup> )              | 1)    |  |
| THDi                                                                                                    | celkové harmonické zkreslení proudu<br>(vztažené k základní harmonické složce) | 1                   | 0 - 200 %                                                      | 1)    |  |
| THD-Ri                                                                                                   | celkové harmonické zkreslení proudu<br>(vztažené k efektivní hodnotě)          | 1                   | 0 - 200 %                                                      | 1)    |  |
| Msv                                                                                                    | napětí signálů v síti                                                          | 1                   | 0 - 46 Vac                                                     | 1, 3) |  |

Poznámky : 1) … klasifikace dle IEC 61000-4-7 ed.2 2)… s přídavným firmwarovým modulem "PQ S" 3)… s přídavným firmwarovým modulem "HDO"

| Vlastnosti přístroje podle IEC 61557-12                                              |                                     |
|--------------------------------------------------------------------------------------|-------------------------------------|
| funkce hodnotící kvalitu elektrické energie                                          | PQI-A                               |
| klasifikace přístroje dle kap. 4.3<br>přímé připojení napětí<br>připojení napětí PTN | SD<br>SS                            |
| teplotní třída dle kap. 4.5.2.2                                                      | K55                                 |
| vlhkost + nadmořská výška dle kap. 4.5.2.3                                           | < 95 % - bez kondenzace<br>< 3000 m |
| třída výkonnosti činného výkonu a činné energie                                      | 0.2                                 |

| Klasifikace přístroje podle IEC 61000-4-30 ed.3 |       |                                          |                                                               |       |  |
|-------------------------------------------------|-------|------------------------------------------|---------------------------------------------------------------|-------|--|
| Funkce                                          | Třída | Nejistota                                | Měřicí rozsah                                                 | Pozn  |  |
| frekvence                                       | A     | ± 10 mHz                                 | 40 - 70 Hz                                                    |       |  |
| napětí                                          | А     | ± 0.1 % Udin                             | 10 - 120 % Udin                                               |       |  |
| flikr                                           | A     | ± 5 % z hodnoty<br>nebo ±0,05            | 0.2 - 20                                                      | 2, 4) |  |
| krátkodobé poklesy a<br>zvýšení napětí          | A     | ± 0.1 % Udin,<br>± 1 perioda             | 5 - 120 % Udin                                                | 2)    |  |
| doba přerušení<br>napětí                        | A     | ± 1 perioda                              | neomezen                                                      | 2)    |  |
| nesymetrie napětí                               | A     | ±0.15 %                                  | 0.5 - 10 %                                                    |       |  |
| harmonické a<br>meziharmonické<br>napětí        | A     | úrovně třídy l<br>dle IEC 61000–4-7 ed.2 | 10 - 200 % třídy 3,<br>dle IEC 61000–2-4 ed.2,<br>do řádu 128 | 1)    |  |
| napětí signálů v síti                           | A     | úrovně třídy l<br>dle IEC 61000–4-7 ed.2 | 0 - 20 % Udin<br>fMsv : 100 ÷ 3000 Hz                         | 1, 3) |  |

Poznámky : 1) … klasifikace dle IEC 61000-4-7 ed.2 2)… s přídavným firmwarovým modulem "PQ S" 3)… s přídavným firmwarovým modulem "HDO" 4)… třída F3 dle IEC 61000-4-15 ed. 2.0

| Pomocné napájecí napětí přístroje          |                                                                                                    |             |                            |  |  |
|--------------------------------------------|----------------------------------------------------------------------------------------------------|-------------|----------------------------|--|--|
| model                                      | "H"                                                                                                    | "L"         | "S"                        |  |  |
| rozsah jmenovitého napájecího napětí       | 100 - 415 Vac                                                                                               | 24 - 60 Vdc | 12 - 30 Vdc                |  |  |
| rozsah nap. napětí AC: f :40÷100 Hz<br>DC: | 75 - 500 Vac         20 - 50 Vac         10 - 26           90 - 600 Vbc         20 - 75 Vbc         10 - 36 |             | 10 - 26 Vac<br>10 - 36 Vdc |  |  |
| příkon                                     | 30 VA / 12 W                                                                                                |             |                            |  |  |
| kategorie přepětí                          | do 300V : III<br>nad 300V : II                                                                              |             |                            |  |  |
| stupeň znečištění                          | 2                                                                                                    |             |                            |  |  |
| zapojení                                   | galvanicky izolované, polarita libovolná                                                                    |             |                            |  |  |

| Měřené veličiny - Napětí *)                |                                                                  |  |
|--------------------------------------------|------------------------------------------------------------------|--|
| Frekvence                                  |                                                                  |  |
| f <sub>NOM</sub> – nominální               | 50 / 60 Hz                                                       |  |
| měřicí rozsah                              | 40 - 70 Hz                                                       |  |
| nejistota měření                           | ± 5 mHz                                                          |  |
| Napětí                                     |                                                                  |  |
| model                                      | "400"                                                            |  |
| Unom (UDin) – stanovené<br>napětí (fázové) | 50 - 440 Vac                                                     |  |
| faktor výkyvu při Unoм                     | 2.8                                                              |  |
| měřicí rozsah (fázové, UL-N)               | 3 - 880 Vac                                                      |  |
| měřicí rozsah (sdruž., UL-L)               | 5 - 1530 Vac                                                     |  |
| nejistota měření (tA=23±2°C)               | +/- 0.05 % z hodnoty +/- 0.01 % z rozsahu                        |  |
| teplotní drift                             | +/- 0.03 % z hodnoty +/- 0.01 % z rozsahu / 10 °C                |  |
| kategorie měření                           | 300V CAT IV, 600V CATIII                                         |  |
| trvalé přetížení (UL–N )                   | 1300 Vac                                                         |  |
| špičkové přetížení<br>( U∟∧ / 1 sekunda )  | 2210 Vac                                                         |  |
| příkon (impedance)                         | < 0.1 VA, Ri = 2,7 MΩ                                            |  |
| Napěťová nesymetrie                        |                                                                  |  |
| měřicí rozsah                              | 0 - 10 %                                                         |  |
| nejistota měření                           | ± 0.15                                                           |  |
| Harmonické, meziharmonick                  | ré (do řádu 128, resp. 108 @ 60 Hz)                              |  |
| referenční podmínky                        | ostatní harmonické až do 200 % of třídy 3 dle IEC 61000-2-4 ed.2 |  |
| měřicí rozsah                              | 10 - 200 % třídy 3 dle IEC 61000–2-4 ed.2                        |  |
| nejistota měření                           | úrovně třídy I dle IEC 61000–4-7 ed.2                            |  |
| THDU                                       |                                                                  |  |
| měřicí rozsah                              | 0 - 20 %                                                         |  |
| nejistota měření                           | ± 0.1                                                            |  |

Pozn. \*) : uvedené veličiny a jejich nejistoty měření platí pro  $f_{NOM} = 50 / 60$  Hz. Pro  $f_{NOM} = DC \div 500$  Hz (režim "Fixscan") viz samostatnou tabulku dále.

| Měřené veličiny – Proud *)                                                   |                                                                   |  |  |  |  |
|------------------------------------------------------------------------------|-------------------------------------------------------------------|--|--|--|--|
| model                                                                        | "X/5A"                                                            |  |  |  |  |
| INOM (IB) – stanovený<br>proud                                               | 1 / 5 Aac                                                         |  |  |  |  |
| faktor výkyvu při INOM                                                       | 2.8                                                               |  |  |  |  |
| měřicí rozsah                                                                | 0.0025 - 10 Aac                                                   |  |  |  |  |
| nejistota měření<br>(t <sub>A</sub> =23±2°C)                                 | +/- 0.05 % z hodnoty +/- 0.01 % z rozsahu                         |  |  |  |  |
| teplotní drift                                                               | +/- 0.03 % z hodnoty +/- 0.01 % z rozsahu / 10 °C                 |  |  |  |  |
| kategorie měření                                                             | 150V CAT IV                                                       |  |  |  |  |
| trvalé přetížení                                                             | 7.5 Aac                                                           |  |  |  |  |
| špičkové přetížení<br>1 sekunda, maximální<br>perioda opakování > 5<br>minut | 70 Aac                                                            |  |  |  |  |
| příkon (impedance)                                                           | < 0.5 VA ( Ri < 10 mΩ)                                            |  |  |  |  |
| Proudová nesymetrie                                                          |                                                                   |  |  |  |  |
| měřicí rozsah                                                                | 0 - 100 %                                                         |  |  |  |  |
| nejistota měření                                                             | ± 0.15 %                                                          |  |  |  |  |
| Harmonické, meziharmo                                                        | nické (do řádu 128, resp. 108 @ 60 Hz)                            |  |  |  |  |
| referenční podmínky                                                          | ostatní harmonické až do 1000 % of třídy 3 dle IEC 61000-2-4 ed.2 |  |  |  |  |
| měřicí rozsah                                                                | 500 % třídy 3 dle IEC 61000–2-4 ed.2                              |  |  |  |  |
| nejistota měření                                                             | Ih <= 10% Імом : ± 0.1% Імом<br>Ih > 10% Імом : ± 0.5% of rdg     |  |  |  |  |
| THDI                                                                         |                                                                   |  |  |  |  |
| měřicí rozsah                                                                | 0 ÷ 200 %                                                         |  |  |  |  |
| nejistota měření                                                             | THDI <= 100% : ± 0.1%<br>THDI > 100% : ± 0.1 % z hodnoty          |  |  |  |  |

Pozn. \*) : uvedené veličiny a jejich nejistoty měření platí pro  $f_{NOM} = 50 / 60$  Hz. Pro  $f_{NOM} = DC \div 500$  Hz (režim "Fixscan") viz samostatnou tabulku dále.

| Měřené veličiny - Teplota                                                            |                               |  |  |  |
|--------------------------------------------------------------------------------------|-------------------------------|--|--|--|
| Ti - interní teplotní senzor (naměřená hodnota ovlivněna tepelnou ztrátou přístroje) |                               |  |  |  |
| měřicí rozsah                                                                        | - 40 ÷ 85°C                   |  |  |  |
| nejistota měření                                                                     | ± 3 °C                        |  |  |  |
| Te - vstup pro připojení externího senzoru Pt100                                     |                               |  |  |  |
| měřicí rozsah                                                                        | - 50 ÷ 150 °                  |  |  |  |
| nejistota měření                                                                     | ± 2 °C (třívodičové zapojení) |  |  |  |

| Měřené veličiny – Výkony, účiník, energie *)                  |                                                                |  |  |  |  |
|---------------------------------------------------------------|----------------------------------------------------------------|--|--|--|--|
| Činný / jalový výkon, účiník (PF), cos φ (Ρνοм = Uνοм x Ινοм) |                                                                |  |  |  |  |
| referenční podmínky "A" :                                     |                                                                |  |  |  |  |
| teplota okolí (tA)                                            | 23 ± 2 °C                                                      |  |  |  |  |
| Ual                                                           | U = 80 - 120 % Unom, I = 1 - 120 % Inom                        |  |  |  |  |
| pro činný v.,PF, cos φ                                        | PF = 1.00                                                      |  |  |  |  |
| pro jalový výkon                                              | PF = 0.00                                                      |  |  |  |  |
| nejistota činného / jalového v.                               | ± 0.1 % z hodnoty ± 0.005 % Рмом                               |  |  |  |  |
| nejistota PF, cos φ                                           | ± 0.005                                                        |  |  |  |  |
| referenční podmínky "B" :                                     |                                                                |  |  |  |  |
| teplota okolí (tA)                                            | 23 ± 2 °C                                                      |  |  |  |  |
| Ual                                                           | U = 80 - 120 % Unom, I = 1 - 120 % Inom                        |  |  |  |  |
| pro činný v.,PF, cos φ                                        | PF >= 0.5                                                      |  |  |  |  |
| pro jalový výkon                                              | PF <= 0.87                                                     |  |  |  |  |
| nejistota činného / jalového v.                               | ± 0.2 % z hodnoty ± 0.005 % Рхом                               |  |  |  |  |
| nejistota PF, cos φ                                           | ± 0.005                                                        |  |  |  |  |
| teplotní drift výkonů                                         | +/- 0.05 % z hodnoty +/- 0.02 % Рмом / 10 °С                   |  |  |  |  |
| Energie                                                       |                                                                |  |  |  |  |
| měřicí rozcah                                                 | odpovídá měřicím rozsahům U, I                                 |  |  |  |  |
|                                                               | 4 čítače odp. 4 kvadrantům pro činnou i jalovou energii zvlášť |  |  |  |  |
| nejistota měření činné energie                                | třída 0.2S dle EN 62053 – 22                                   |  |  |  |  |
| nejistota měření jalové energie                               | třída 0.5S dle EN 62053 – 24                                   |  |  |  |  |

Pozn. \*) : uvedené veličiny a jejich nejistoty měření platí pro  $f_{NOM} = 50 / 60$  Hz. Pro  $f_{NOM} = DC \div 500$  Hz (režim "Fixscan") viz samostatnou tabulku dále.

| Režim FIXSCAN - Nejistoty měření<br>f <sub>NOM</sub> nastaveno na "DC-500"<br>Rozsah f : 350 ÷ 450 Hz |                                             |  |  |  |  |
|----------------------------------------------------------------------------------------------------|---------------------------------------------|--|--|--|--|
| Frekvence                                                                                             |                                             |  |  |  |  |
| nejistota měření                                                                                      | ± 5 mHz                                     |  |  |  |  |
| Napětí                                                                                                |                                             |  |  |  |  |
| nejistota měření                                                                                      | +/- 0.01 % z hodnoty ± +/- 0.05 % z rozsahu |  |  |  |  |
| Proud                                                                                                 |                                             |  |  |  |  |
| nejistota měření                                                                                      | +/- 0.01 % z hodnoty ± +/- 0.05 % z rozsahu |  |  |  |  |
| Činný / jalový výkon, účiník (PF), cos φ (Ρνοм = Uνοм x Ινοм)                                         |                                             |  |  |  |  |
| referenční podmínky "A" :                                                                             |                                             |  |  |  |  |
| Ual                                                                                                   | U = 80 ÷ 120 % Unom, I = 1 ÷ 120 % Inom     |  |  |  |  |
| pro činný v.,PF, cos φ                                                                                | PF = 1.00                                   |  |  |  |  |
| pro jalový výkon                                                                                      | PF = 0.00                                   |  |  |  |  |
| nejistota činného / jalového v.                                                                       | ± 0.2 % z hodnoty ± 0.01 % Рхом             |  |  |  |  |
| nejistota PF, cos φ                                                                                   | ± 0.01                                      |  |  |  |  |
| referenční podmínky "B" :                                                                             |                                             |  |  |  |  |
| Ual                                                                                                   | U = 80 ÷ 120 % Unom, I = 1 ÷ 120 % Inom     |  |  |  |  |
| pro činný v.,PF, cos φ                                                                                | PF >= 0.5                                   |  |  |  |  |
| pro jalový výkon                                                                                      | PF <= 0.87                                  |  |  |  |  |
| nejistota činného / jalového v.                                                                       | ± 0.5 % z hodnoty ± 0.01 % Рхом             |  |  |  |  |
| nejistota PF, cos φ                                                                                   | ± 0.01                                      |  |  |  |  |

| Reziduální proudy ΙΔ1, ΙΔ2 / Analogové vstupy Al1, Al 2 |                                                                                                    |                                                                                                    |  |  |
|---------------------------------------------------------|----------------------------------------------------------------------------------------------------|----------------------------------------------------------------------------------------------------|--|--|
| pracovní režim                                          | RCM                                                                                                    | 20 mA DC                                                                                                    |  |  |
| měřicí rozsah                                           | 0.01 - 40 mAac                                                                                                    | 0.02 - 22 mAdd                                                                                                    |  |  |
| rozsah nastavení reziduálního pracovního proudu l∆n     | 0.1 - 30 mAac                                                                                                    | -                                                                                                    |  |  |
| nejistota měření (tA=23±2°C)                            | +/- 0.1 % z hodnoty +                                                                                                    | +/- 0.02 % z rozsahu                                                                                                    |  |  |
| teplotní drift                                          | +/- 0.03 % z hodnoty + +/-                                                                                                    | - 0.01 % z rozsahu / 10°C                                                                                                    |  |  |
| trvalé přetížení                                        | 1 A                                                                                                    | AC                                                                                                    |  |  |
| špičkové přetížení                                      | 6 Aac / 200 ms, doba<br>60 Aac / 20 ms, doba                                                                                                    | opakování > 5 sekund<br>opakování > 1 minuta                                                                                                    |  |  |
| příkon (impedance)                                      | < 0.007 VA                                                                                                    | (Ri = 4 Ω)                                                                                                    |  |  |
| poznámky                                                | <ul> <li>vstupy nejsou izolované od vnitř<br/>vzájemně ani, ani od vstupu pro r</li> <li>svorky ΙΔ12 a ΙΔ22 jsou vnitřně<br/>signály s rozdílnými potenciály!</li> <li>maximální délka připojovaného<br/>být nepříznivě ovlivněna odolnost<br/>elektromagnetickému rušení !</li> <li>Režim RCM :</li> <li>vstupy jsou navrženy pouze pro<br/>použít vhodný transformátor pro r<br/>(RCT)</li> <li>izolace použitého RCT musí vyh<br/>izolaci pro kategorii měření CATII<br/>dle IEC61010-1</li> <li>přístroje měří střídavé a pulzující<br/>proudy podle specifikace RCM typ<br/>62020</li> <li>směrová citlivost reziduálních pr</li> </ul> | ních obvodů přístroje, ani<br>něření teploty<br>propojené, nepřipojujte k nim<br>kabelu je 3 metry. Jinak může<br>proti vnějšímu<br>nepřímé připojení – je nutno<br>něření reziduálního proudu<br>novovat požadavkům pro dvojitou<br>l odpovídající napětí měřené sítě<br>ú stejnosměrné reziduální<br>pu A definované v normě IEC<br>roudů není implementována |  |  |

| Příklady     | lady transformátorů pro měření reziduálního proudu (RCT) |         |                                                         |                     |                        |                |                                          |
|--------------|----------------------------------------------------------|---------|---------------------------------------------------------|---------------------|------------------------|----------------|------------------------------------------|
| výrob-<br>ce | typ                                                      | In [A]  | vel. okna [mm]<br>průměr (D) nebo<br>x/y nebo délka (L) | převod /<br>20 mAdc | IΔn<br>[A]             | Rrcmmax<br>[Ω] | poznámky                                 |
| Bender       | W                                                        | n.s. *) | D 20 - 210                                              | 600 / 1             | 10                     | 180            | pevné jádro                              |
| Bender       | WS                                                       | n.s. *) | 20x30 - 80x120                                          | 600 / 1             | 10                     | 180            | dělené jádro                             |
| Bender       | WF                                                       | n.s. *) | L 170 - 1800                                            | 600 / 1             | 0.1 - 20               | 68             | typ Rogowski ,<br>rozevíratelný          |
| MBS          | DACT                                                     | n.s. *) | D 20 - 120                                              | 600 / 1             | 0.02 - 20              | 180            | pevné jádro                              |
| Doepke       | DCTRA                                                    | 200-300 | D 35 - 70                                               | 20 mAdc             | 0.3                    | 300            | pevné jádro,<br>proud. smyčka<br>20 mAdc |
| IME          | TD                                                       | 65-630  | D 28 - 310                                              | 700 / 1             | 0.03 – 1<br>(I∆n min.) | n.s. *)        | pevné jádro                              |
| J&D          | BCT                                                      | 100-600 | D 30 - 80                                               | 127 / 1             | 10                     | 10             | pevné jádro                              |

n.s. \*). .... není specifikováno

| Pomocný zdroj napájení +12 Vss pro I/O |                              |  |  |  |
|----------------------------------------|------------------------------|--|--|--|
| zapojení                               | galvanicky oddělené          |  |  |  |
| výstupní napětí                        | 11.7 - 12.3 VDC              |  |  |  |
| maximální zatížení                     | 200 mAdc                     |  |  |  |
| ochrana proti zkratu                   | trvale, automatické obnovení |  |  |  |

| Digitální výstupy a vstupy                                                                   |                                                                        |  |  |  |
|----------------------------------------------------------------------------------------------|------------------------------------------------------------------------|--|--|--|
| Digitální vstupy DI1 – DI4 (12 – 24 VDC)                                                     |                                                                        |  |  |  |
| typ                                                                                          | opticky izolovaný, unipolární                                          |  |  |  |
| maximální napětí                                                                             | 35 VDC                                                                 |  |  |  |
| napětí pro hodnotu "logická 0/1"                                                             | < 3 VDC / > 10 VDC                                                     |  |  |  |
| vstupní proud                                                                                | 3 mA @ 10V / 13 mA @ 24V / 20 mA @ 35V                                 |  |  |  |
| dynamické parametry *) :<br>- délka pulzu / mezery<br>- maximální frekvence                  | >= 0.5 / 0.5 ms<br>1 kHz                                               |  |  |  |
| Výstupy DO1 – DO4 (12 – 24 VDC)                                                              |                                                                        |  |  |  |
| typ                                                                                          | Opto-MOS, unipolární                                                   |  |  |  |
| maximální zatížení                                                                           | 35 VDC, 100 mA                                                         |  |  |  |
| dynamické par. (pulzní výstup) :<br>- délka pulzu<br>- délka mezery<br>- maximální frekvence | S0 - kompatibilní<br>50 ms<br>>= 50 ms<br>10 Hz                        |  |  |  |
| Digitální vstup DI5                                                                          |                                                                        |  |  |  |
| typ                                                                                          | opticky izolovaný, bipolární                                           |  |  |  |
| maximální napětí                                                                             | 265 V <sub>STŘ</sub> ( 460 V <sub>STŘ</sub> pro kategorii přepětí II ) |  |  |  |
| napětí pro hodnotu "logická 0/1"                                                             | <= 30 V <sub>STŘ</sub> / >= 90 V <sub>STŘ</sub>                        |  |  |  |
| příkon ( impedance )                                                                         | < 0.4 VA ( Ri = 200 kΩ )                                               |  |  |  |
| dynamické parametry *) :<br>- délka pulzu / mezery<br>- maximální frekvence                  | >= 50 / 50 ms<br>10 Hz                                                 |  |  |  |
| Digitální výstupy RO5 – RO8 (230 VAC)                                                        |                                                                        |  |  |  |
| typ                                                                                          | relé, spínací kontakt                                                  |  |  |  |
| maximální zatížení                                                                           | 250 Vstř / 30 Vss, 4 A                                                 |  |  |  |

Pozn. \*) : Mezní hodnoty dané hardwarovou konstrukcí přístroje. Pro skutečnou mezní frekvenci viz popis v kap. *Filtr digitálních vstupů*.

| Analogové vstupy Al3, Al 4                                                        |                                                                                                    |  |
|-----------------------------------------------------------------------------------|----------------------------------------------------------------------------------------------------|--|
| typ                                                                               | proudový (20mA) či napěťový (10V)<br>izolovaný od vnitřního obvodů přístroje, společný pól AG spojený<br>navzájem i se společným pólem výstupů AO1÷2 a záporným<br>pólem pomocného napájecího zdroje 12V DC |  |
| vstupy typu "20 mA"<br>(svorky Al3l, Al4l) :<br>měřicí rozsah<br>impedance vstupu | 0 ÷ 24 mA<br>120 Ω                                                                                                    |  |
| vstupy typu "10 V"<br>(svorky Al3U, Al4U) :<br>měřicí rozsah<br>impedance vstupu  | 0 ÷ 12 V<br>20 kΩ                                                                                                    |  |
| nejistota měření                                                                  | ± 0.5 % z rozsahu                                                                                                    |  |

| Analogové výstupy AO1, AO2   |                                                                                                    |  |  |
|------------------------------|----------------------------------------------------------------------------------------------------|--|--|
| typ                          | proudový (20mA)<br>izolovaný od vnitřního obvodů přístroje, společný pól AG spojený<br>navzájem i se společným pólem vstupů Al1÷2 a pomocným<br>napájecím zdrojem +12V DC |  |  |
| rozsah výstupního proudu     | 0 ÷ 22 mA                                                                                                    |  |  |
| maximální impedance zátěže   | 450 Ω                                                                                                    |  |  |
| nejistota výstupního signálu | ±1% z rozsahu                                                                                                    |  |  |

| Ostatní parametry                                             |                                                                                                    |  |  |
|---------------------------------------------------------------|----------------------------------------------------------------------------------------------------|--|--|
| pracovní teplota                                              | -20 – +60°C                                                                                                    |  |  |
| skladovací teplota                                            | -40 – +80°C                                                                                                    |  |  |
| provozní a skladovací vlhkost                                 | < 95 % - bez kondenzace                                                                                                    |  |  |
| EMC – kmenové normy                                           | EN 61326-1 ed. 2, EN 61000-6-2 ed. 3, EN 61000-6-4 ed. 2,<br>EN 61000-6-5                                                                                                    |  |  |
| EMC – odolnost                                                | EN 61000-4-2 (6 kV / 8 kV),<br>EN 61000-4-3 (10 V/m, 80 MHz – 3 GHz),<br>EN 61000-4-4 (4 kV), EN 61000-4-5 (4 kV / 2 kV),<br>EN 61000-4-6 (10 V,150 kHz – 80 MHz),<br>EN 61000-4-11, EN 61000-4-18 |  |  |
| EMC – vyzařování                                              | EN 55011, třída A (není určen do bytového prostředí)                                                                                                    |  |  |
| třída ochrany (IEC 61140)                                     | II - 🔲                                                                                                    |  |  |
| RTC :                                                         |                                                                                                    |  |  |
| přesnost                                                      | +/- 0,2 sek. za den / 0°C – +40°C (+/- 2 ppm)                                                                                                    |  |  |
| kapacita záložní baterie                                      | +/- 0,3 sek. za den / -40°C – +85°C (+/- 3,5 ppm)<br>> 5 let ( bez připojeného napájecího napětí )                                                                                                 |  |  |
| komunikační rozhraní                                          | USB 2.0, RS-485 (2.4 - 460 kBd), Ethernet 100 Base-T                                                                                                    |  |  |
| komunikační protokoly                                         | KMB, Ethernet to RS-485 gateway (volitelný FW-modul),<br>Modbus RTU a TCP, Modbus Master (volitelný FW-modul)),<br>WEB server, JSON, DHCP, SNTP, SNMP                                              |  |  |
| frekvence vzorkování 50 Hz (60 Hz)                            | 28,8 kHz (28,8 kHz)                                                                                                    |  |  |
| displej                                                       | barevný TFT LCD, 320x240 bodů, úhlopříčka 5.7"                                                                                                    |  |  |
| krytí (IEC 60529)<br>přední panel<br>zadní panel              | IP 40 (IP 54 s krycím štítkem)<br>IP 20                                                                                                    |  |  |
| rozměry<br>přední panel<br>zástavná hloubka<br>montážní výřez | 144 x 144 mm<br>70 mm<br>138 <sup>+1</sup> x 138 <sup>+1</sup> mm                                                                                                    |  |  |
| Inmothost                                                     | max. U.9 kg                                                                                                    |  |  |

# 12. Údržba, servis

Přístroje nevyžadují během svého provozu žádnou údržbu. Pro spolehlivý provoz přístroje je pouze nutné dodržet uvedené provozní podmínky a nevystavovat jej hrubému zacházení a působení vody nebo různých chemikálií, které by mohlo způsobit jeho mechanické poškození.

Instalovaná lithiová baterie typu CR2450 je při průměrné teplotě 20 °C a typickém zatěžovacím proudu v přístroji (< 10 uA) schopna zálohovat paměť a RTC po dobu přibližně 5 let bez připojeného napájecího napětí. Pokud by došlo k vybití baterie, je nutné zaslat přístroj k výměně baterie výrobci či pověřené servisní organizaci.

V případě poruchy výrobku je třeba uplatnit reklamaci u dodavatele či výrobce na adrese:

Dodavatel :

Výrobce :

Dr. M. Horákové 559 460 06 LIBEREC 7 Tel.: +420 485 130 314 Fax : +420 482 736 896 E-mail: <u>kmb@kmb.cz</u> Web: www.kmb.cz

KMB systems, s.r.o.

Výrobek musí být řádně zabalen tak, aby nedošlo k poškození při přepravě. S výrobkem musí být dodán popis závady, resp. jejího projevu.

Pokud je uplatňován nárok na záruční opravu, musí být zaslán i záruční list. V případě mimozáruční opravy je nutno přiložit i objednávku na tuto opravu.

### Záruční list

Na přístroj je poskytována záruka po dobu 24 měsíců ode dne prodeje, nejdéle však 30 měsíců od vyskladnění od výrobce. Vady vzniklé v těchto lhůtách prokazatelně vadným provedením, chybnou konstrukcí nebo nevhodným materiálem, budou opraveny bezplatně výrobcem nebo pověřenou servisní organizací.

Záruka zaniká i během záruční lhůty, provede-li uživatel na přístroji nedovolené úpravy nebo změny, zapojí-li přístroj na nesprávně volené veličiny, byl-li přístroj porušen nedovolenými pády nebo nesprávnou manipulací, nebo byl-li provozován v rozporu s uvedenými technickými parametry.

| Typ výrobku :       | V.č. :              |  |
|---------------------|---------------------|--|
| Datum vyskladnění : | Výstupní kontrola : |  |
|                     | Razítko výrobce :   |  |

| Datum prodeje : | <br>Razítko prodejce : |
|-----------------|------------------------|
|                 |                        |